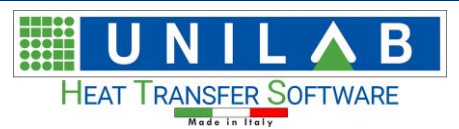

#### Index

|                                                      | 1  |
|------------------------------------------------------|----|
| UNILAB EASY MANUAL                                   | 2  |
| Suggested System Requirements                        | 2  |
| Your first 3D project                                | 3  |
| How to modify the frame                              | 12 |
| Selecting a different type of frame                  | 13 |
| Changing the dimension of the single metal sheet     | 14 |
| Changing the dimension of all the metal sheets       | 15 |
| Selecting Fins extended or not option                | 16 |
| Changing the material of the frame                   | 18 |
| How To Save a new frame configuration                | 19 |
| Tubes                                                | 22 |
| Manifolds                                            | 22 |
| Automatic Circuits Calculation                       | 24 |
| MANUAL CIRCUIT DRAWING EXAMPLE                       | 26 |
| U-Bend and Hair-Pin calculation                      | 38 |
| EXPORT METAL SHEET DRAWINGS                          | 38 |
| DIMENSIONS                                           | 42 |
| LOAD TITLE BLOCK                                     | 44 |
| SMOOTH TUBE EXAMPLE                                  | 45 |
| How To Save Easy Coils Projects                      | 47 |
| How To Open Easy projects                            | 48 |
| How To open in Easy projects saved in Coils software | 50 |
| How To Export from 2D                                | 51 |
| How To Export from 3D                                | 52 |
| How To Export the list of materials                  | 53 |
| UPDATES                                              | 54 |
| UNILAB EASY SOFTWARE RECOMMENDATIONS                 | 55 |
| How to get in contact with Unilab Technical Support  | 56 |

### DISCLAIMER

The images of the procedures specified in the manual are for explanation purposes only. For this reason the calculation results may not match those currently displayed by the program. Also the forms

may now show some small differences in graphics.

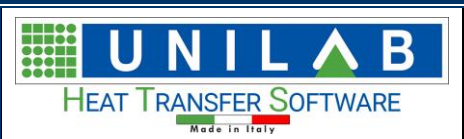

# UNILAB EASY MANUAL

UNILAB EASY is a specific & independent application that collects all necessary constructive information of an heat exchanger coil and lets the automatic creation of circuits.

This software allows to create all the necessary information for the constructive design of the elements of a heat exchanger coil, such as the frame and manifolds. It can be made either importing data from a calculation of UNILAB COILS, either independently. In addition, this software is enhanced by a procedure that allows the creation of a fully automatic circuitry required, choosing between one or more solutions. To complete the software, there is the 3D design, drafting and the ability to export drawings in various formats recognized by the most common three dimensional drawing programs.

- Automatic creation of the circuits: according to the number of the circuits, the software directly suggests you one or more layout solutions. It is able to handle tubes skipped, bends and U-bolts.
- Manual creation of circuits: possibility to manually create, save or load patterns.
- Useful warnings that suggest & guide the end user in the creation of the circuit.
- Collection & exportation of detailed information, necessary to build the coil heat exchanger (frame & manifolds), helpful for the Production Dept. (cost and weight).
- View of the coil in 2D and 3D, with the possibility to export drawings (2D in DWG; 3D in ASCII STL, Binary STL, IGES, OBJ, STEP, Bitmap, EMF).
- Independent software, compatible with UNILAB COILS' projects. Possibility to open and load projects created by using UNILAB COILS. software.

### **Suggested System Requirements**

- Operating System Microsoft® Windows® 7 with Service Pack 1, 8.1 or 10, 32 or 64 bits
- Intel® Core 2 or AMD Athlon®; 1.5 GHz or faster processor
- 4 GB or more of RAM
- 2 GB or more of available hard-disk space for 32-bit operative system; 4 GB or more of available hard-disk space for 64-bit operative system
- Screen resolution 1366x768 pixel recommended with 24-bit color, small characters and 512 MB or more of dedicated VRAM
- Internet connection and registration are necessary for required software activation, validation of subscriptions.

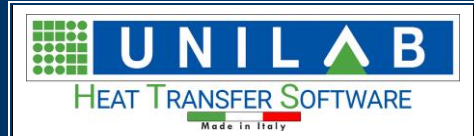

- 0 X

### Your first 3D project

At first you can choose the right unit measure system from the menu bar

Then you click on "New Project"

© EXprie Build 10030) The Languages View Tools Windows Measure system "Mew Project Lack III Sew | ✓ Edit ( ⊂ Crouits ) we Print preview () Esport metal sheet drawings () Comencions 31 Lood Title Block

New Project

You will see this

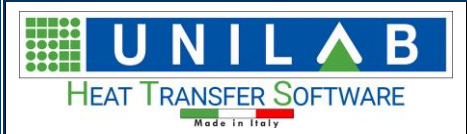

Page 4 of 58

| 💀 New Project                    | - 🗆 X                                                       |
|----------------------------------|-------------------------------------------------------------|
| Coil Parameters Definition       |                                                             |
| Mode Heating V                   | Archive Compatible Circuits Availables frames preconfigured |
| ×                                | Available Circuits Preview                                  |
| Geometry                         | Project Circuits N                                          |
| Disposition Channel of           | (+)                                                         |
|                                  |                                                             |
| Disposition Mode Type A V        |                                                             |
| Tubes Spacing [mm] 60,           |                                                             |
| Rows Spacing [mm] 30,            |                                                             |
| 60 ( )                           |                                                             |
|                                  |                                                             |
| Material Aluminium               |                                                             |
| Thickness [mm] 0,35              |                                                             |
| External Diam. [mm]              |                                                             |
| Smooth tube                      |                                                             |
| Fins 20                          |                                                             |
| Fin Type Integral V              |                                                             |
| Material Aluminium V             |                                                             |
| Thickness [mm]                   |                                                             |
| Fins Sparing [mm]                |                                                             |
|                                  |                                                             |
| Coil Dimensions                  |                                                             |
| Height [mm] 480, Tubes For Row 8 |                                                             |
| Length [mm] 720, Rows 6,         |                                                             |
| Manifolds                        |                                                             |
| Inlet Manifolds 22x1 V           | < >>                                                        |
| Outlet Manifolds 22x1 V          |                                                             |
|                                  | OK Cancel                                                   |

#### Where we can see the data divided for the Geometry

| Geometry           |           |     |
|--------------------|-----------|-----|
| Disposition        | Staggered | •   |
| Tubes Spacing [mm] |           | 60, |
| Rows Spacing [mm]  |           | 30, |

#### Tubes

| Tubes               |           |      |
|---------------------|-----------|------|
| Material            | Aluminium | •    |
| Thickness [mm]      |           | 0,35 |
| External Diam. [mm] |           | 20,  |
| Smooth tube         |           |      |

#### Fins

| Fins              |           |     |
|-------------------|-----------|-----|
| Fin Type          | Integral  | •   |
| Material          | Aluminium | -   |
| Thickness [mm]    |           | 0,1 |
| Fins Spacing [mm] |           | 2,1 |

|                    | ∧ B         |               |   |          |       |
|--------------------|-------------|---------------|---|----------|-------|
| HEAT TRANSFER SOFT | WARE        | casy manual   |   | Page 5 c | of 58 |
| Coils Dimensions   |             |               |   |          |       |
| Coil Dimensions    |             |               |   |          |       |
| Height [mm]        | 480,        | Tubes For Row | 8 | 3        |       |
| Length [mm]        | 720,        | Rows          | 6 |          |       |
| Manifolds          |             |               |   |          |       |
| Manifolds          |             |               |   |          |       |
| Inlet Manifolds    | Not present | •             |   |          |       |
| Outlet Manifolds   | Not present |               |   |          |       |

We can set and edit the data relative to our geometry, or we can choose our geometry from the given archive for the calculation mode that we need

| New Project                                                                                                    |              |              |                       | ×         |
|----------------------------------------------------------------------------------------------------|--------------|--------------|-----------------------|-----------|
| Mode 102512_S_S 102522_C_G 102522_L_G 102525_L_S 102522_L_S 102525_S_S 102525_S_S 102525_S_S 102525_S_S 166000_X_S 166000_X_S 166000_X_S 166000_X_S 166000_X_S 166000_X_S 105000_S 072512_C_G 072512_C_G 072512_L_S 072512_L_S 072512_L_S 072512_P_G 072512_P_G 072512_P_G 072512_P_S 072512_P_S 072512_P_S 072512_P_S 072512_S_G 072512_S_G 072512_S_G 072512_S_G 072512_S_G 072512_S_S 072512_S_S 072512_S_S 072512_S_S 072512_S_S 072512_S_S 072512_S_S 072512_S_S 072512_S_S 072512_S_S 072512_S_S 072512_S_S 072512_S_S 072512_S_S 072512_S_S 072512_S_S 072512_S_S 072512_S_S 072512_S_S 072512_S 072512_S 0725 | Heating      |              |                       |           |
| Height [mm]                                                                                                    | ]            | 480,<br>720, | Tubes For Row<br>Rows | 8<br>6,   |
| Manifolds                                                                                                    |              |              |                       |           |
| Inlet Manifo                                                                                                    | lds<br>Folde | Not present  | ▼                     |           |
| Outlet Mani                                                                                                    | TOIOS        | Not present  | •                     | OK Cancel |

So we can choose one like the following

|                        | U | Ν |  |  |  | В |
|------------------------|---|---|--|--|--|---|
| HEAT TRANSFER SOFTWARE |   |   |  |  |  |   |

Page 6 of 58

| New Project                                                                                                    |                                                                                                    |                       | ×         |
|----------------------------------------------------------------------------------------------------|----------------------------------------------------------------------------------------------------|-----------------------|-----------|
| Mode Heal<br>166030_C_S<br>Geometry<br>Disposition<br>Tubes Spacing [m<br>Rows Spacing [m<br>Tubes<br>Material<br>Thickness [mm]<br>External Diam. [m<br>Smooth tube<br>Fins<br>Fin Type<br>Material<br>Thickness [mm]<br>Fins Spacing [mm]<br>Coll Dimensions | ing   ing   ing | 60<br>60<br>+ 15,88 - | -30       |
| Height [mm]<br>Length [mm]                                                                                                    | 480,<br>720,                                                                                                    | Tubes For Row<br>Rows | 8<br>6,   |
| Manifolds<br>Inlet Manifolds<br>Outlet Manifolds                                                                                                    | Not present<br>Not present                                                                                                    | <b>•</b>              | OK Cancel |

### Suppose we want leave the above data, but we want to add the manifolds Rew Project

| Coil Parameters Definition       | Auching Compatible Circuits     |
|----------------------------------|---------------------------------|
| Mode Heating ~                   | Availables frames preconfigured |
| 166030_C_S ~ 30                  | Available Circuits Preview      |
| Geometry                         | Project Circuits N              |
| Disposition Stangered            |                                 |
|                                  |                                 |
|                                  |                                 |
| Tubes Spacing [mm] 60,           |                                 |
| Rows Spacing [mm] 30,            |                                 |
| Tubes                            |                                 |
| Material Aluminium ~             |                                 |
| Thidmess [mm] 0,35               |                                 |
| External Diam. [mm]              |                                 |
| Smooth tube                      |                                 |
|                                  |                                 |
| Fins + 15,88 +                   |                                 |
| Fin Type Integral V              |                                 |
| Material Aluminium ~             |                                 |
| Thickness [mm]                   |                                 |
| Fins Spacing [mm]                |                                 |
| Coil Dimensions                  |                                 |
| Height [mm] 480, Tubes For Row 8 |                                 |
| Length [mm] 720, Rows 6,         |                                 |
| Manifoldo                        |                                 |
|                                  | < >>                            |
| Cullet Manifolds 22X1 *          |                                 |
|                                  | OK Cancel                       |

Then we click on OK and after few seconds, where the software generates a 1:1 scale 2D model of the coil you have just calculated, the main window will appear:

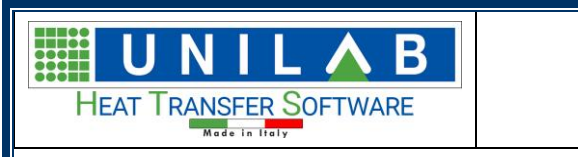

Page 7 of 58

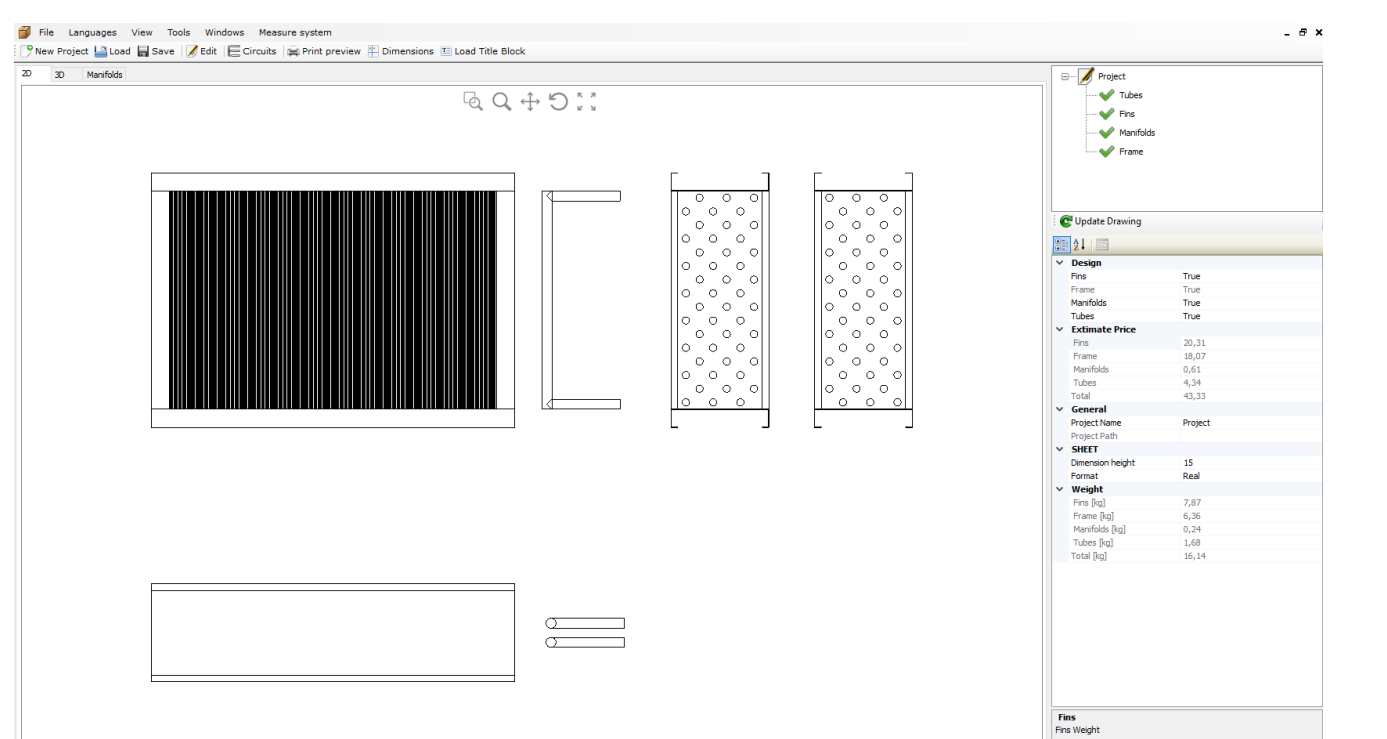

#### If you then click on the 3D button you can see the following

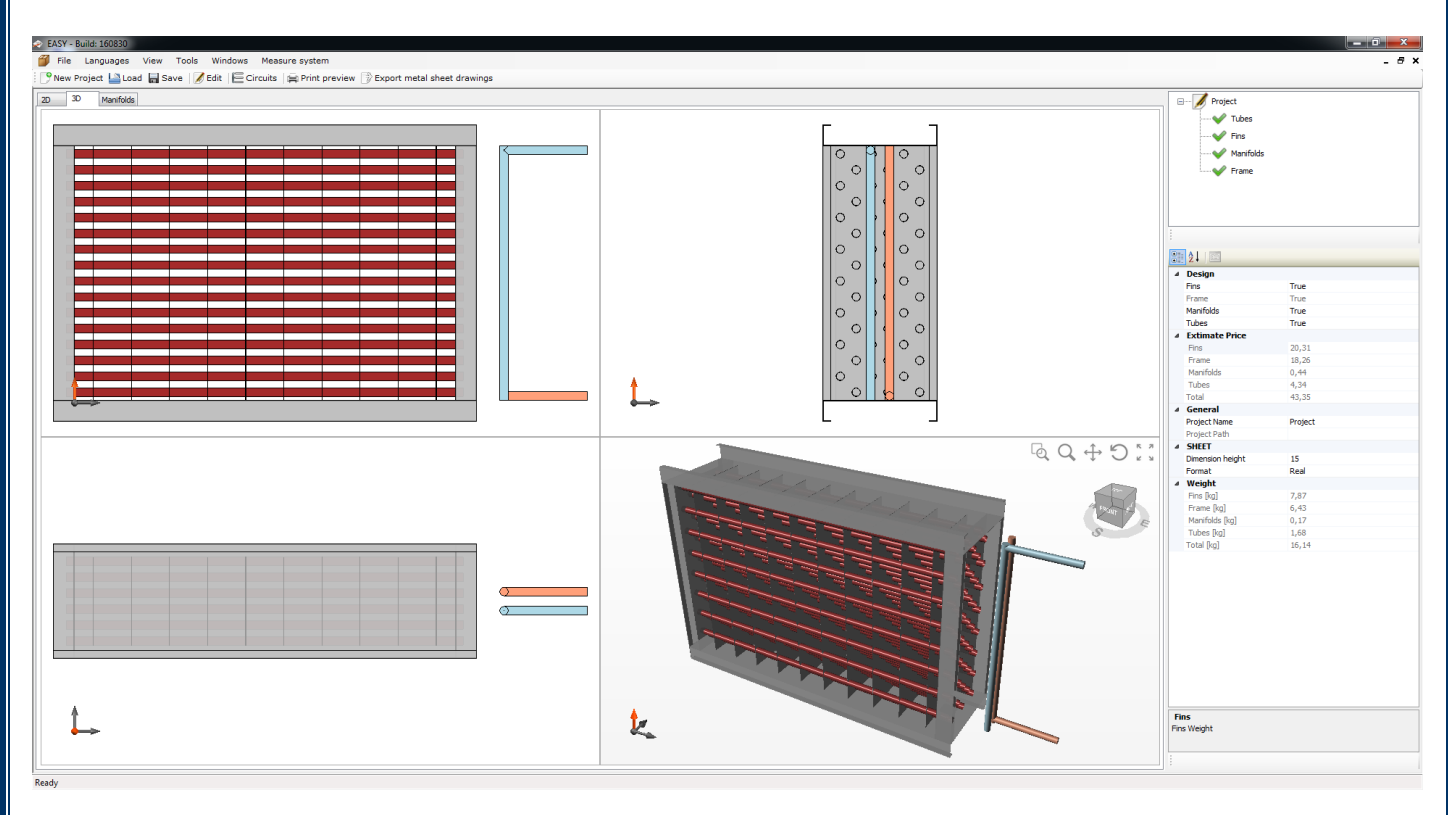

While if you click on the Manifolds button you can see the following

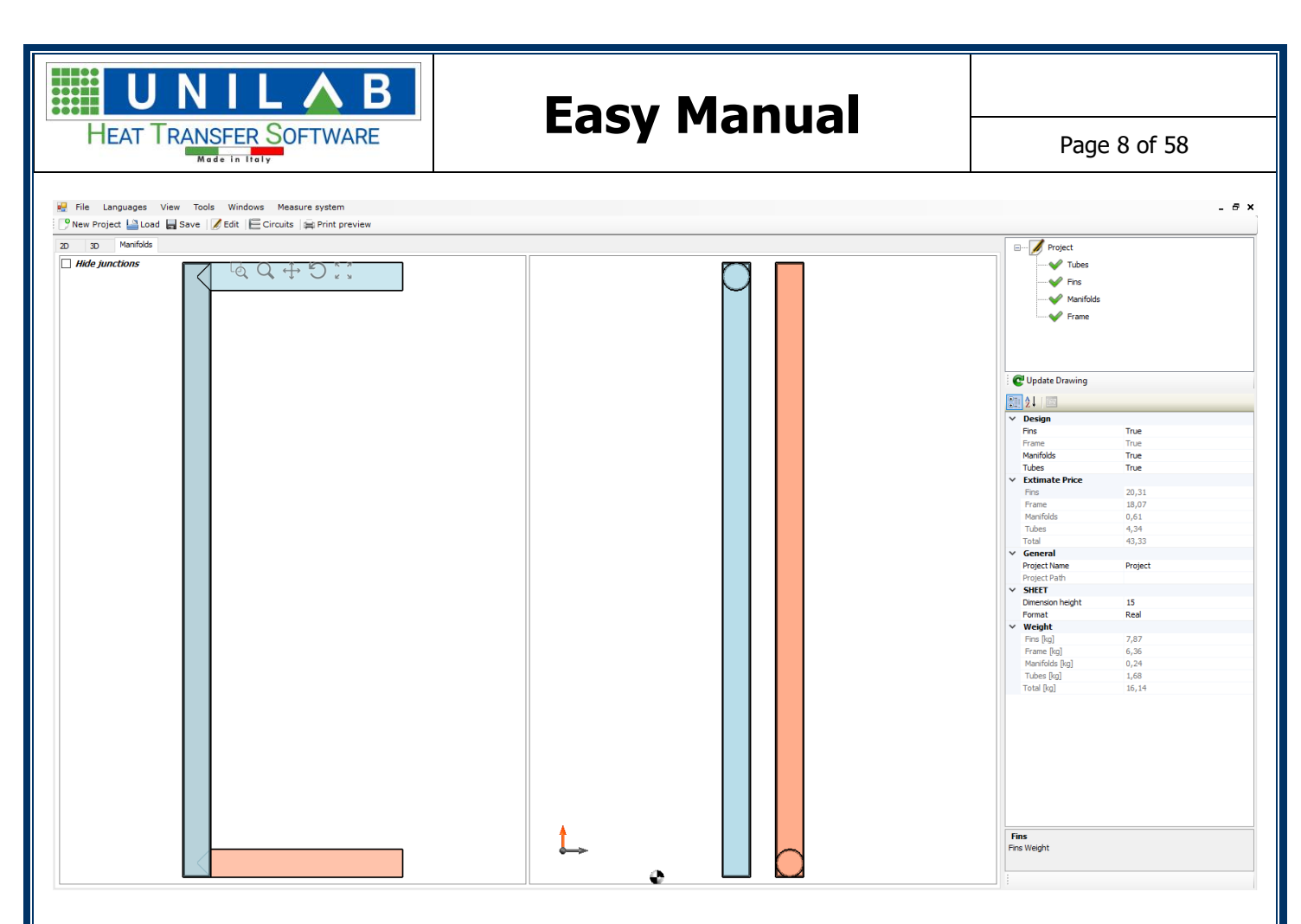

The main window is subdivided in the classic four views of the 3D object: front, right, top and 3D. Please note that for performances options, not all the fins have been displayed. This is to allow people with slower computers use this utility too.

The 3D view incorporate a tool bar to navigate in the 3D view:

The above buttons lets you respectively (from left to right):

- Zoom window: to draw an area to zoom to
- Zoom in/out: to use the mouse to zoom in/out the view
- Pan: to pan the view with the mouse
- Rotate: rotate the view with the mouse
- Zoom fit: to reset the view and zoom it to the extends

On the left panel there's a tree that represent the main components of the coil:

| ⊨ Ø Project       |
|-------------------|
| Tubes             |
|                   |
| ····· 💜 Manifolds |
|                   |
|                   |

Below this panel, there's a list of the properties of each component.

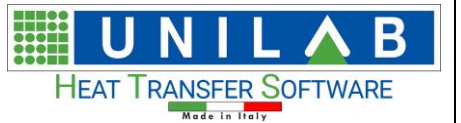

| • | ât I             |         |  |  |  |
|---|------------------|---------|--|--|--|
| 4 | Design           |         |  |  |  |
|   | Fins             | True    |  |  |  |
|   | Frame            | True    |  |  |  |
|   | Manifolds        | True    |  |  |  |
|   | Tubes            | True    |  |  |  |
| 4 | Extimate Price   |         |  |  |  |
|   | Fins             | 20,31   |  |  |  |
|   | Frame            | 18,26   |  |  |  |
|   | Manifolds        | 0,44    |  |  |  |
|   | Tubes            | 4,34    |  |  |  |
|   | Total            | 43,35   |  |  |  |
| 4 | General          |         |  |  |  |
|   | Project Name     | Project |  |  |  |
|   | Project Path     |         |  |  |  |
| 4 | SHEET            |         |  |  |  |
|   | Dimension height | 15      |  |  |  |
|   | Format           | Real    |  |  |  |
| 4 | Weight           |         |  |  |  |
|   | Fins [kg]        | 7,87    |  |  |  |
|   | Frame [kg]       | 6,43    |  |  |  |
|   | Manifolds [kg]   | 0,17    |  |  |  |
|   | Tubes [kg]       | 1,68    |  |  |  |
|   | Total [kg]       | 16,14   |  |  |  |

When you select an item from the above list, all the parameters of this part of the project will be shown in this area for modifications.

For example when you click on "Fins" this is what you get

| ₽↓                   |                                                                                                    |
|----------------------|----------------------------------------------------------------------------------------------------|
| Dimension            |                                                                                                    |
| Thikness [mm]        | 0,1                                                                                                    |
| General              |                                                                                                    |
| Fin extended         | False                                                                                                    |
| Number               | 342                                                                                                    |
| Material             |                                                                                                    |
| Density [kg/m³]      | 2700                                                                                                    |
| Material             | Aluminium                                                                                                    |
| Price                |                                                                                                    |
| Price                | 20,31                                                                                                    |
| Weight               |                                                                                                    |
| Total Weight [kg]    | 7,87                                                                                                    |
| Weight per tube [kg] | 0,02                                                                                                    |
|                      | ▲       Immension         Thikness [mm]       General         General       Fin extended         Number       Material         Density [kg/m³]       Material         Price       Price         Weight       Total Weight [kg]         Weight per tube [kg]       Immedia |

If you click on "Manifolds" this is what you get:

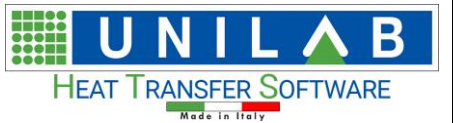

Page 10 of 58

| • | ₽↓                           |         |  |
|---|------------------------------|---------|--|
| ⊿ | Inlet Manifolds              |         |  |
|   | Alignment type               | Not Set |  |
|   | Inlet Manif. Pos.            | 0       |  |
|   | Inlet Manif. Side            | Right   |  |
|   | Link type not in axis        | 45°     |  |
|   | Row for alignment            | 0       |  |
|   | Row2 for alignment           | 0       |  |
|   | Visible                      | True    |  |
| ⊿ | Manifolds                    |         |  |
|   | Connection Length [mm]       | 150     |  |
|   | Curves dimension [mm]        | 30      |  |
|   | Dimension height             | 10      |  |
|   | Dist. from finned pack [mm]  | 100     |  |
|   | Distance betw. manifolds [mr | 40      |  |
| ⊿ | Outlet Manifolds             |         |  |
|   | Alignment type               | Not Set |  |
|   | Link type not in axis        | 45°     |  |
|   | Outlet Manif. Pos.           | 0       |  |
|   | Outlet Manif. Side           | Right   |  |
|   | Row for alignment            | 0       |  |
|   | Row2 for alignment           | 0       |  |
|   | Visible                      | True    |  |
| ⊿ | Price                        |         |  |
|   | Inlet manifold price         | 0,22    |  |
|   | Outlet manifold price        | 0,22    |  |
|   | Price                        | 0,44    |  |
| 4 | Weight                       |         |  |
|   | Inlet manifold weight [kg]   | 0,08    |  |
|   | Outlet manifold weight [kg]  | 0,08    |  |
|   | Total Weight [kg]            | 0,17    |  |

When you click on the "Frame" item from the list above, all the frame parameters will be loaded and you will be able to customize them and save the frame configuration from the dedicated button:

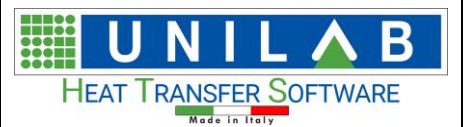

Page 11 of 58

| ₽∎ <b>2</b> ↓   🖻         |                   |
|---------------------------|-------------------|
| Dimension                 |                   |
| Delta Frame [mm]          | 50                |
| Depth Frame [mm]          | 215,88            |
| Down gap [mm]             | 0                 |
| Front gap [mm]            | 25                |
| Rear gap [mm]             | 25                |
| Upper gap [mm]            | 0                 |
| ▲ General                 |                   |
| Bottom part               | True              |
| Conveyor                  | False             |
| Divisions Nr.             | 0                 |
| Left part                 | True              |
| Right part                | True              |
| Total Weight [kg]         | 6,43              |
| Туре                      | Type_B            |
| Up part                   | True              |
| ▲ Metal Sheet             |                   |
| ⊿ (Down)                  | ()                |
| Fold 1 [mm]               | 40                |
| Fold 1 [mm] - DOWN        | 0                 |
| Fold 1 [mm] - UP          | 0                 |
| Fold 2 [mm]               | 15                |
| Mounting                  | False             |
| Price                     | 5,71              |
| Thikness [mm]             | 1                 |
| Weight [kg]               | 2,01              |
| (Left)                    | ()                |
| (Rigth)                   | ()                |
| ▷ (Up)                    | ()                |
| Fold 1 [mm]               | 40                |
| Fold 2 [mm]               | 15                |
| Material                  | Stainless Steel   |
| Thikness [mm]             | 1                 |
|                           |                   |
| (Down)                    |                   |
| 🔚 Save frame conf.  /te L | oad frame conf. 👻 |

At the end, you can also load a frame configuration previously saved in the same unit measure system from the button "Load frame conf."

Now you can start customizing your project and get it ready for the manufacturing department.

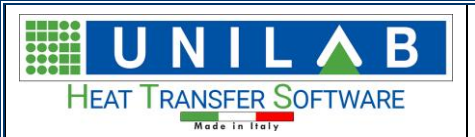

### How to modify the frame

As we saw in the previous chapter, to modify the frame you have to select it from the tree of the components in the top right corner

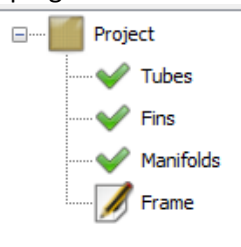

Now that all the parameters have been loaded, you will notice that they have been divided into 3 categories: Dimensions, General and Metal Sheets.

| • | 2↓ □              |                 |
|---|-------------------|-----------------|
| ~ | Dimension         |                 |
|   | Delta Frame [mm]  | 50              |
|   | Depth Frame [mm]  | 215,88          |
|   | Down gap [mm]     | 0               |
|   | Front gap [mm]    | 25              |
|   | Rear gap [mm]     | 25              |
|   | Upper gap [mm]    | 0               |
| ~ | General           |                 |
|   | Divisions Nr.     | 0               |
|   | Total Weight [kg] | 6,36            |
|   | Туре              | Type_B          |
| ~ | Metal Sheet       |                 |
| > | (Down)            | ()              |
| > | (Left)            | ()              |
| > | (Rigth)           | ()              |
| > | (Up)              | ()              |
|   | Fold 1 [mm]       | 40              |
|   | Fold 2 [mm]       | 15              |
|   | Material          | Stainless Steel |
|   | Thikness [mm]     | 1               |
| ~ | Visibility        |                 |
|   | Bottom part       | True            |
|   | Conveyor          | False           |
|   | Left part         | True            |
|   | Right part        | True            |
|   | Up part           | True            |

Inside the first category you can find "Front Gap" and "Rear Gap".

This lets you change the depth of the frame so you can add some space before or after the coil (respectively – referred to the air throw) changing the value and clicking on the icon that appears "Update Drawing".

|   | 🔮 Update Drawing |        |
|---|------------------|--------|
| • | <b>2</b> ↓   □   |        |
| 4 | Dimension        |        |
|   | Delta Frame [mm] | 500    |
|   | Depth Frame [mm] | 665,88 |
|   | Down gap [mm]    | 0      |
|   | Front gap [mm]   | 100    |
|   | Rear gap [mm]    | 400    |
|   | Upper gap [mm]   | 0      |
| 4 | General          |        |
|   | Bottom part      | True   |

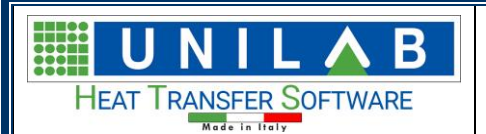

Page 13 of 58

For example this is a frame with 100 mm front gap and 400 mm rear gap:

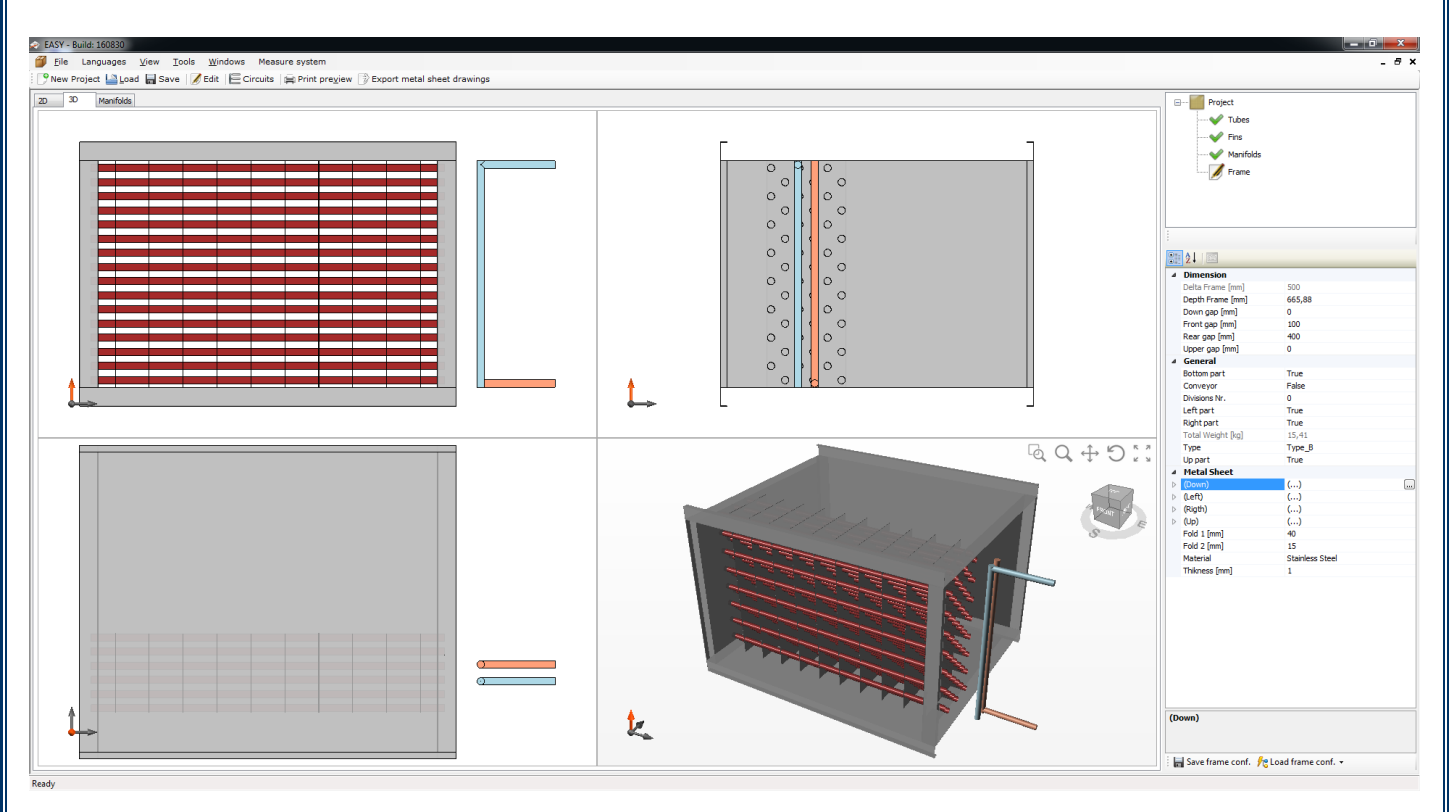

You can either modify these two properties or change directly the "Depth frame" property, and the two gaps will be updated automatically.

#### Selecting a different type of frame

Under the "General" category there's the frame type. Two types of frame are available:

Type\_A

Front view

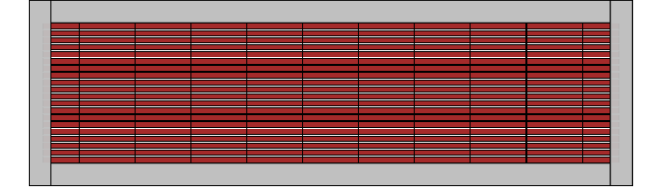

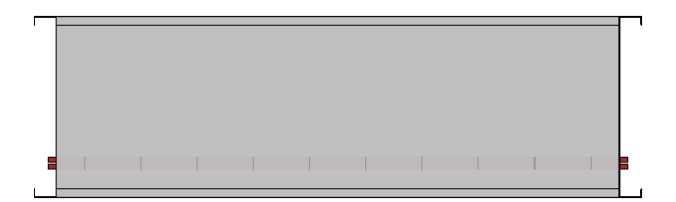

Top view

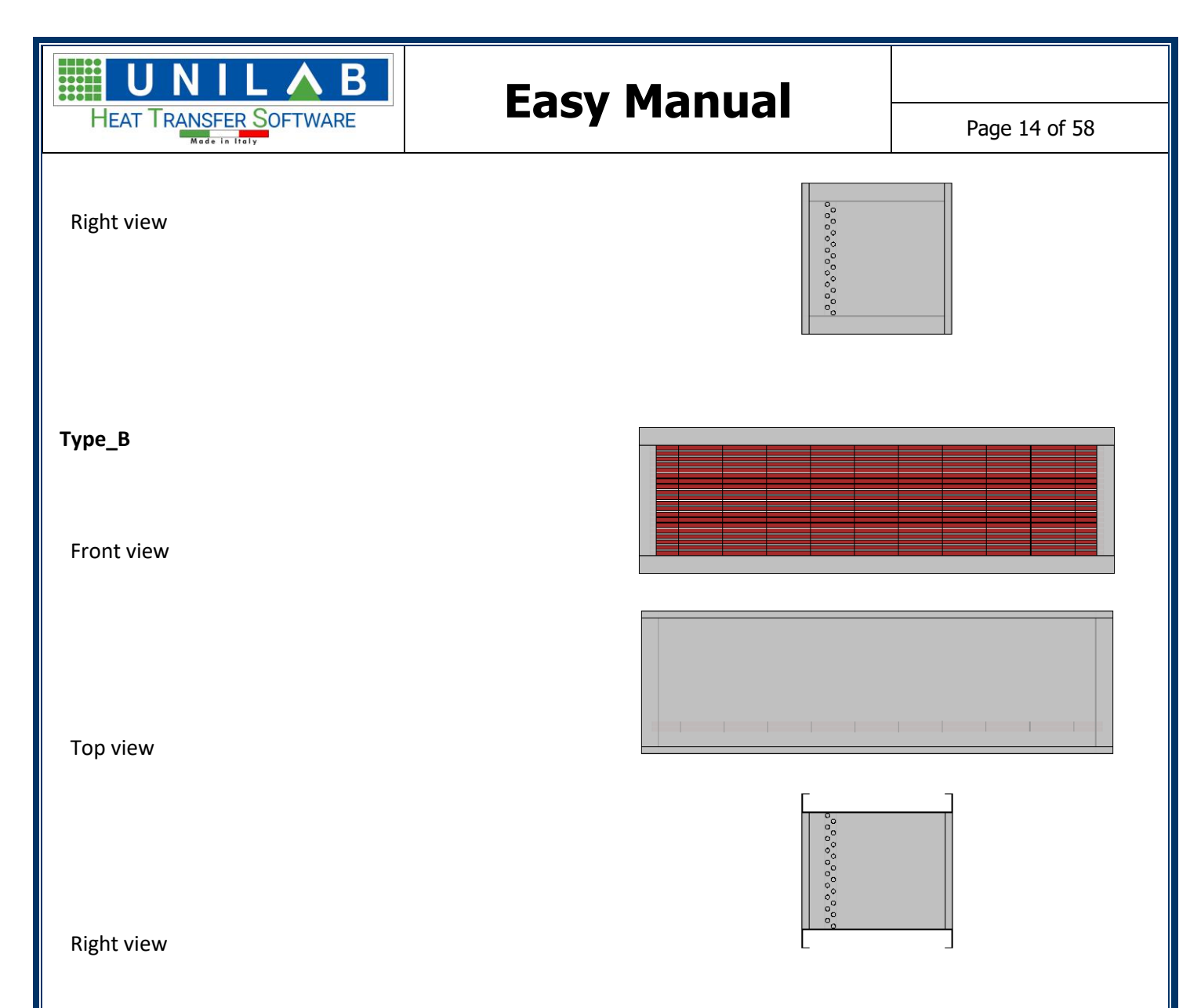

When you select a different type of frame, or you just change any parameter of the frame itself or one of its metal sheets, the program will recalculate the weight and the estimated price of the frame, as well as the estimated price of the entire coil.

#### Changing the dimension of the single metal sheet

Every frame is composed by three metal sheets, the (R) right, (L) left, (T) top, (B) bottom. Each metal sheet can be customized:

| ۵ | Metal Sheet        |       |
|---|--------------------|-------|
| ⊿ | (Down)             | ()    |
|   | Fold 1 [mm]        | 40    |
|   | Fold 1 [mm] - DOWN | 0     |
|   | Fold 1 [mm] - UP   | 0     |
|   | Fold 2 [mm]        | 15    |
|   | Mounting           | False |
|   | Price              | 5,71  |
|   | Thikness [mm]      | 1     |
|   | Weight [kg]        | 2,01  |

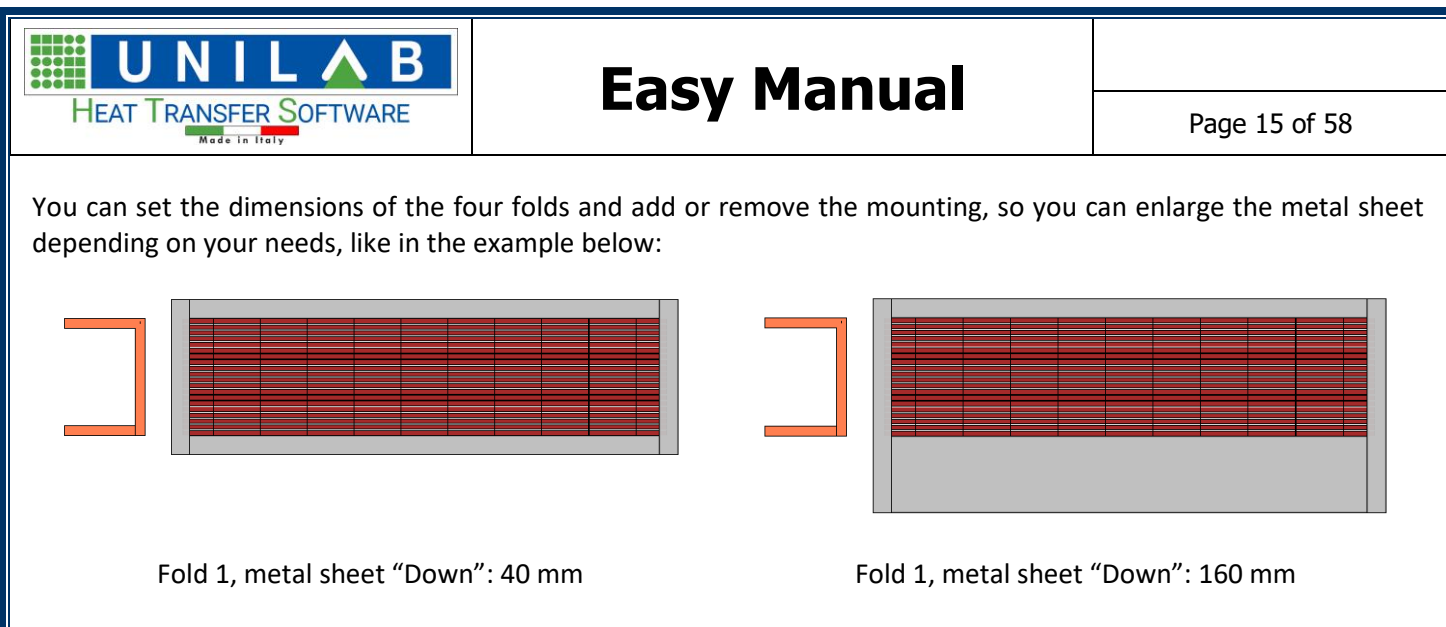

As you can see, the program calculates the price and weight of every metal sheet, so if you change its dimension, the resulting updated price and weight will be shown immediately.

#### Changing the dimension of all the metal sheets

With EASY you can change the dimensions and thickness of all the metal sheets at once, with just one click:

| ۵                | Metal Sheet   |                 |
|------------------|---------------|-----------------|
| $\triangleright$ | (Down)        | ()              |
| $\triangleright$ | (Left)        | ()              |
| $\triangleright$ | (Rigth)       | ()              |
| $\triangleright$ | (Up)          | ()              |
|                  | Fold 1 [mm]   | 40              |
|                  | Fold 2 [mm]   | 15              |
|                  | Material      | Stainless Steel |
|                  | Thikness [mm] | 1               |

For example, there is "Fold 1" and "Fold 2" outside of the metal sheets. If you change it, you change these two parameters of all the metal sheets in just one step:

| Metal Sheet   |                 |
|---------------|-----------------|
| (Down)        | ()              |
| (Left)        | ()              |
| (Rigth)       | ()              |
| (Up)          | ()              |
| Fold 1 [mm]   | 40              |
| Fold 2 [mm]   | 15              |
| Material      | Stainless Steel |
| Thikness [mm] | 1               |
|               |                 |

|  | °.      |   |
|--|---------|---|
|  | °,      |   |
|  | ီ       |   |
|  | <u></u> |   |
|  | õ.      |   |
|  | õ       |   |
|  | 0       | ۲ |
|  |         |   |

| 4                | Metal Sheet   |                 | Г |    |
|------------------|---------------|-----------------|---|----|
| $\triangleright$ | (Down)        | ()              |   | 0  |
| $\triangleright$ | (Left)        | ()              |   | 6  |
| $\triangleright$ | (Rigth)       | ()              |   | စ္ |
| $\triangleright$ | (Up)          | ()              |   | Q  |
|                  | Fold 1 [mm]   | 20              |   | 6  |
|                  | Fold 2 [mm]   | 15              |   | õ  |
|                  | Material      | Stainless Steel |   | ο  |
|                  | Thikness [mm] | 1               |   | °, |
|                  |               |                 |   |    |

As explained in the previous chapter, you can also save the frame configuration from the button "Save frame conf." and load a frame configuration previously saved in the same unit measure system from the button "Load frame conf."

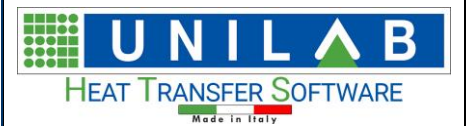

Page 16 of 58

|                  | Right part        | True            |
|------------------|-------------------|-----------------|
|                  | Total Weight [kg] | 5,45            |
|                  | Туре              | Type_B          |
|                  | Up part           | True            |
| ⊿                | Metal Sheet       |                 |
| $\triangleright$ | (Down)            | ()              |
| $\triangleright$ | (Left)            | ()              |
| $\triangleright$ | (Rigth)           | ()              |
| $\triangleright$ | (Up)              | ()              |
|                  | Fold 1 [mm]       | 20              |
|                  | Fold 2 [mm]       | 15              |
|                  | Material          | Stainless Steel |
|                  | Thikness [mm]     | 1               |
|                  |                   |                 |
|                  |                   |                 |

| 릚 Save frame conf. | 📌 Load frame conf. 👻 |  |
|--------------------|----------------------|--|

#### Selecting Fins extended or not option

If we click on "Fins" option

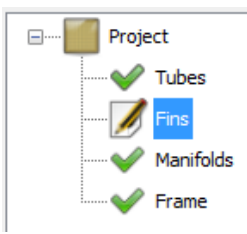

#### We can go under General

| ⊿ | ▲ General    |       |
|---|--------------|-------|
|   | Fin extended | False |
|   | Number       | 342   |
|   |              |       |

We click "False" and we see the coil like below

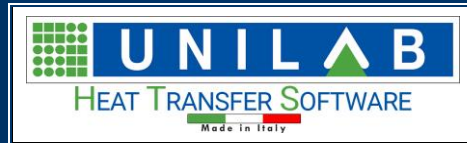

Page 17 of 58

| Hermous |      |   |  | B Project                                                                                                    |                                            |
|---------|------|---|--|----------------------------------------------------------------------------------------------------|--------------------------------------------|
|         | ۵. C |   |  | ···· ✓ Tubes<br>···· ✓ Tubes<br>···· ✓ Prane                                                                                                    |                                            |
|         |      |   |  | 21     Dimension     Tokness (m)     Central     Tokness (m)     Central     Tokness     Matches     Price     Price     Velopht     Tool Weight (pc)     Weight per table (bc) | 0,1<br>542<br>2200<br>2,31<br>2,87<br>0,02 |
|         |      | a |  |                                                                                                    |                                            |
|         |      |   |  |                                                                                                    |                                            |

If we click on "True" and then on "Update Drawing", we get

|                                      | Project                                                                                                    |
|--------------------------------------|----------------------------------------------------------------------------------------------------|
| ${\tt Q}  {\tt Q}  {\tt D}  {\tt C}$ | - ✓ Tubes<br>- Ø Fina<br>- ✓ Manifolds<br>- ✓ Frame                                                                                                    |
|                                      | Durensson     Tutivess (nm)     O.1     General     Pre-extended     True     Number     342     Material     Denviry (bg/m)     Z020     Material     Proc     Z0,31     Veight per tube (bg)     0,02 |
|                                      | Density [kg/m³]                                                                                                    |
|                                      | Density [kg/m³]                                                                                                    |

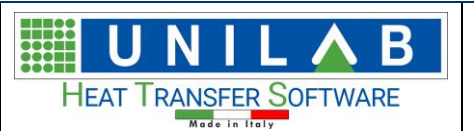

Page 18 of 58

#### Changing the material of the frame

EASY lets you also change the material of the frame on the fly, just by clicking on the "Material" property of the frame

|                  | 2↓ □              |                         |
|------------------|-------------------|-------------------------|
| 4                | Dimension         |                         |
|                  | Delta Frame [mm]  | 50                      |
|                  | Depth Frame [mm]  | 220                     |
|                  | Down gap [mm]     | 0                       |
|                  | Front gap [mm]    | 25                      |
|                  | Rear gap [mm]     | 25                      |
|                  | Upper gap [mm]    | 0                       |
| ⊿                | General           |                         |
|                  | Bottom part       | True                    |
|                  | Conveyor          | False                   |
|                  | Divisions Nr.     | 0                       |
|                  | Left part         | True                    |
|                  | Right part        | True                    |
|                  | Total Weight [kg] | 6,51                    |
|                  | Туре              | Type_B                  |
|                  | Up part           | True                    |
| ⊿                | Metal Sheet       |                         |
| $\triangleright$ | (Down)            | ()                      |
| $\triangleright$ | (Left)            | ()                      |
| $\triangleright$ | (Rigth)           | ()                      |
| $\triangleright$ | (Up)              | ()                      |
|                  | Fold 1 [mm]       | 40                      |
|                  | Fold 2 [mm]       | 15                      |
|                  | Material          | Stainless Steel         |
|                  | Thikness [mm]     | Aluminium               |
|                  |                   | Copper                  |
|                  |                   | Stainless Steel         |
|                  |                   | Galvanized Carbon Steel |
|                  |                   | Coated                  |
|                  |                   | Coated Aluminium        |
|                  |                   |                         |

When you change the material of the frame, the price and the weight of it will change accordingly

UNILAB S.r.l. – Via N. Bixio 6 – 35131 – Padova (PD) – Italy – Tel.: 049 8763311 – Fax: 049 8750196

www.unilab.eu – info@unilab.eu

#### В HEAT TRANSFER SOFTWARE

# **Easy Manual**

Page 19 of 58

| 4 | Extimate | Price |
|---|----------|-------|
|---|----------|-------|

|   | Fins             | 20,31   |  |
|---|------------------|---------|--|
|   | Frame            | 18,61   |  |
|   | Manifolds        | 0,44    |  |
|   | Tubes            | 4,34    |  |
|   | Total            | 43,7    |  |
| 4 | General          |         |  |
|   | Project Name     | Project |  |
|   | Project Path     |         |  |
| ⊿ | SHEET            |         |  |
|   | Dimension height | 15      |  |
|   | Format           | Real    |  |
| 4 | Weight           |         |  |
|   | Fins [kg]        | 7,87    |  |
|   | Frame [kg]       | 6,55    |  |
|   | Manifolds [kg]   | 0,17    |  |
|   | Tubes [kg]       | 1,68    |  |
|   | Total [kg]       | 16,27   |  |
|   |                  |         |  |

| ۵ | Extimate Price   |         |
|---|------------------|---------|
|   | Fins             | 20,31   |
|   | Frame            | 6,61    |
|   | Manifolds        | 0,44    |
|   | Tubes            | 4,34    |
|   | Total            | 31,7    |
| ۵ | General          |         |
|   | Project Name     | Project |
|   | Project Path     |         |
| ۵ | SHEET            |         |
|   | Dimension height | 15      |
|   | Format           | Real    |
| 4 | Weight           |         |
|   | Fins [kg]        | 7,87    |
|   | Frame [kg]       | 6,61    |
|   | Manifolds [kg]   | 0,17    |
|   | Tubes [kg]       | 1,68    |
|   | Total [kg]       | 16,33   |
|   |                  |         |

With Stainless Steel

#### How To Save a new frame configuration

After changes made, go to "Save frame conf."

UNILAB S.r.I. - Via N. Bixio 6 - 35131 - Padova (PD) - Italy - Tel.: 049 8763311 - Fax: 049 8750196 www.unilab.eu - info@unilab.eu

#### With Iron

| HEAT TRANSFER SOFTV                                                                                                    |                                                                        | Eacy Manual |              |
|----------------------------------------------------------------------------------------------------|------------------------------------------------------------------------|-------------|--------------|
|                                                                                                    | VARE                                                                   | Edsy Manual | Page 20 of 5 |
|                                                                                                    |                                                                        |             |              |
| I Project                                                                                                    |                                                                        |             |              |
| Tubes                                                                                                    |                                                                        |             |              |
|                                                                                                    |                                                                        |             |              |
| U-Bend/Hair-Pin                                                                                                    |                                                                        |             |              |
| Fins                                                                                                    |                                                                        |             |              |
| Manifolds                                                                                                    |                                                                        |             |              |
|                                                                                                    |                                                                        |             |              |
| Frame                                                                                                    |                                                                        |             |              |
|                                                                                                    |                                                                        |             |              |
|                                                                                                    |                                                                        |             |              |
| Update Drawing                                                                                                    |                                                                        |             |              |
| âz↓ I 🖻                                                                                                    |                                                                        |             |              |
| Dimension                                                                                                    |                                                                        | ^           |              |
| Delta Frame [mm]                                                                                                    | 50                                                                     |             |              |
| Depth Frame [mm]                                                                                                    | 220                                                                    |             |              |
| Down gap [mm]                                                                                                    | 0                                                                      |             |              |
| Front gap [mm]                                                                                                    | 25                                                                     |             |              |
| Kear gap [mm]                                                                                                    | 25                                                                     |             |              |
| Ceneral                                                                                                    | 0                                                                      |             |              |
| Divisions Nr.                                                                                                    | 0                                                                      |             |              |
| Total Weight [kg]                                                                                                    | 6 44                                                                   |             |              |
|                                                                                                    | Type B                                                                 |             |              |
| Metal Sheet                                                                                                    | Type_b                                                                 |             |              |
| (Down)                                                                                                    | ()                                                                     |             |              |
| (Left)                                                                                                    | ()                                                                     |             |              |
| (Rigth)                                                                                                    | ()                                                                     |             |              |
| (Up)                                                                                                    | ()                                                                     |             |              |
| Fold 1 [mm]                                                                                                    | 40                                                                     |             |              |
| Fold 1 [mm] - DOWN                                                                                                    | 0                                                                      |             |              |
| Fold 1 [mm] - UP                                                                                                    | 0                                                                      |             |              |
| Fold 2 [mm]                                                                                                    | 15                                                                     |             |              |
| Material                                                                                                    | Stainless Steel                                                        |             |              |
| Mounting                                                                                                    | False                                                                  |             |              |
| Hodriding                                                                                                    | 5,72                                                                   |             |              |
| Price                                                                                                    |                                                                        |             |              |
| Price<br>Radius Curvature Folds[mm]                                                                                                    | 1,13                                                                   |             |              |
| Price<br>Radius Curvature Folds[mm]<br>Thikness [mm]                                                                                                    | 1,13<br>1<br>2.01                                                      |             |              |
| Price<br>Radius Curvature Folds[mm]<br>Thikness [mm]<br>Weight [kg]<br>Fold 1 [mm]                                                                                      | 1,13<br>1<br>2,01<br>40                                                |             |              |
| Price<br>Radius Curvature Folds[mm]<br>Thikness [mm]<br>Weight [kg]<br>Fold 1 [mm]<br>Fold 2 [mm]                                                                       | 1,13<br>1<br>2,01<br>40<br>15                                          |             |              |
| Price<br>Radius Curvature Folds[mm]<br>Thikness [mm]<br>Weight [kg]<br>Fold 1 [mm]<br>Fold 2 [mm]<br>Material                                                           | 1,13<br>1<br>2,01<br>40<br>15<br>Stainless Steel                       |             |              |
| Price<br>Radius Curvature Folds[mm]<br>Thikness [mm]<br>Weight [kg]<br>Fold 1 [mm]<br>Fold 2 [mm]<br>Material<br>Thikness [mm]                                          | 1,13<br>1<br>2,01<br>40<br>15<br>Stainless Steel<br>1                  |             |              |
| Price<br>Radius Curvature Folds[mm]<br>Thikness [mm]<br>Weight [kg]<br>Fold 1 [mm]<br>Fold 2 [mm]<br>Material<br>Thikness [mm]<br>Visibility                            | 1,13<br>1<br>2,01<br>40<br>15<br>Stainless Steel<br>1                  |             |              |
| Price<br>Radius Curvature Folds[mm]<br>Thikness [mm]<br>Weight [kg]<br>Fold 1 [mm]<br>Fold 2 [mm]<br>Material<br>Thikness [mm]<br>Visibility<br>Bottom part             | 1,13<br>1<br>2,01<br>40<br>15<br>Stainless Steel<br>1<br>True          |             |              |
| Price<br>Radius Curvature Folds[mm]<br>Thikness [mm]<br>Weight [kg]<br>Fold 1 [mm]<br>Fold 2 [mm]<br>Material<br>Thikness [mm]<br>Visibility<br>Bottom part<br>Conveyor | 1,13<br>1<br>2,01<br>40<br>15<br>Stainless Steel<br>1<br>True<br>False |             |              |

| UNIL 🛦 B                  | Easy Manual   |               |
|---------------------------|---------------|---------------|
| HEAT I RANSFER SOFTWARE   |               | Page 21 of 58 |
| EASY                      | ×             |               |
| Frame configuration name: | OK<br>Annulla |               |
|                           |               |               |

Now every time opening a new project or editing your current project, you will see this saved frame into the list "Available frames preconfigured"

| 🛃 New Project                  | – D X                                                                                                    |
|--------------------------------|----------------------------------------------------------------------------------------------------|
| Coil Parameters Definition     |                                                                                                    |
| Mode Heating ~                 | Archive Compatible Circuits Availables frames preconfigured                                                                                                    |
| 166030 C S                     | Availables frames preconfigured                                                                                                    |
| 30                             | Frame configuration name                                                                                                    |
| Geometry                       | Image: Weight of the second second |
| Disposition Staggered V        | project A                                                                                                    |
| Disposition Mode Type A V      |                                                                                                    |
| Tubes Spacing [mm] 60,         |                                                                                                    |
| Rows Spacing [mm] 30,          |                                                                                                    |
| 60                             |                                                                                                    |
| Tubes                          |                                                                                                    |
| Material Aluminium V           |                                                                                                    |
| Thickness [mm] 0,35            |                                                                                                    |
| External Diam. [mm] 20,        |                                                                                                    |
| Smooth tube                    |                                                                                                    |
|                                | Preview                                                                                                    |
|                                |                                                                                                    |
| Fin Type Integral V            |                                                                                                    |
| Material Aluminium             |                                                                                                    |
| Thickness [mm]                 |                                                                                                    |
| Fins Spacing [mm] 2,1          |                                                                                                    |
| Coil Dimensions                |                                                                                                    |
| Height [mm] 480, Tubes For Row | 8                                                                                                    |
| Length [mm] 720, Rows          | 6,                                                                                                    |
|                                |                                                                                                    |
| Manifolds                      |                                                                                                    |
| Inlet Manifolds 22x1 ~         |                                                                                                    |
| Outlet Manifolds 22x1 V        |                                                                                                    |
|                                | OK Cancel                                                                                                    |

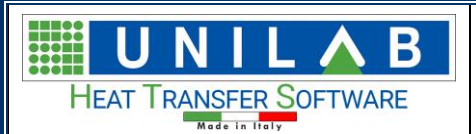

Page 22 of 58

### Tubes

The properties of the tubes are received from the Coils project file. However you can customize the protrusion on the left and on the right side:

| • | â, a la companya de la companya de |           |  |  |
|---|----------------------------------------------------------------------------------------------------|-----------|--|--|
| ⊿ | Dimension                                                                                                    |           |  |  |
|   | External Dim. [mm]                                                                                                    | 15,88     |  |  |
|   | Thikness [mm]                                                                                                    | 0,35      |  |  |
| ⊿ | General                                                                                                    |           |  |  |
|   | Left protrusion                                                                                                    | 15        |  |  |
|   | Number                                                                                                    | 48        |  |  |
|   | Right protrusion                                                                                                    | 50        |  |  |
| 4 | Material                                                                                                    |           |  |  |
|   | Density [kg/m³]                                                                                                    | 2700      |  |  |
|   | Material                                                                                                    | Aluminium |  |  |
| ⊿ | Price                                                                                                    |           |  |  |
|   | Price                                                                                                    | 4,59      |  |  |
| ⊿ | Weight                                                                                                    |           |  |  |
|   | Total Weight [kg]                                                                                                    | 1,78      |  |  |
|   | Weight per tube [kg]                                                                                                    | 0,04      |  |  |

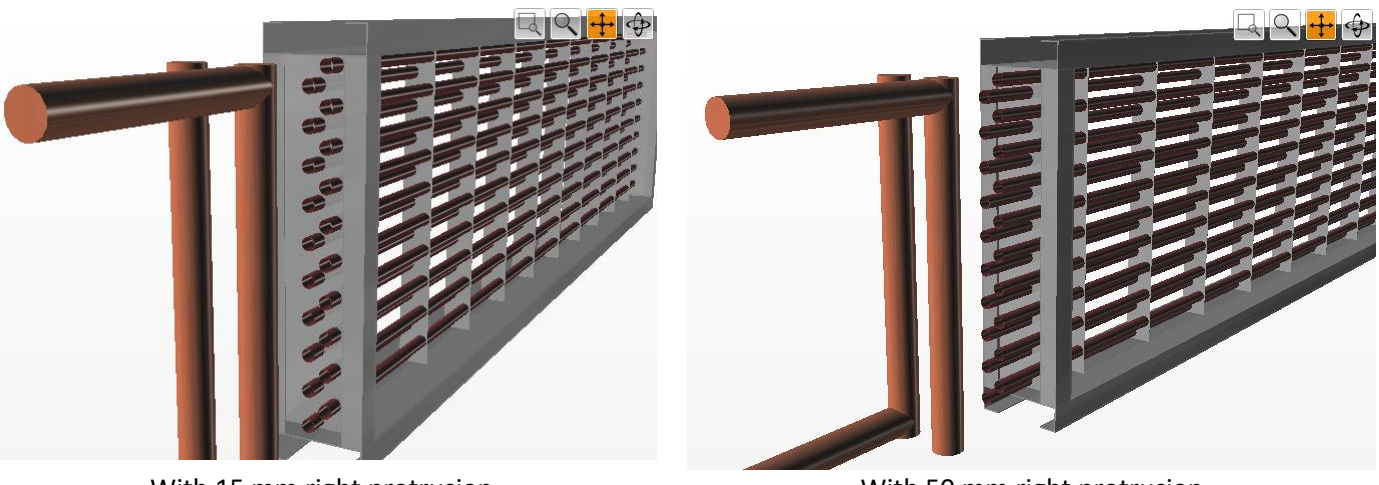

With 15 mm right protrusion

With 50 mm right protrusion

### Manifolds

If the project has been calculated with manifolds (both automatic or manual mode), Coils 3D will show them getting the dimensions from the project. When you click on the "Manifolds" item in the component list, the manifolds properties will be shown in the properties panel:

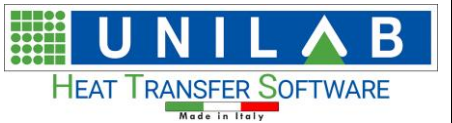

#### 8≣ 2↓ 🖾

| 4 | Inlet Manifolds              |         |
|---|------------------------------|---------|
|   | Alignment type               | Not Set |
|   | Inlet Manif. Pos.            | 0       |
|   | Inlet Manif. Side            | Right   |
|   | Link type not in axis        | 45°     |
|   | Row for alignment            | 0       |
|   | Row2 for alignment           | 0       |
|   | Visible                      | True    |
| 4 | Manifolds                    |         |
|   | Connection Length [mm]       | 150     |
|   | Curves dimension [mm]        | 20      |
|   | Dimension height             | 10      |
|   | Dist. from finned pack [mm]  | 100     |
|   | Distance betw. manifolds [mr | 40      |
| ۵ | Outlet Manifolds             |         |
|   | Alignment type               | Not Set |
|   | Link type not in axis        | 45°     |
|   | Outlet Manif. Pos.           | 0       |
|   | Outlet Manif. Side           | Right   |
|   | Row for alignment            | 0       |
|   | Row2 for alignment           | 0       |
|   | Visible                      | True    |
| ۵ | Price                        |         |
|   | Inlet manifold price         | 0,26    |
|   | Outlet manifold price        | 0,26    |
|   | Price                        | 0,53    |
| ⊿ | Weight                       |         |
|   | Inlet manifold weight [kg]   | 0,1     |
|   | Outlet manifold weight [kg]  | 0,1     |
|   | Total Weight [kg]            | 0,2     |
|   |                              |         |

#### Here's a list of the available parameters:

- Connection length: the length of the piece of tube that connects the manifold to the pipes
- Curves dimension: an offset that the program will take in consideration to avoid overlapping of the manifolds
- Dimensions height: to increase or decrease the dimensions text in the manifolds drawing (before you need to set the circuitation)
- Distance from the finned pack: the distance between the manifold and the finned pack
- Distance between manifolds: distance between the manifolds if they are on the same side
- Inlet manifold side: if the inlet manifold is on the left or on the right side of the coil
- Outlet manifold side: if the outlet manifold is on the left or on the right side of the coil

Changing the distance between the manifold lets you adapt the coil to the pipes where it will be placed. The example below has a 160 mm gap instead of 40:

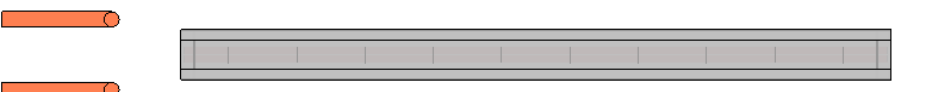

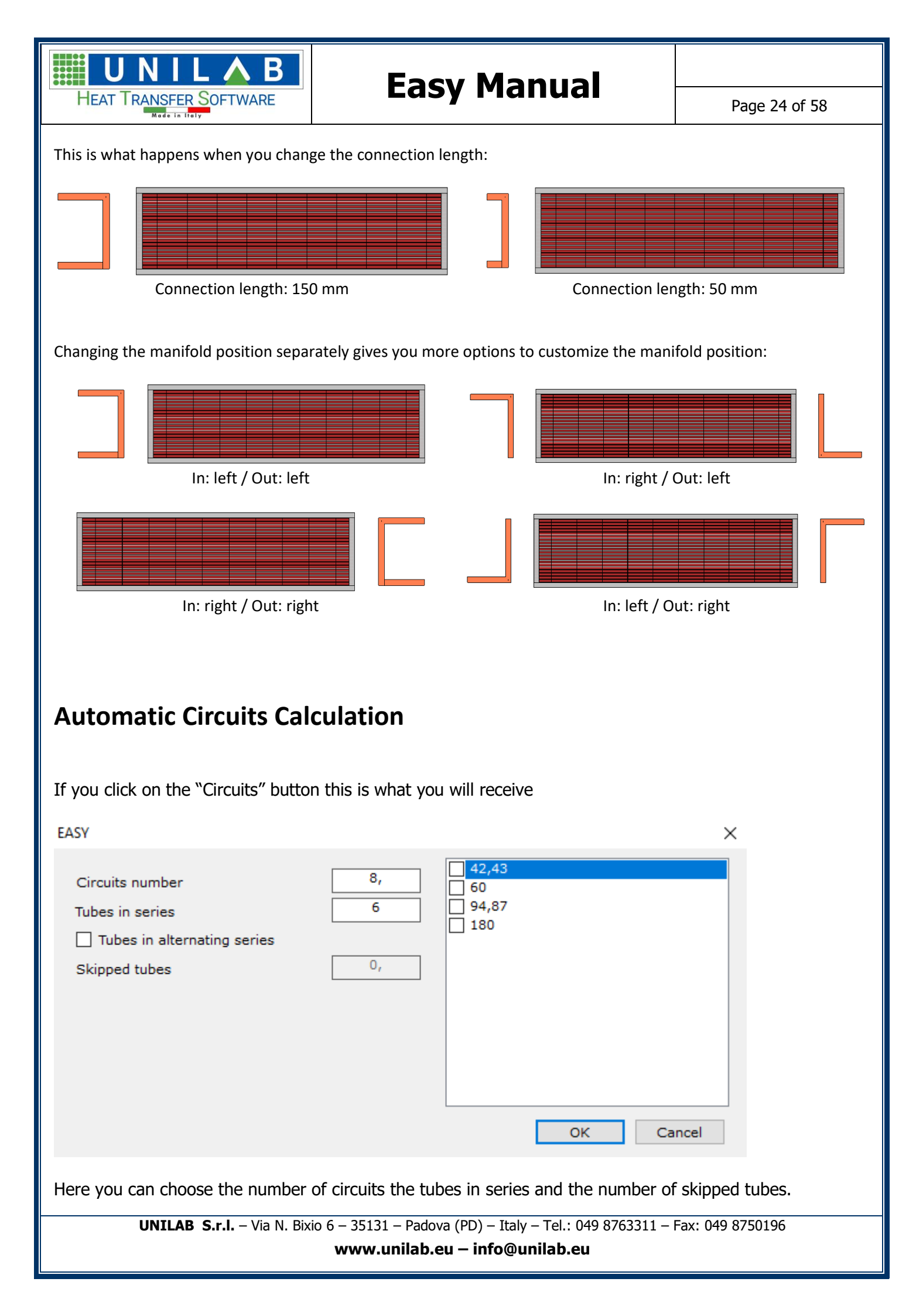

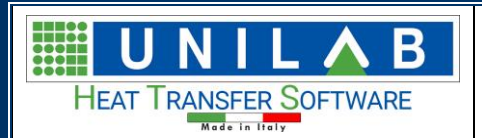

If you have some skipped tubes you can click on "OK" and it will appears this mask where you can select which are skipped tubes

#### Then you can click on $\ensuremath{``}\ensuremath{\mathsf{OK}''}$

| 🖷 Circuits Drawing Editor                                                                                                    | -                      |  | × |  |
|----------------------------------------------------------------------------------------------------|------------------------|--|---|--|
| V       General         Disposition       Type_A         Geometrical Data       Depth [mm]         Depth [mm]       115,83         Height [mm]       480         PSQ       1         Rows       6         Rows Spacing [mm]       0         Tubes For Row       8         V       Pepth [mm]         Patterns       Projects         AutoMATIC CALCULATION       Manual Configuration         AUTOMATIC CALCULATION       AUTOMATIC CALCULATION |                        |  |   |  |
| UNILAB S.r.l. – Via N. Bixio 6 – 35131 – Padova (PD) – Italy – Tel.: 049 8763311 – Fax: 049 8750196                                                                                                    |                        |  |   |  |
| www.unila                                                                                                    | ıb.eu – info@unilab.eu |  |   |  |

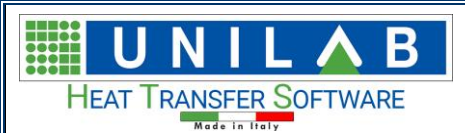

Page 26 of 58

Here you can choose the circuit pattern that will best suits your needs double clicking on it, you will obtain:

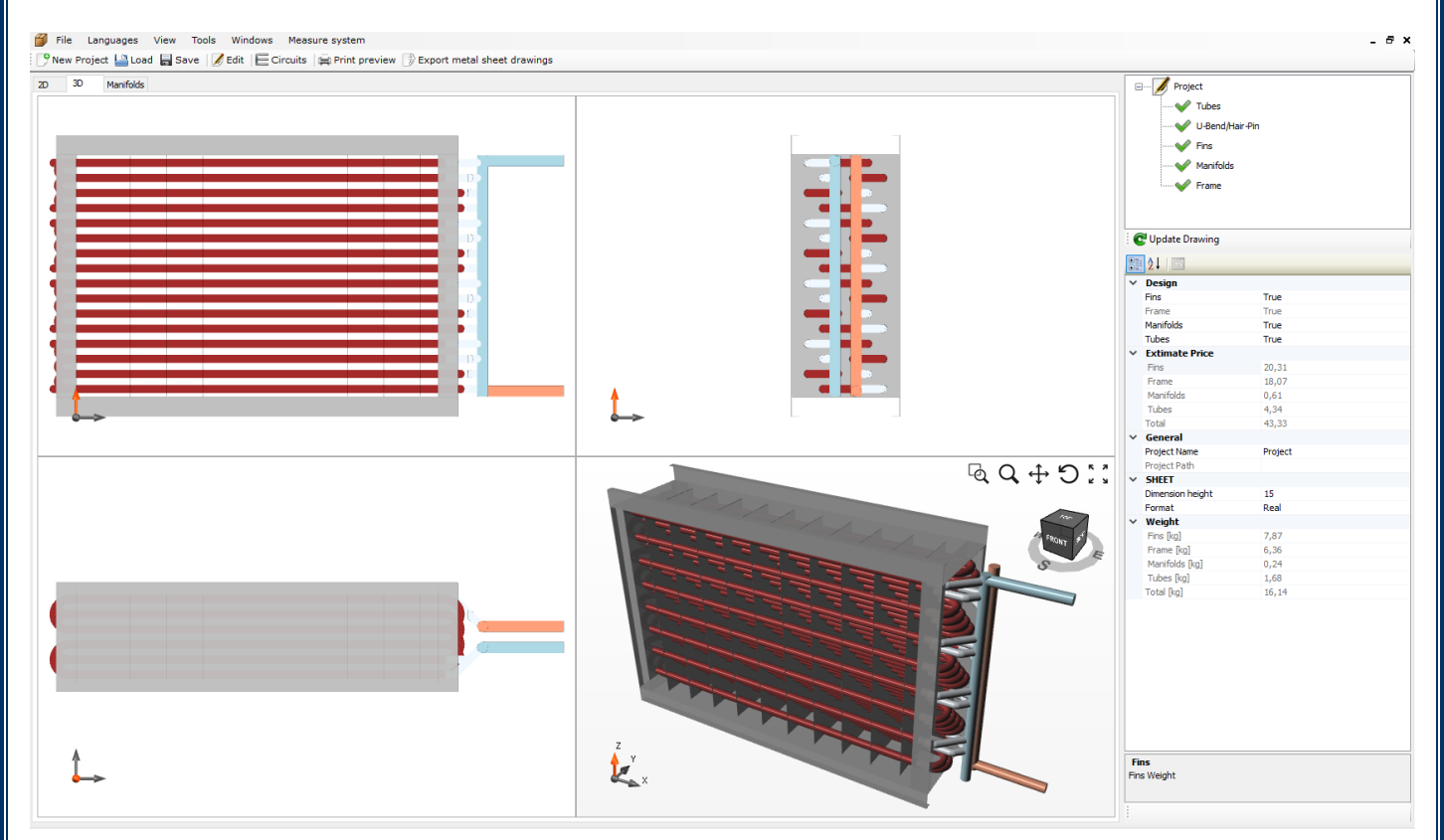

You can also go back and draw the circuit manually as explained in the next section.

# MANUAL CIRCUIT DRAWING EXAMPLE

| Circuits Drawing Editor                                                                                                    |                                     |                                                    |
|----------------------------------------------------------------------------------------------------|-------------------------------------|----------------------------------------------------|
| 2.1     General       Disposition     Type_A       Gecometrical Data     Depth [mm]       Depth [mm]     170       Height [mm]     480       PSQ     1       Rows     6       Rows Spacing [mm 30       Tubes For Row     8       Depth [mm] |                                     |                                                    |
| UNILAB S.r.l.                                                                                                    | - Via N. Bixio 6 - 35131 - Padova ( | PD) – Italy – Tel.: 049 8763311 – Fax: 049 8750196 |

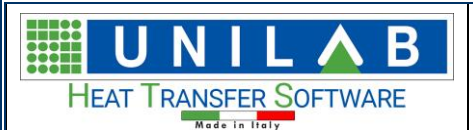

Page 27 of 58

From the above screen, which we came on from the automatic circuit, we can click on "Manual Configuration" We will get this

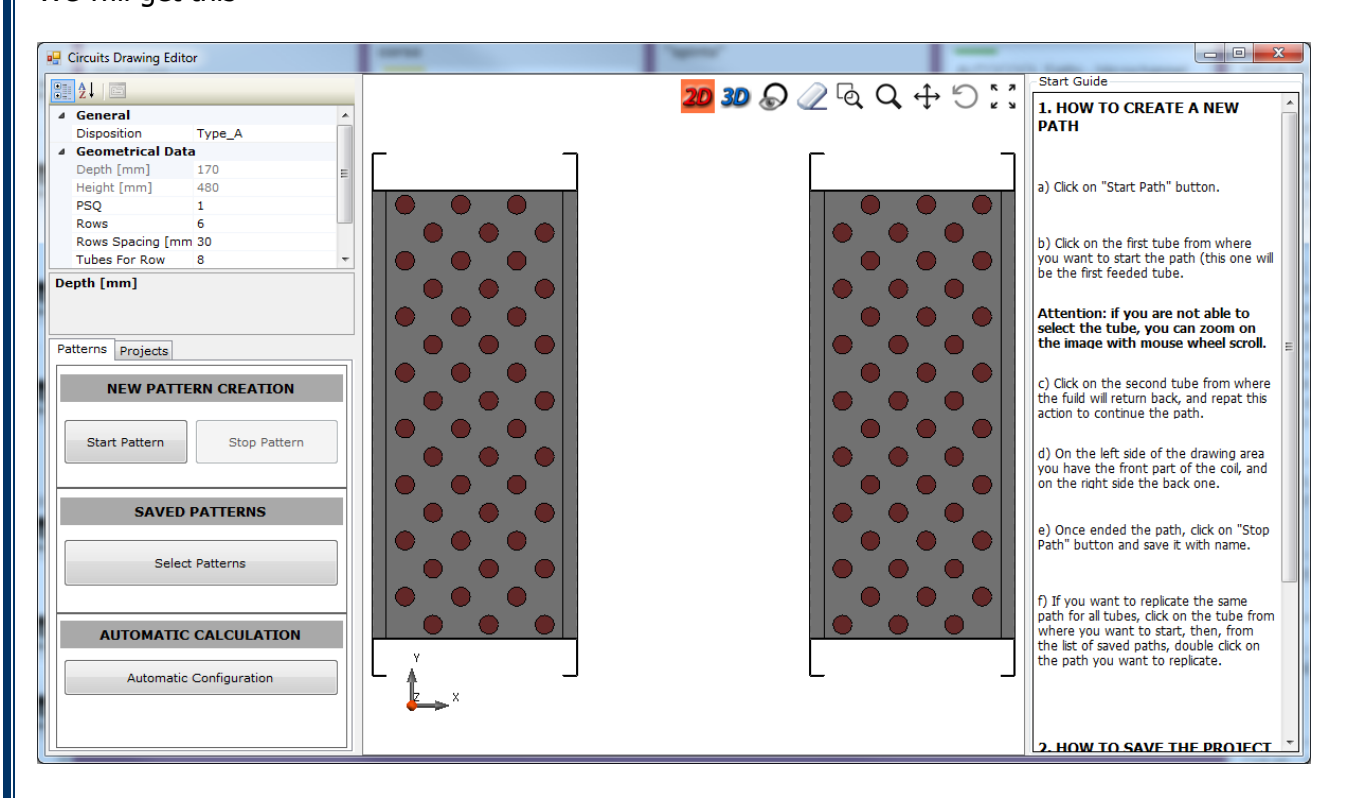

#### We can follow the instructions on the right on STEP 1

#### **1. HOW TO CREATE A NEW** PATH a) Click on "Start Path" button. b) Click on the first tube from where you want to start the path (this one will be the first feeded tube. Attention: if you are not able to select the tube, you can zoom on the image with mouse wheel scroll. c) Click on the second tube from where the fuild will return back, and repat this action to continue the path. d) On the left side of the drawing area you have the front part of the coil, and on the right side the back one. e) Once ended the path, click on "Stop Path" button and save it with name. f) If you want to replicate the same path for all tubes, click on the tube from where you want to start, then, from the list of saved paths, double click on the path you want to replicate. UNILAB S.r.I. - Via N. Bixio 6 - 35131 - Padova (PD) - Italy - Tel.: 049 8763311 - Fax: 049 8750196

www.unilab.eu - info@unilab.eu

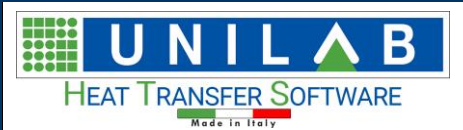

Page 28 of 58

#### So We click on click on "Start Path"

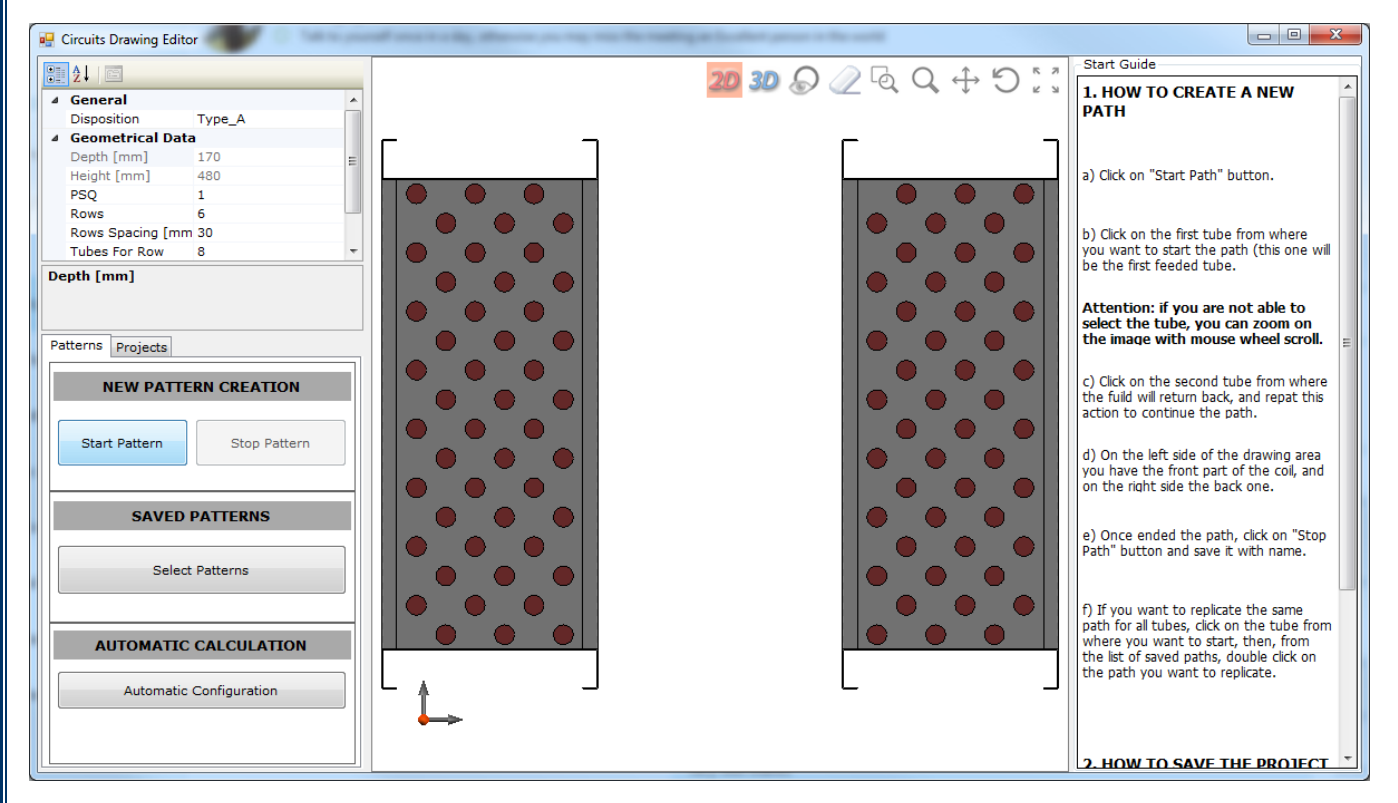

#### At this point we see this, we click on the first tube and we will see something like this

| Circuits Drawing Editor                                                                                        | 2 0 0 2 3 9 + D .: C + D 0 0 0 |                                                                                                    |
|----------------------------------------------------------------------------------------------------|--------------------------------|----------------------------------------------------------------------------------------------------|
|                                                                                                    |                                | Start Guide                                                                                                    |
| General     Disposition Type_A     Geometrical Data                                                            |                                | 1. HOW TO CREATE A NEW PATH                                                                                                    |
| Depth [mm]         170         ∎           Height [mm]         480         ₽           PSQ         1         ■ |                                | a) Click on "Start Path" button.                                                                                                    |
| Rows Spacing (mm 30<br>Tubes For Row 8 v                                                                       |                                | <li>b) Click on the first tube from where<br/>you want to start the path (this one will<br/>be the first feeded tube.</li>                                                                               |
| Patterns Projects                                                                                              |                                | Attention: if you are not able to select the tube, you can zoom on the image with mouse wheel scroll.                                                                                                    |
| NEW PATTERN CREATION                                                                                           |                                | c) Click on the second tube from where<br>the fuild will return back, and repat this<br>action to continue the path.                                                                                     |
| Start Pattern Stop Pattern                                                                                     |                                | d) On the left side of the drawing area<br>you have the front part of the coil, and<br>on the right side the back one.                                                                                   |
| Select Patterns                                                                                                |                                | e) Once ended the path, click on "Stop<br>Path" button and save it with name.                                                                                                    |
| AUTOMATIC CALCULATION                                                                                          |                                | f) If you want to replicate the same<br>path for all tubes, click on the tube from<br>where you want to start, then, from<br>the list of saved paths, double click on<br>the path you want to replicate. |
|                                                                                                    |                                | 2. HOW TO SAVE THE PROJECT                                                                                                    |

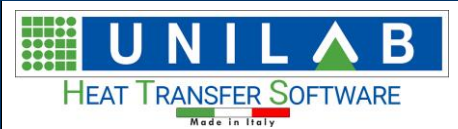

#### We will continue with the remaining part

| Circuits Drawing Editor                                                                                               | 200 Q Q Q + D .: C + D |                                                                                                    |
|----------------------------------------------------------------------------------------------------|------------------------|----------------------------------------------------------------------------------------------------|
|                                                                                                    |                        | Start Guide                                                                                                    |
| General     Disposition     Type_A     Geometrical Data                                                               |                        | 1. HOW TO CREATE A NEW<br>PATH                                                                                                    |
| Depth [mm]         170         ⊨           Height [mm]         480            PSQ         1            Rows         6 |                        | a) Click on "Start Path" button.                                                                                                    |
| Rows Spacing [mm 30<br>Tubes For Row 8 v                                                                              |                        | <li>b) Click on the first tube from where<br/>you want to start the path (this one will<br/>be the first feeded tube.</li>                                                                               |
| Patterns Projects                                                                                                    |                        | Attention: if you are not able to select the tube, you can zoom on the image with mouse wheel scroll.                                                                                                    |
| NEW PATTERN CREATION                                                                                                  |                        | c) Click on the second tube from where<br>the fuild will return back, and repat this<br>action to continue the path.                                                                                     |
| Start Pattern Stop Pattern                                                                                            |                        | d) On the left side of the drawing area<br>you have the front part of the coil, and<br>on the right side the back one.                                                                                   |
| Select Patterns                                                                                                    |                        | e) Once ended the path, click on "Stop<br>Path" button and save it with name.                                                                                                    |
| AUTOMATIC CALCULATION                                                                                                 |                        | f) If you want to replicate the same<br>path for all tubes, click on the tube from<br>where you want to start, then, from<br>the list of saved paths, double click on<br>the path you want to replicate. |
|                                                                                                    |                        | 2. HOW TO SAVE THE PROJECT                                                                                                    |

At this point we can click on "Stop Pattern" and we will see this

| EASY   |                         | X      |
|--------|-------------------------|--------|
| Do you | ı want to save this Pat | ttern? |
|        | Sì                      | No     |

We can save the pattern on Yes and get

| Path name                | ×       |
|--------------------------|---------|
| Get a path menmonic name | ОК      |
|                          | Annulla |
| Path_4                   |         |
|                          |         |

We can click on OK. Then we can decide to repeat the pattern

UNILAB S.r.I. - Via N. Bixio 6 - 35131 - Padova (PD) - Italy - Tel.: 049 8763311 - Fax: 049 8750196

www.unilab.eu - info@unilab.eu

| HEAT TRANSFER SOFTWARE                                                                                                    | Easy Manual                                                                                                    | Page 30 of 58                                                                                                    |
|----------------------------------------------------------------------------------------------------|----------------------------------------------------------------------------------------------------|----------------------------------------------------------------------------------------------------|
| Made in Italy                                                                                                    |                                                                                                    | Fage 50 01 50                                                                                                    |
| Circuits Drawing Editor  Circuits Drawing Editor  General  General  Disposition Type_A  Geometrical Data Depth [mm] 480 PSQ 1 Rows 6 Rows 6 Rows 6 Rows 6 Rows 7 Depth [mm]  Patterns Projects  NEW PATTERN CREATION  Start Pattern Stop Pattern  Select Patterns  AUTOMATIC CALCULATION                                    | Attent<br>select i<br>the full<br>action to<br>the full<br>action to<br>the full<br>action | uide W TO CREATE A NEW on "Start Path" button. on the first tube from where nt to start the path (this one will first feeded tube. ion: if you are not able to the tube, you can zoom on age with mouse wheel scroll. on the second tube from where d will return back, and repat this o continue the path. he left side of the drawing area te the front part of the coil, and right side the back one. e ended the path, click on "Stop utton and save it with name. U want to replicate the same r all tubes, dick on the tube from you want to start, then, from of saved paths, double click on |
| Automatic Configuration                                                                                                    | •<br>-<br>-<br>- НО                                                                                                    | h you want to replicate.                                                                                                    |
| Ceneral     Disposition Type_A     Geometrical Data     Depth [mm] 170     Height [mm] 170     Height [mm] 480     PSQ 1     Rows 5 a construction     Tubes For Row 8     Depth [mm]     Patterns     Projects     NEW PATTERN CREATION     Start Pattern     SAVED PATTERNS     Select Patterns     AUTOMATIC CALCULATION | 2 3 2 2 4 2 4 5 1 5 1 HO<br>Zoom Fit H<br>a) Cick<br>b) Cick<br>b) Cick<br>c) Cick<br>c                                                                                                    | w TO CREATE A NEW on "Start Path" button. on the first tube from where nt to start the path (this one will first feeded tube. ion: if you are not able to the tube, you can zoom on age with mouse wheel scroll. on the second tube from where d will return back, and repat this o continue the path. he left side of the drawing area re the front part of the coil, and right side the back one. e ended the path, click on "Stop utton and save it with name. u want to replicate the same rail tubes, click on the tube from you want to start, then, from of saved paths, double click on      |
| Automatic Configuration                                                                                                    |                                                                                                    | W TO SAVE THE DROJECT                                                                                                    |
| If we click on the <sup>200</sup> button,                                                                                                    | you will see this                                                                                                    |                                                                                                    |
| UNILAB S.r.l. – Via N.                                                                                                    | Bixio 6 – 35131 – Padova (PD) – Italy – Tel.: 049 8763311 –<br>www.unilab.eu – info@unilab.eu                                                                                                    | Fax: 049 8750196                                                                                                    |

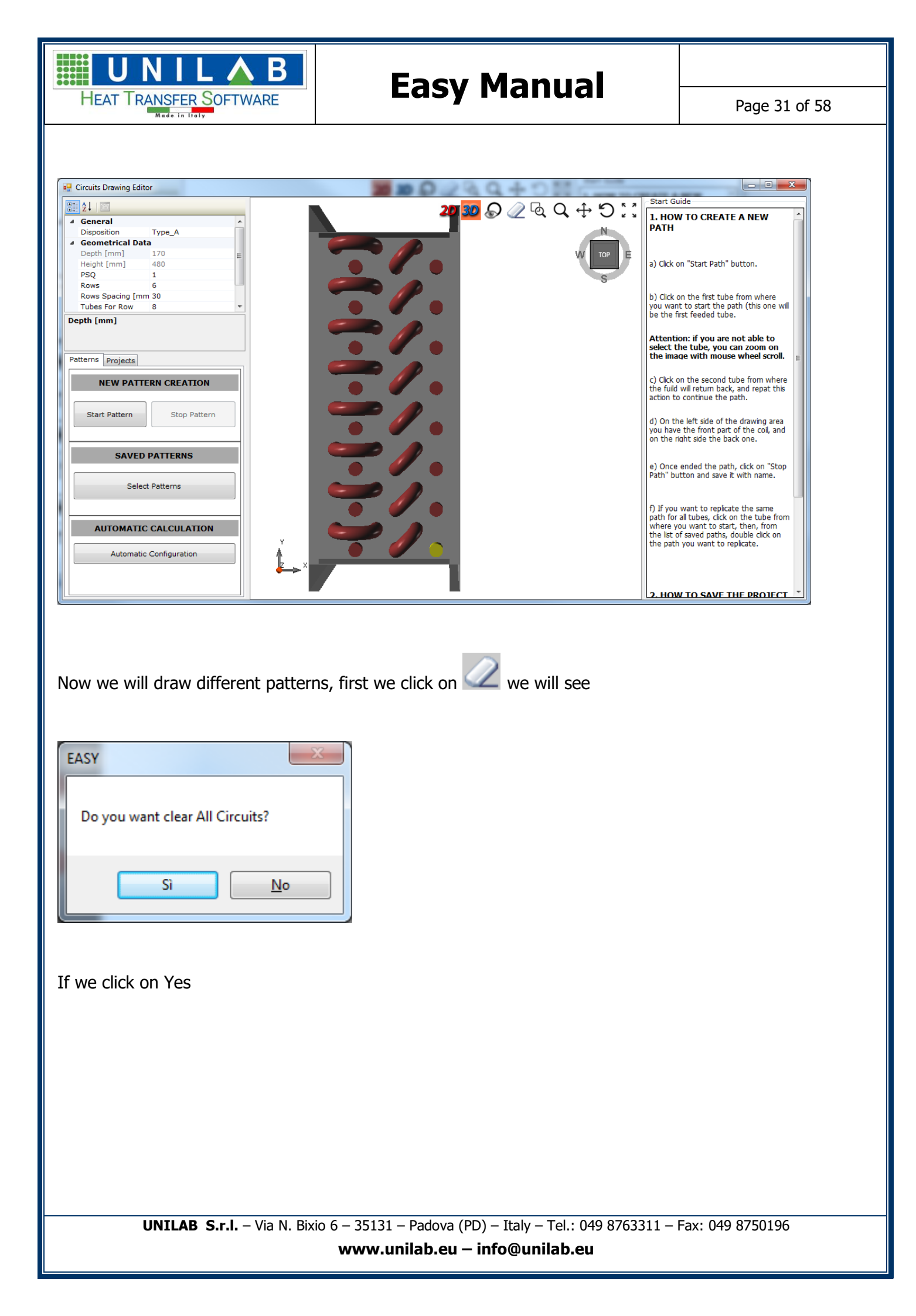

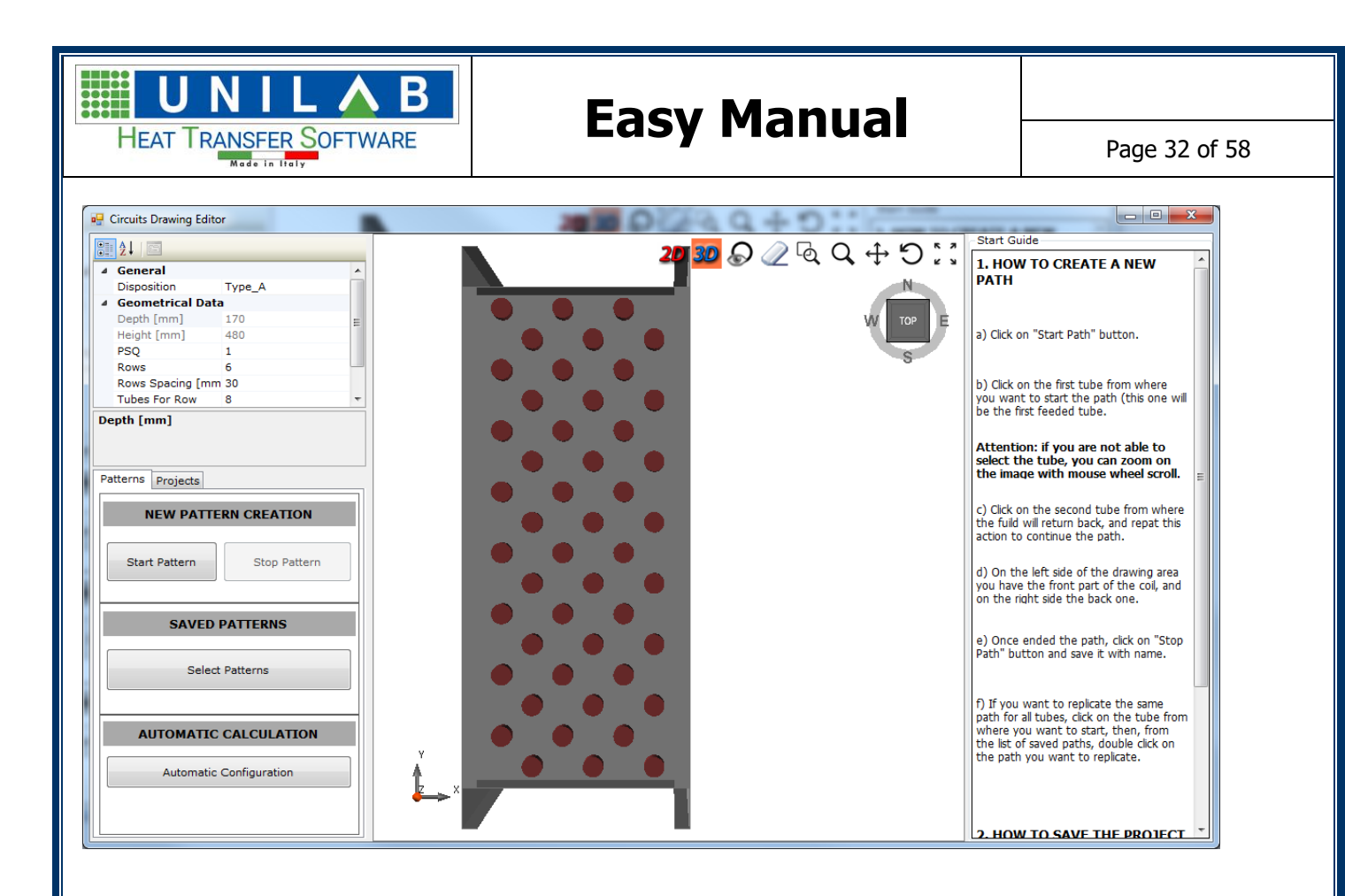

#### Then we click on 2D

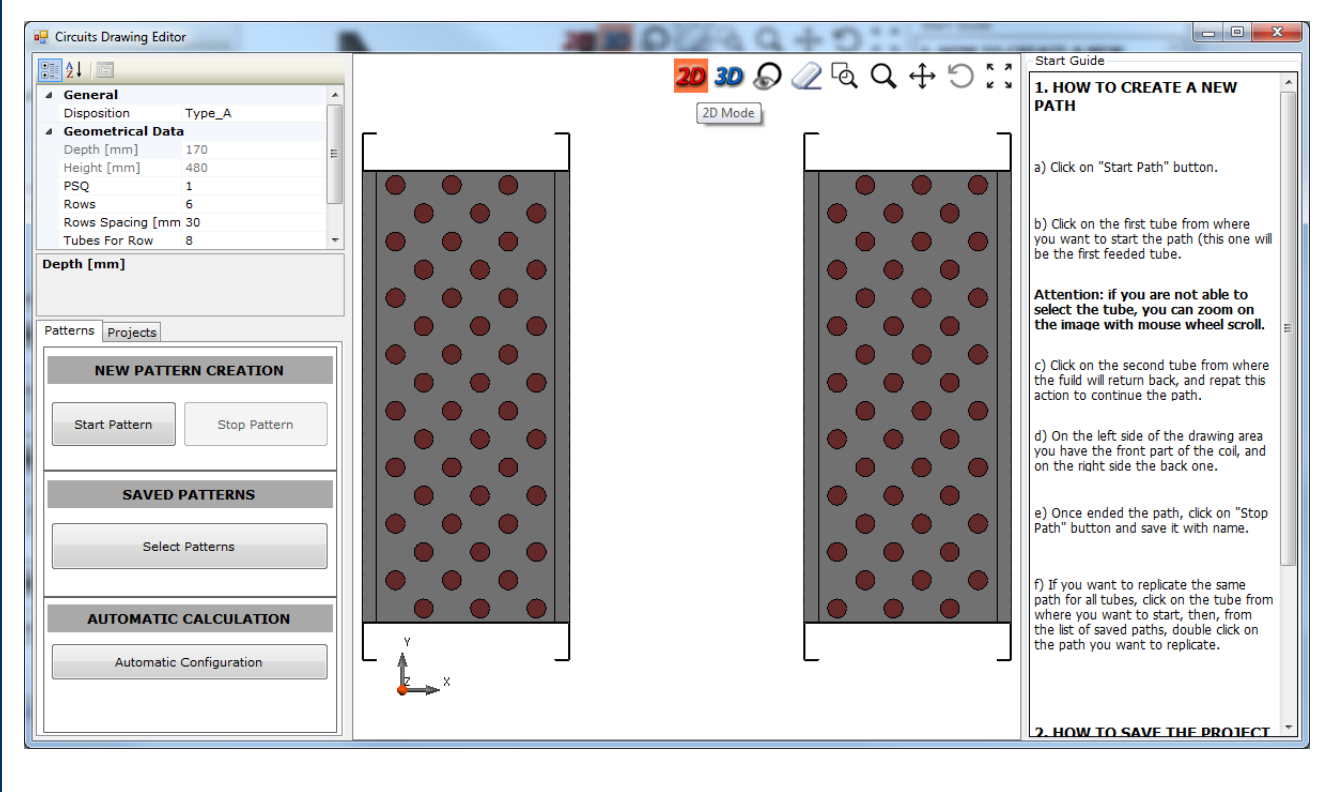

Then we can draw all the patterns

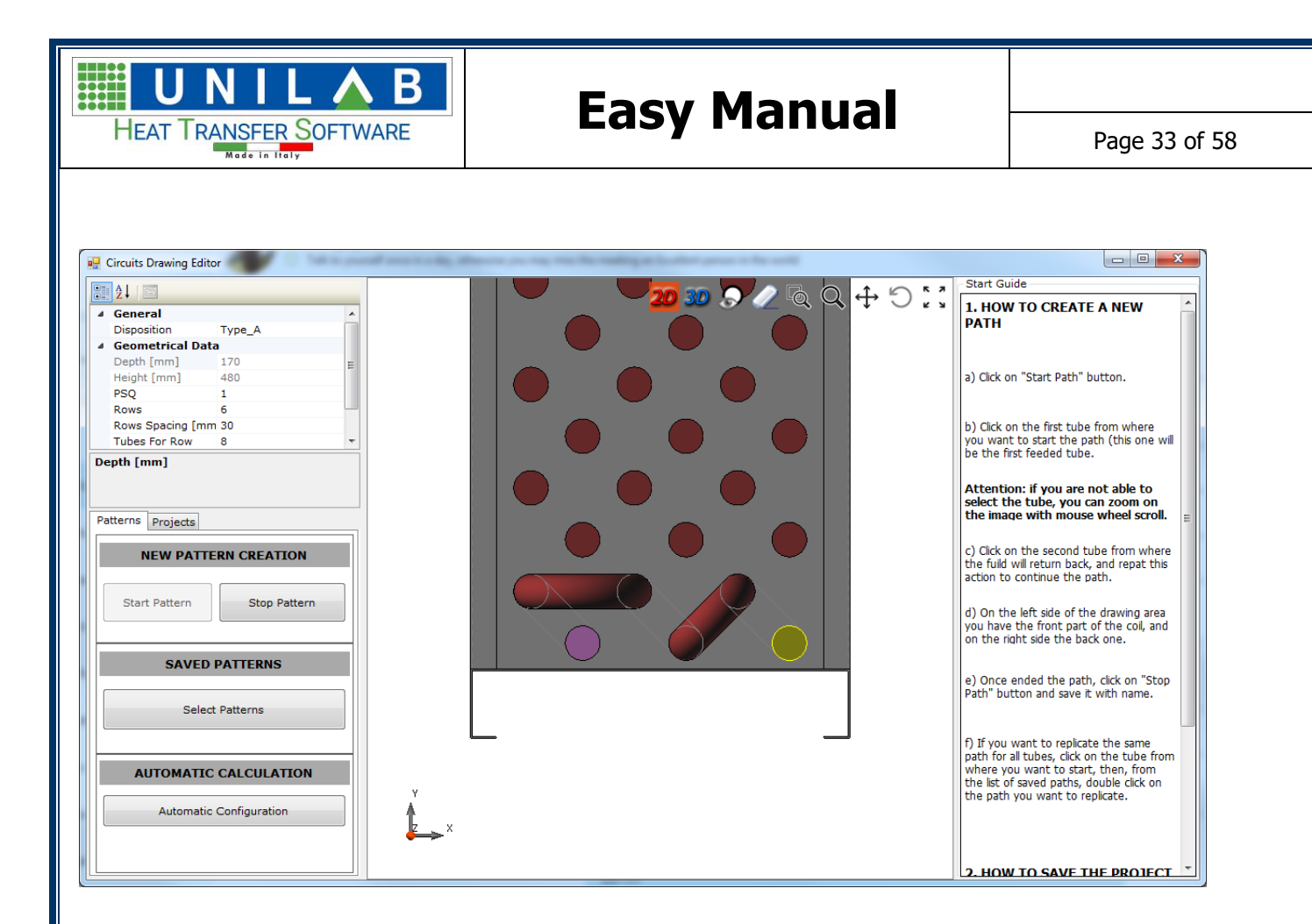

Then we can click on Stop Pattern and get

| EASY |                              | 3 |
|------|------------------------------|---|
| Do y | u want to save this Pattern? |   |
|      | Sì <u>N</u> o                |   |

We can decide to save or not the pattern, if click on "No", we get

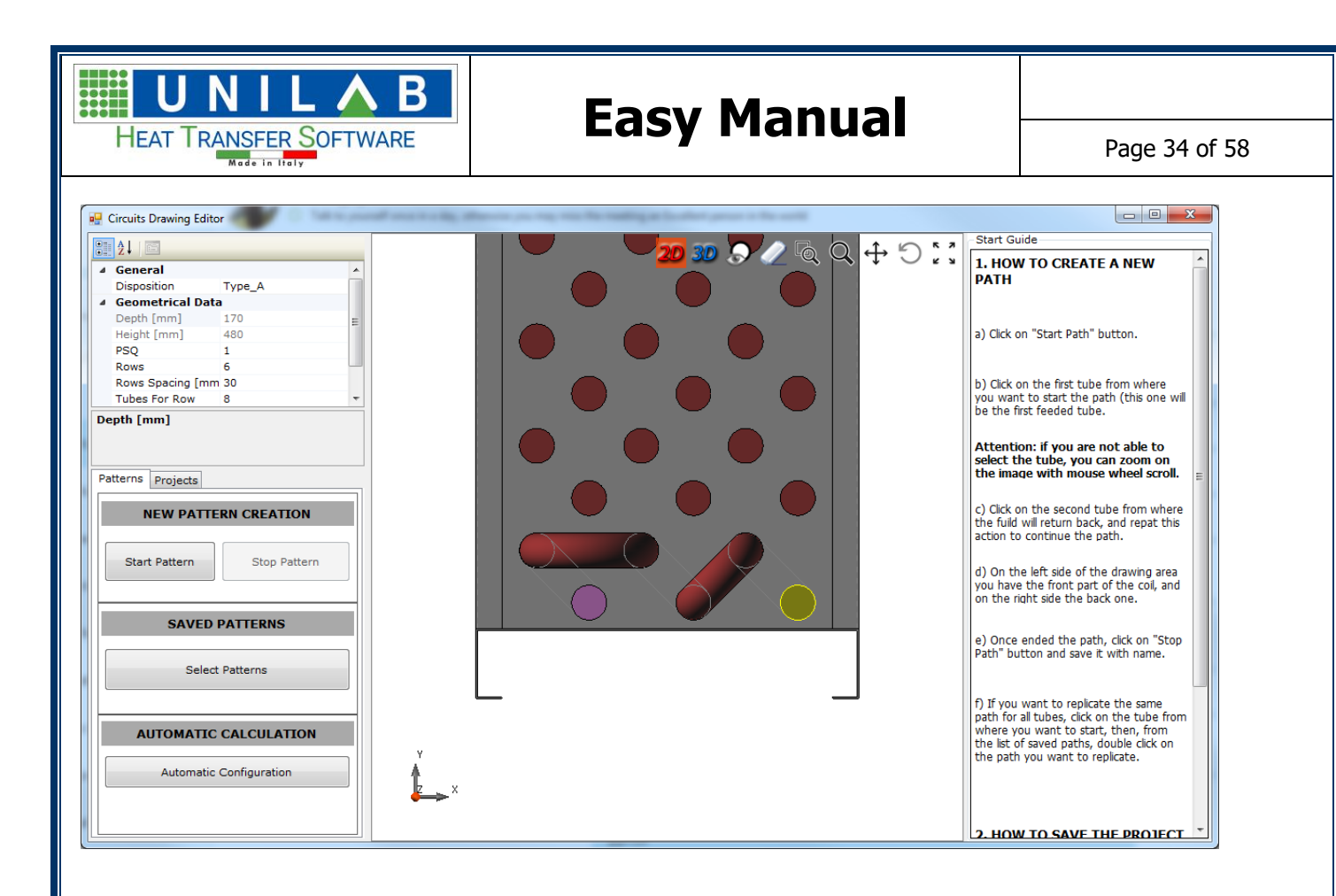

#### We can start the following pattern

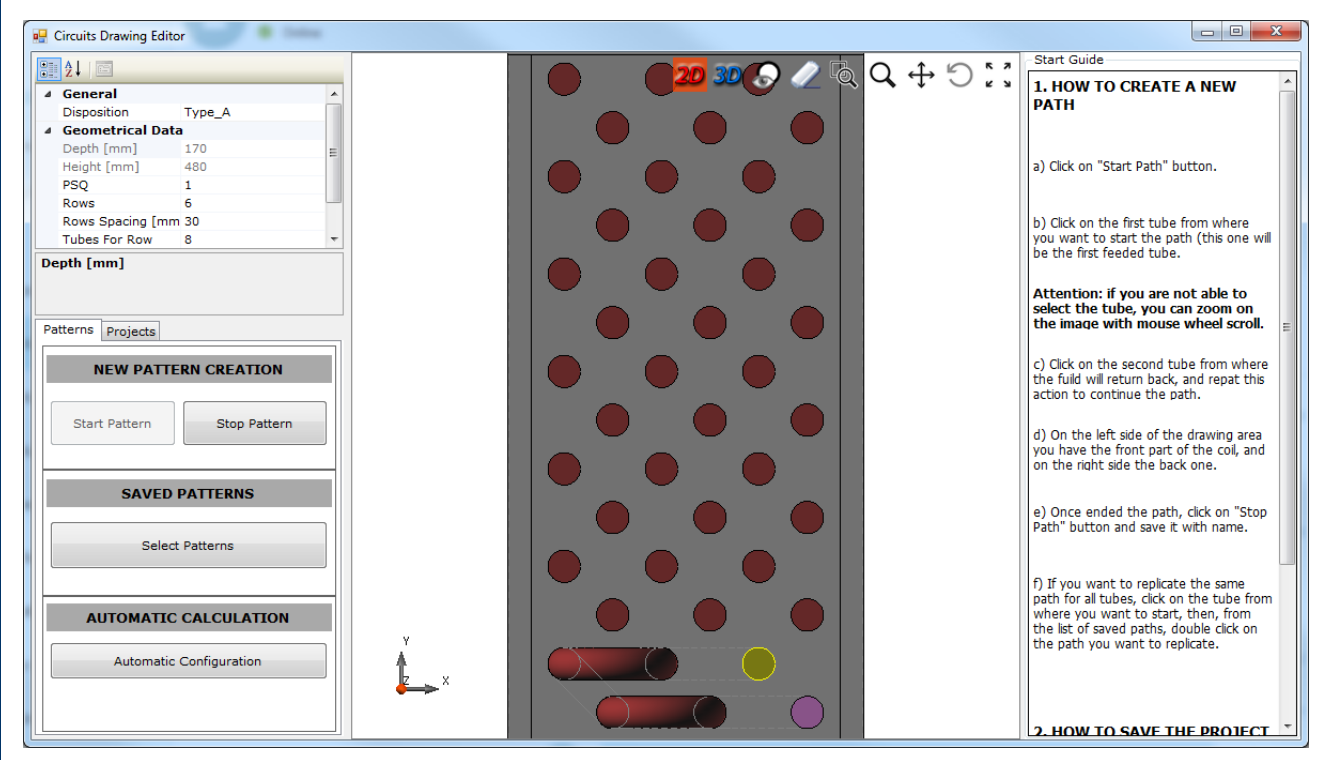

Now we can click on "Stop Pattern" and then we can proceed with the next pattern

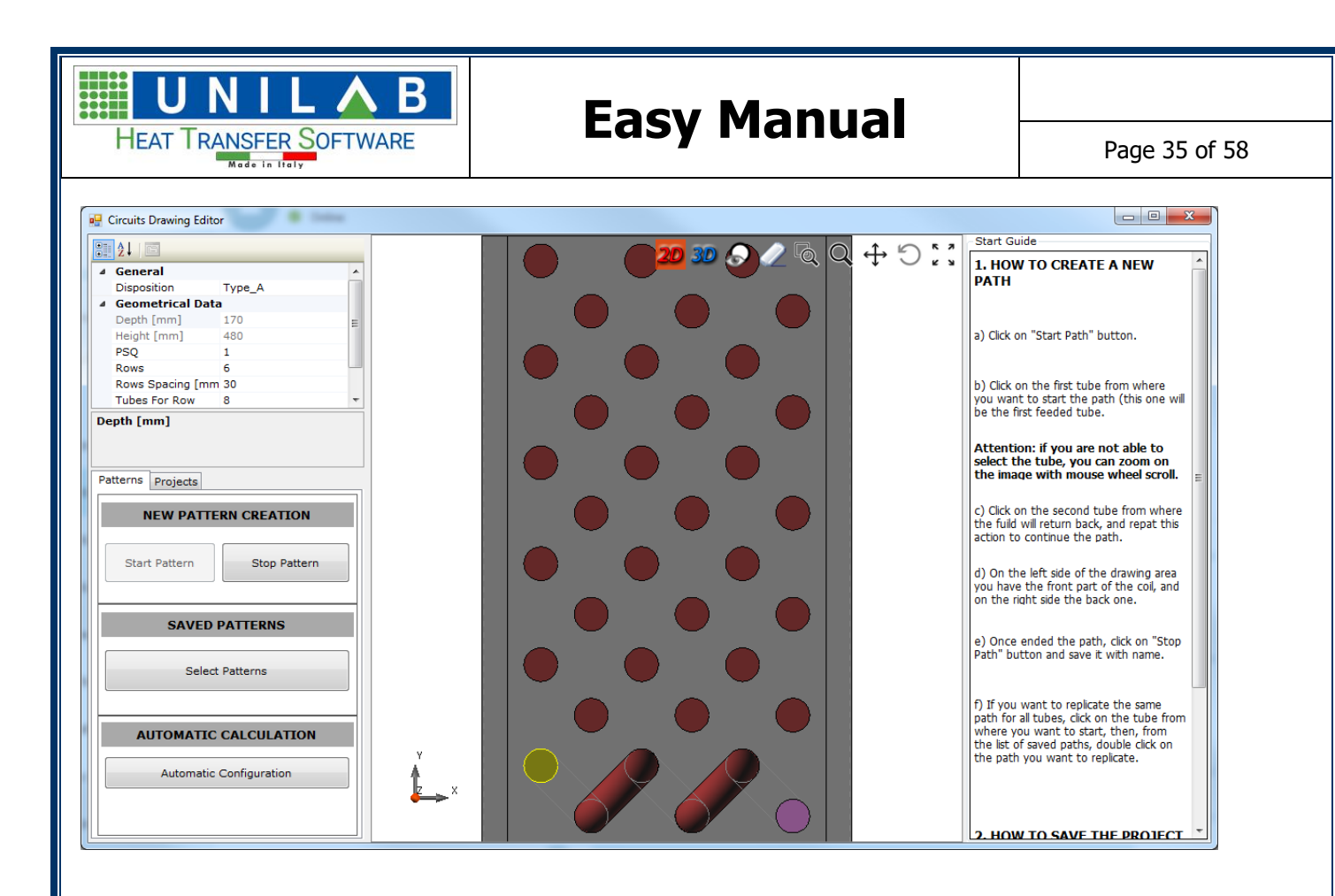

#### We can continue with this formula: START PATTERN, then you go to STOP PATTERN

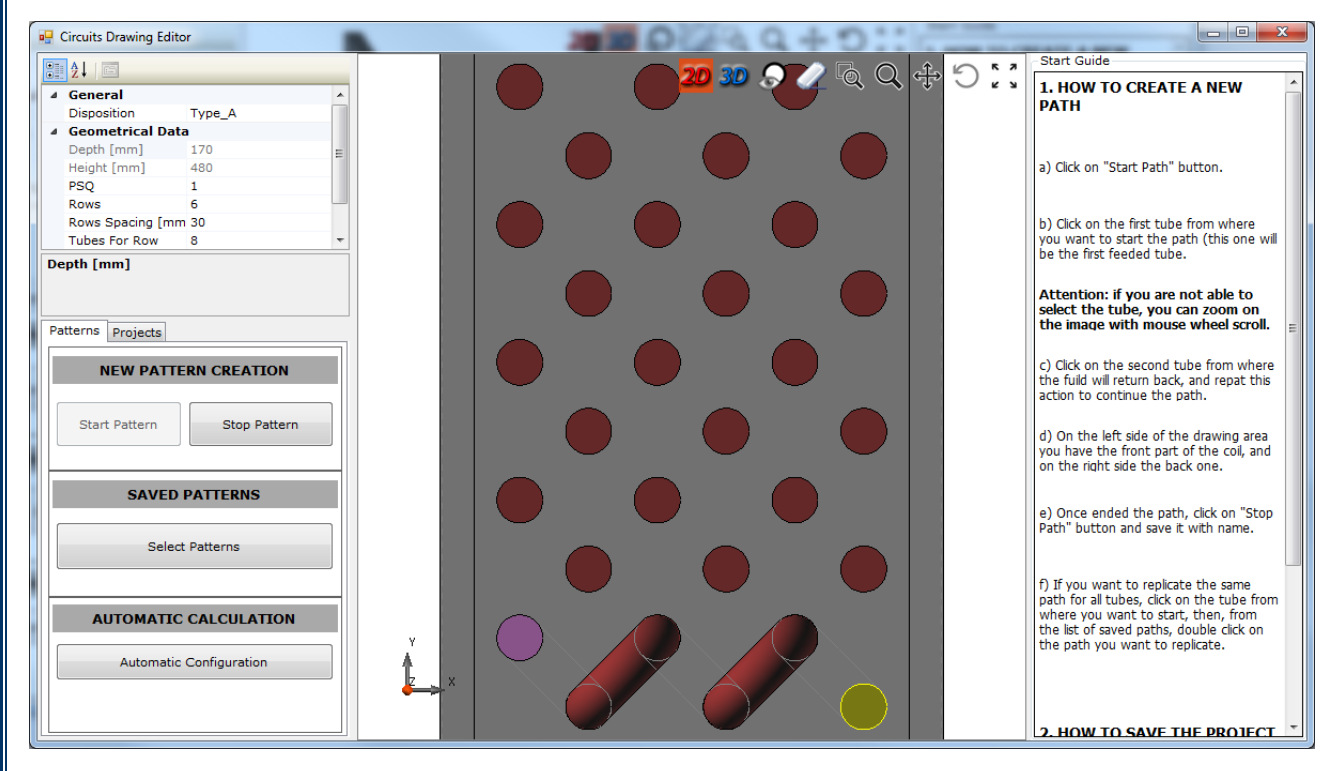

Then we can continue on that

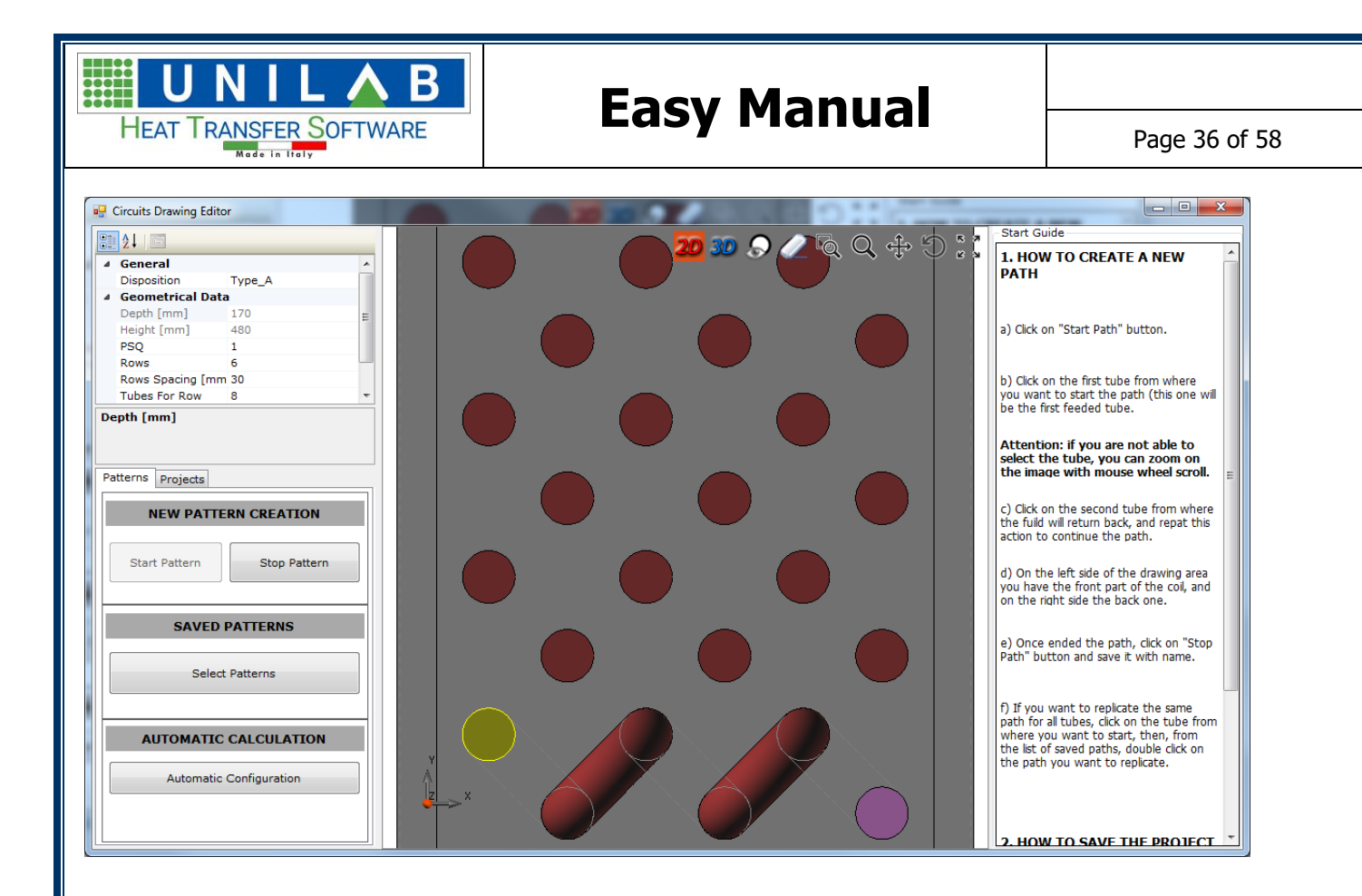

#### And we can continue again

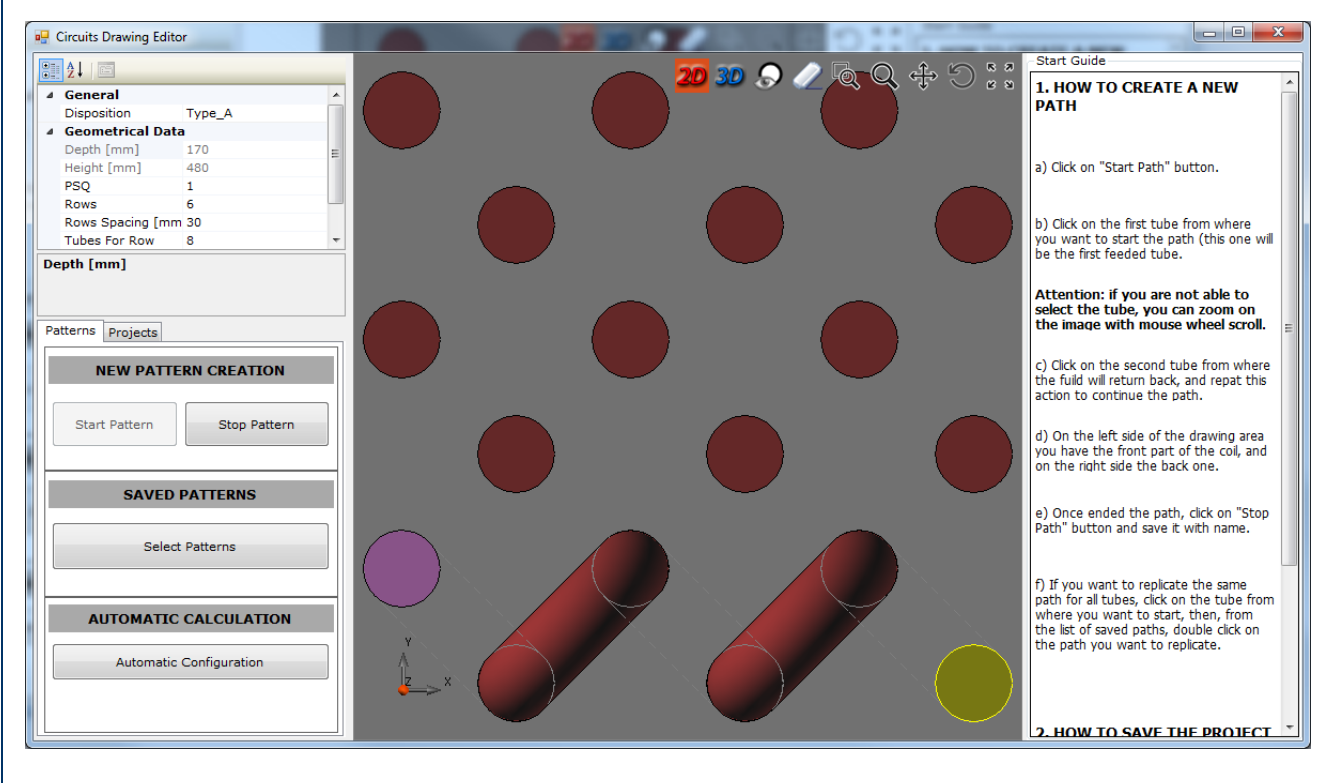

Continue

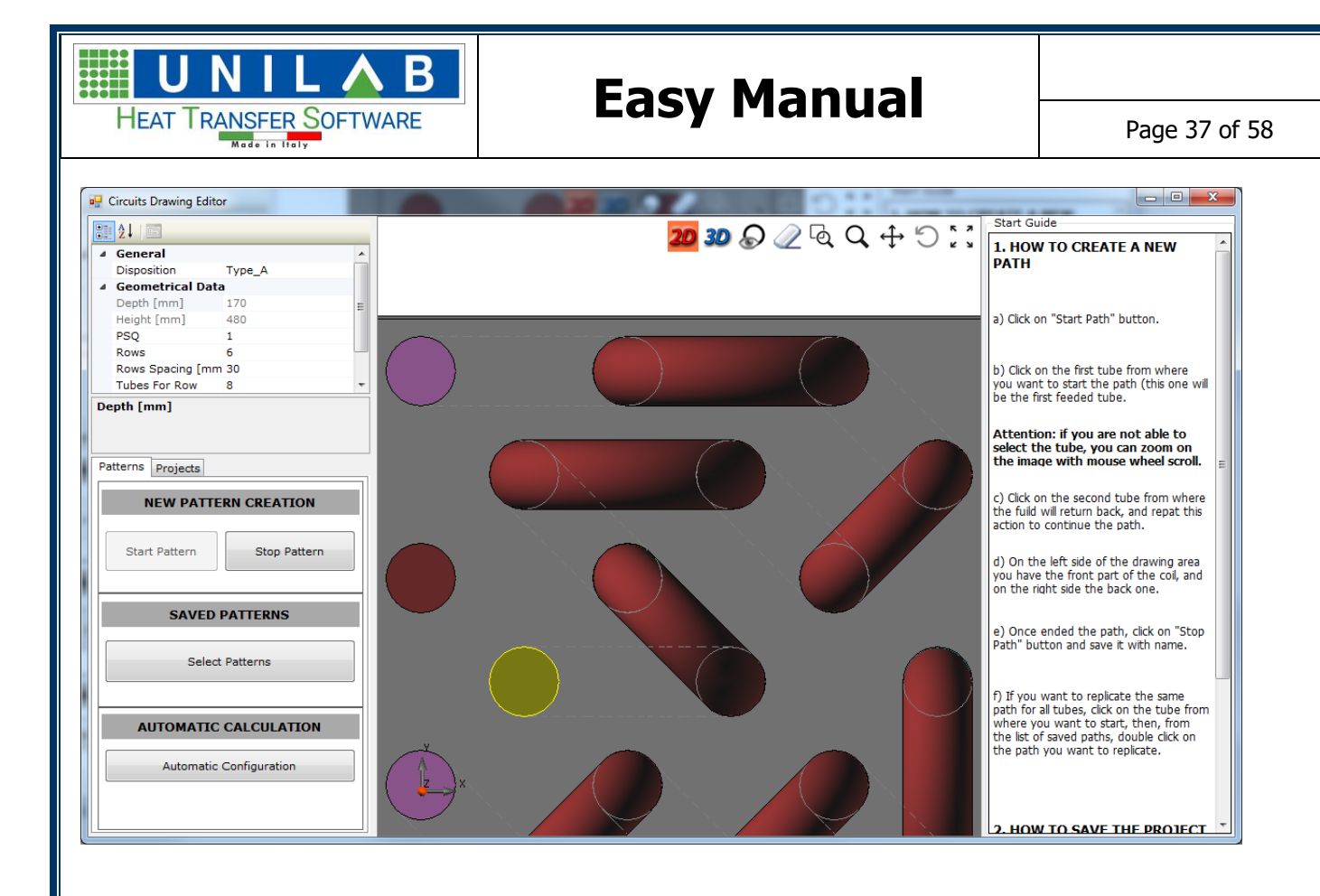

#### Then we click on "x" and we get

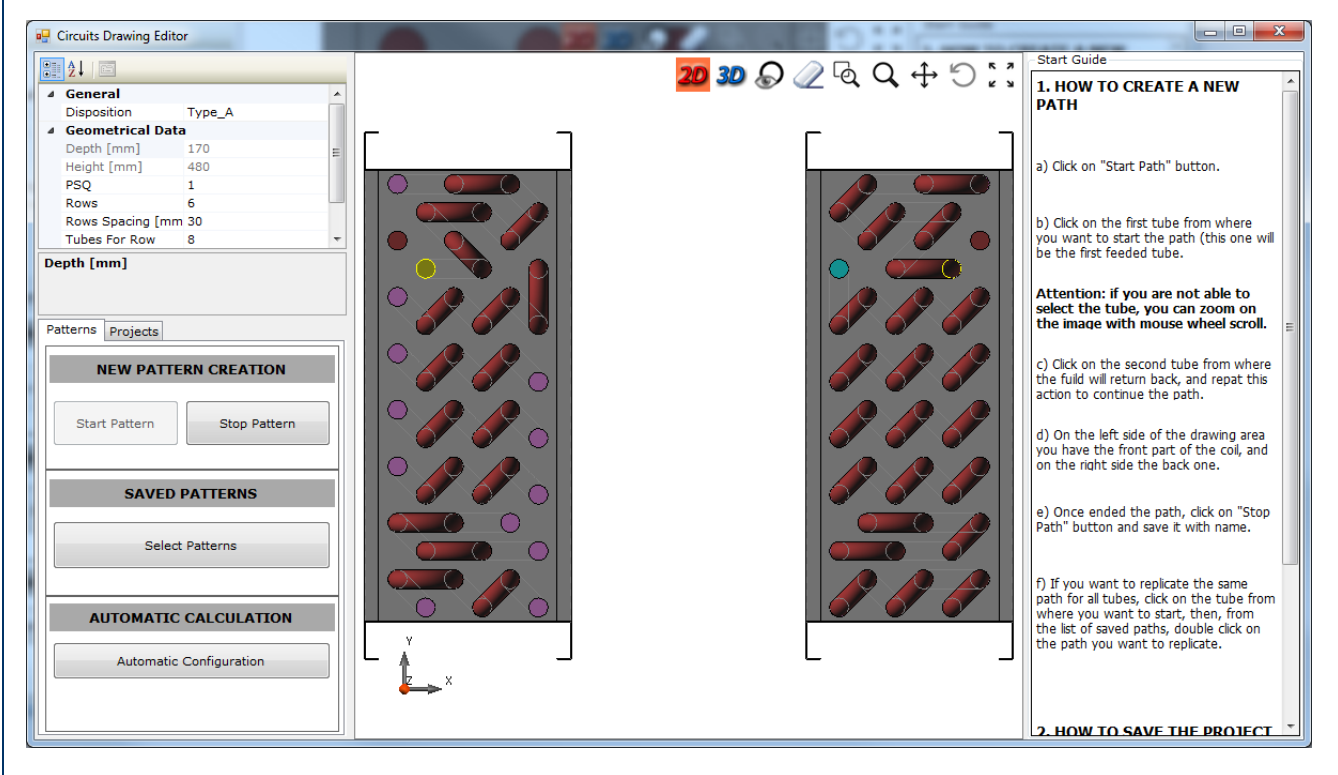

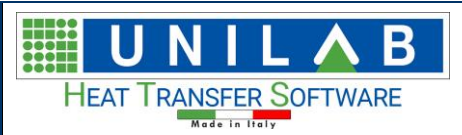

Page 38 of 58

# **U-Bend and Hair-Pin calculation**

After we have already chosed circuits, we ca see on the right side of the working window

|             | ···· 🧾 Project                                                             |                                             |   |
|-------------|----------------------------------------------------------------------------|---------------------------------------------|---|
|             |                                                                            |                                             |   |
|             | ····· 📝 U-Bend/Hair-Pin                                                    |                                             |   |
|             |                                                                            |                                             |   |
|             |                                                                            |                                             |   |
|             |                                                                            |                                             |   |
|             |                                                                            |                                             |   |
|             |                                                                            |                                             |   |
|             |                                                                            |                                             |   |
|             |                                                                            |                                             |   |
| •           | <b>≵</b> ↓ □                                                               |                                             |   |
| •           |                                                                            |                                             |   |
| ~           | 2↓ □<br>_<br>Type                                                          | Ubends_HairPin                              | _ |
| *           | Z↓ E<br>Type<br>U-Bend side                                                | Ubends_HairPin<br>ManifoldInlet             |   |
| *<br>*      | _<br>Type<br>U-Bend side<br>HairPin                                        | Ubends_HairPin<br>ManifoldInlet             |   |
| *           | Z↓ E<br>Type<br>U-Bend side<br>HairPin<br>42,43 [mm]                       | Ubends_HairPin<br>ManifoldInlet<br>24       |   |
| *<br>*<br>* |                                                                            | Ubends_HairPin<br>ManifoldInlet<br>24       |   |
| *<br>*<br>* | -<br>Type<br>U-Bend side<br>HairPin<br>42,43 [mm]<br>U-Bends<br>42,43 [mm] | Ubends_HairPin<br>ManifoldInlet<br>24<br>16 |   |

# **EXPORT METAL SHEET DRAWINGS**

Once we have a preview for the circuit

| File Languages View Tools Windows Measure system                                                    |                                          |                                          |                | - 5 ×                                                                                                    |
|----------------------------------------------------------------------------------------------------|------------------------------------------|------------------------------------------|----------------|----------------------------------------------------------------------------------------------------|
| : 🕑 New Project 🎴 Load 🔚 Save 🛛 🖉 Edit 🛛 🗮 Circuits 🛛 🚔 Print preview 💾 Dimensions 📧 Load Title Blo | ck                                       |                                          |                |                                                                                                    |
| 2D 30 Manifolds                                                                                     |                                          |                                          |                | Project                                                                                                    |
|                                                                                                    |                                          |                                          |                | ✓ Tubes         ✓ Udexd/tair Pin         ✓ Fins         ✓ Pranc         ✓ Design         Franc         Pranc         Marifolds         True         Pranc         Marifolds         True         Prance         True         Marifolds         True         Marifolds         True         Marifolds         O(5.1         Tubes         Project Name         Project Path         Sterrat         Real         Y Weight         Fins Real         Y Weight         Finage [0]         7.35         Marifolds [log]         0         Y Sterr         Dimension height         15         Format         Real         Y Weight         Finage [0]         7.35         Marifolds [log]         0         Y Tubes         Y Tubes         Y Tubes         Y Tubes         Y Tubes         Y Tubes |
|                                                                                                    |                                          |                                          |                | Fins<br>Fine Weight                                                                                                    |
| UNILAB S.r.l. – Via N. Bixio 6 – 35<br>WW                                                           | 131 – Padova (Pl<br><b>w.unilab.eu –</b> | D) – Italy – Tel.: 049<br>info@unilab.eu | 98763311 – Fax | :: 049 8750196                                                                                                    |

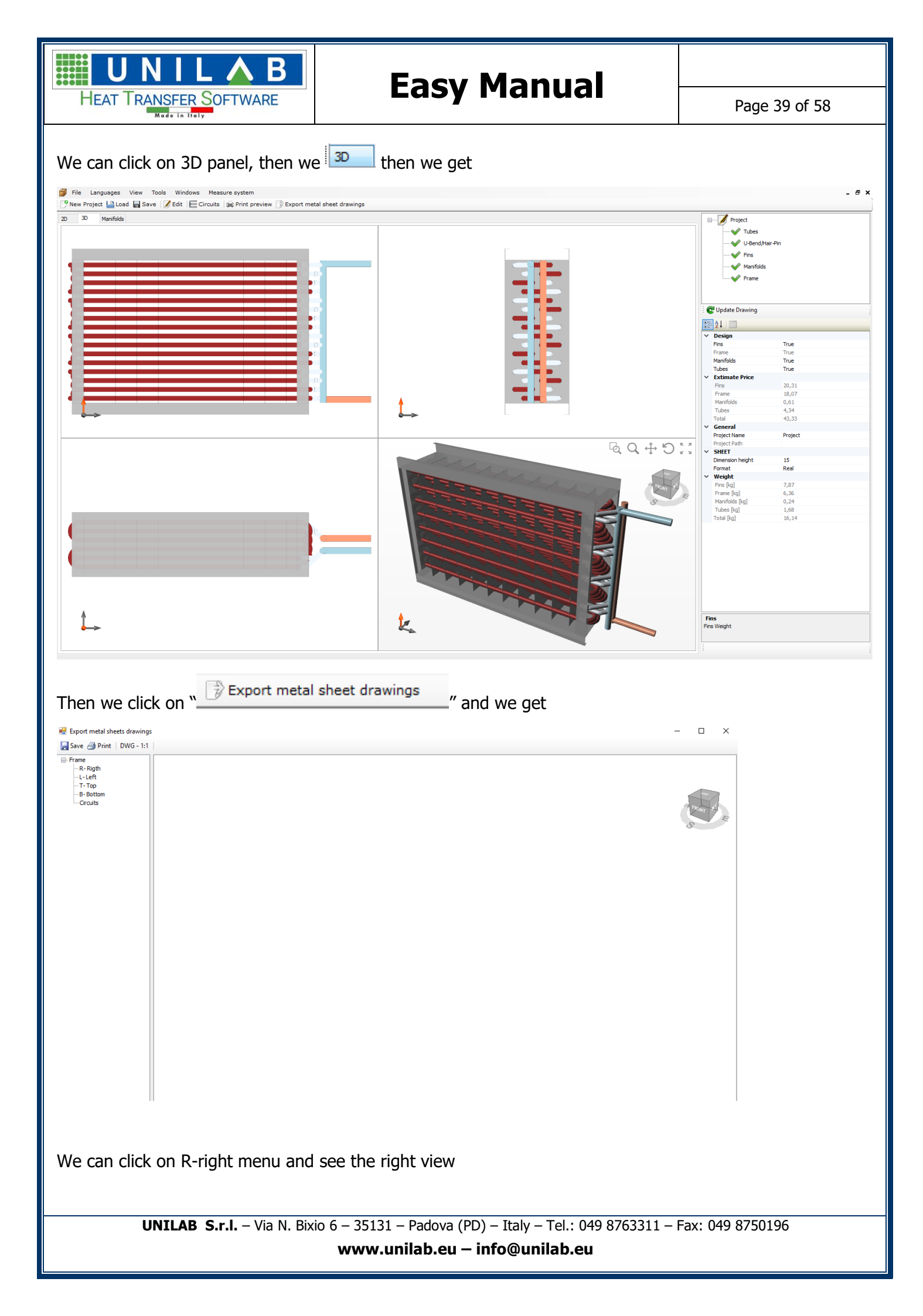

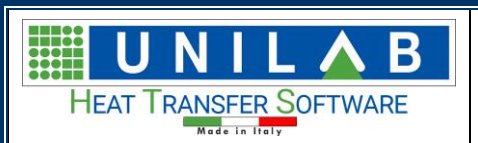

Page 40 of 58

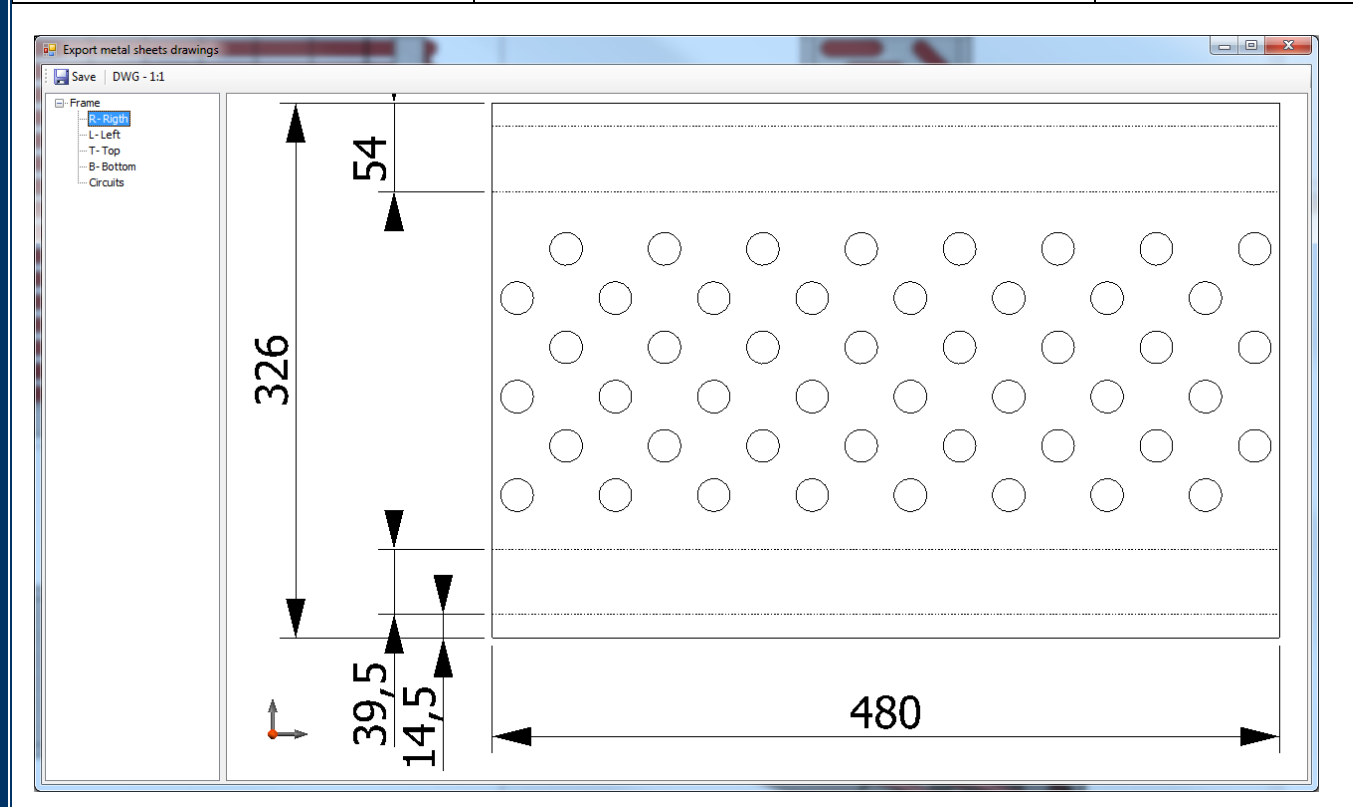

#### Left view

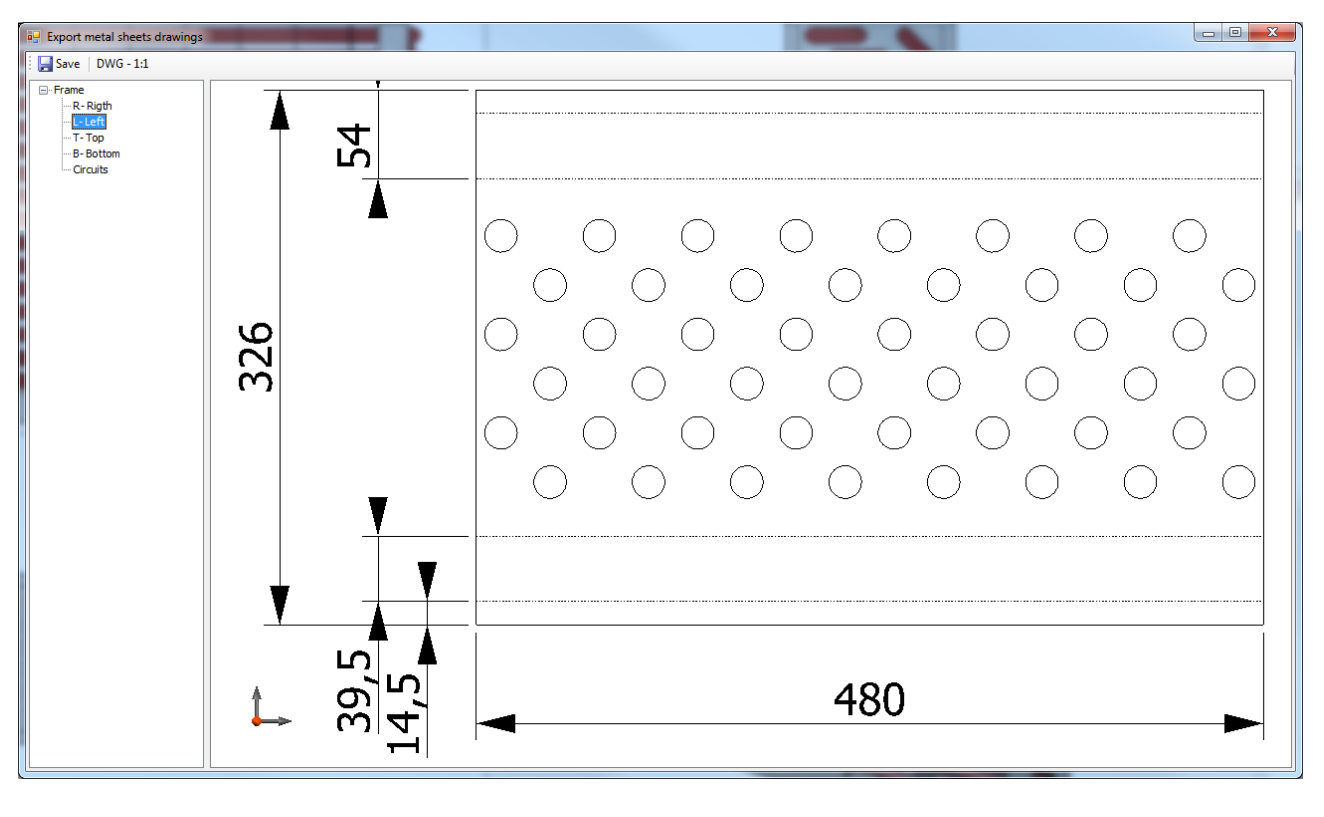

Top view and bottom view

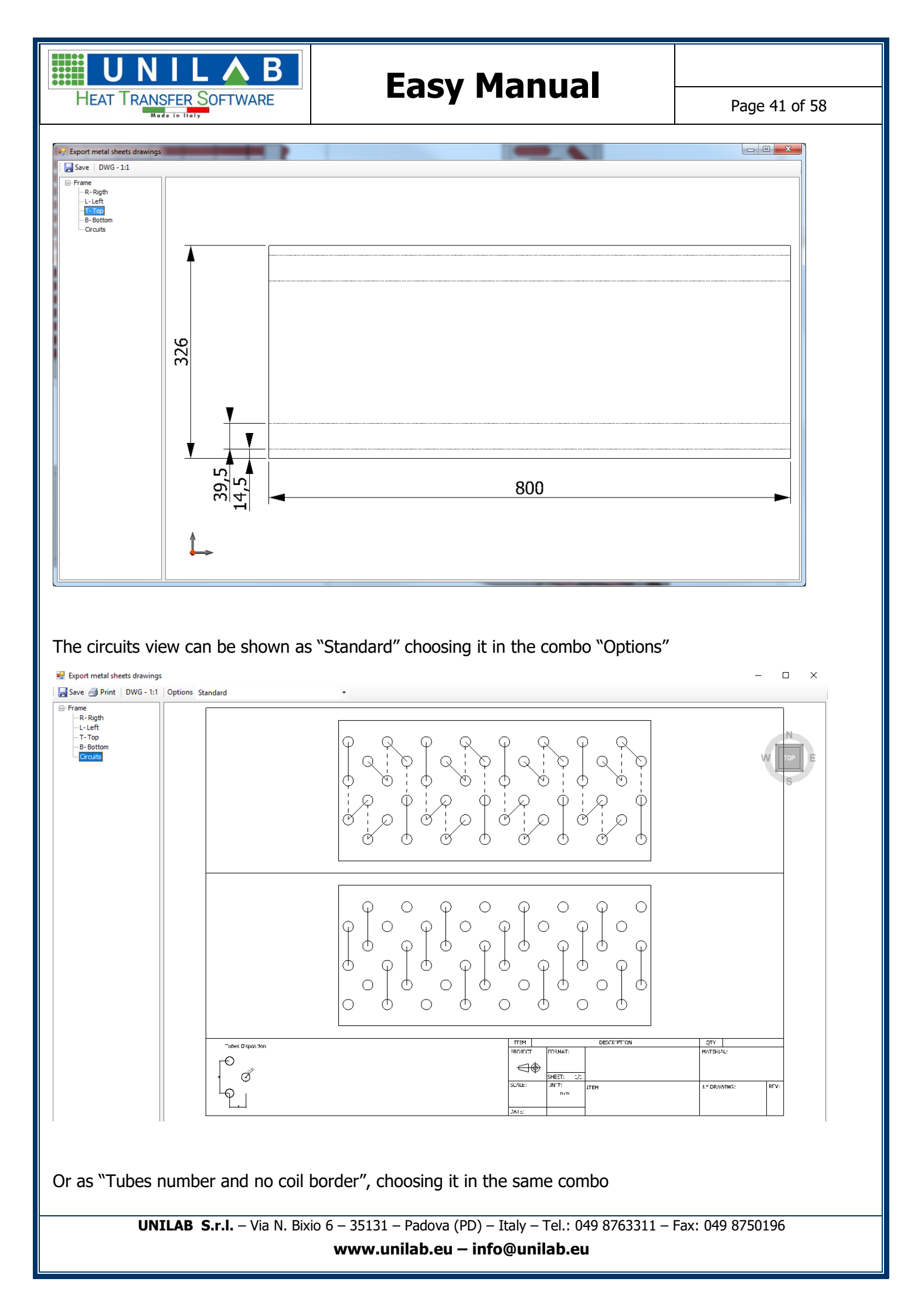

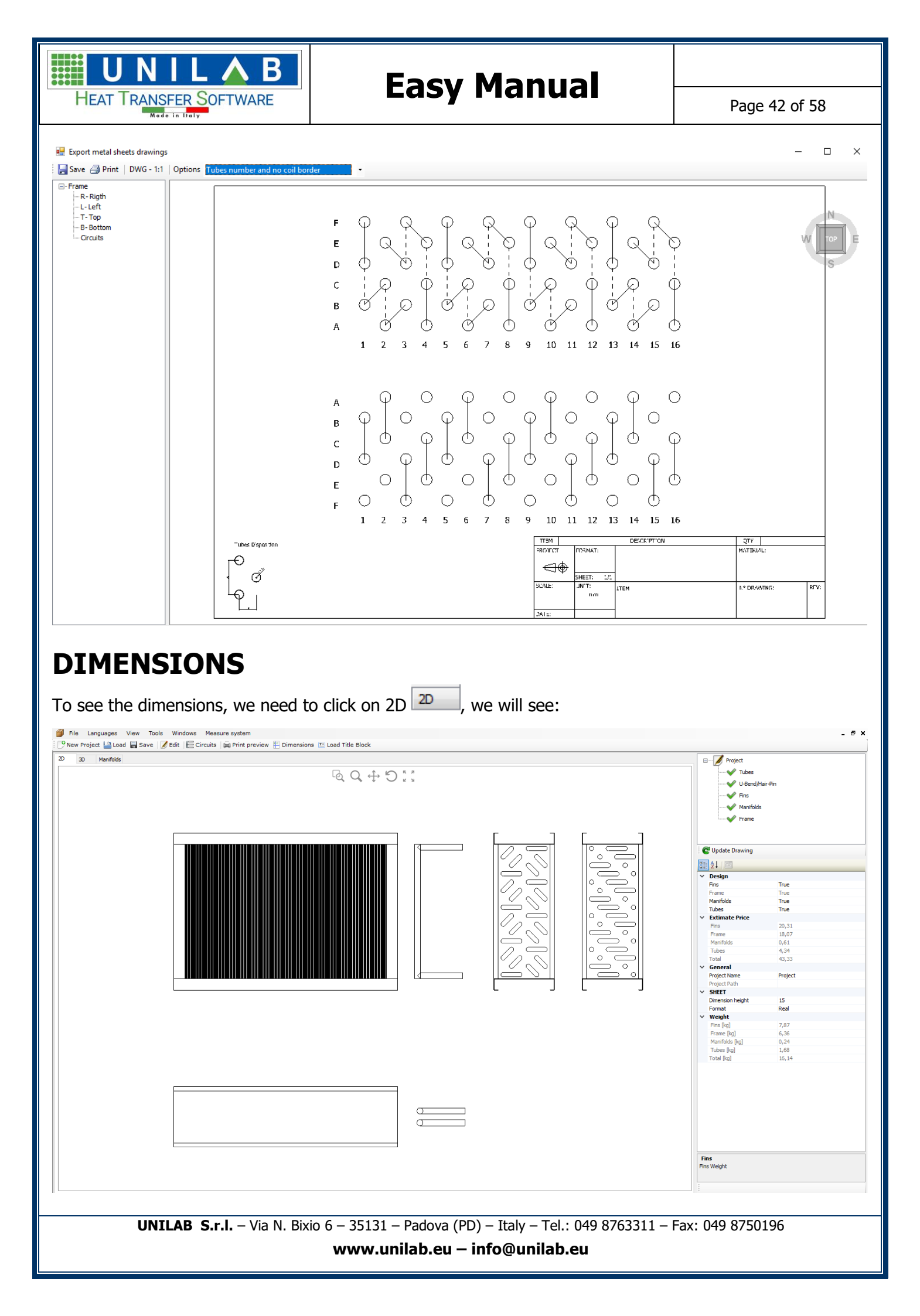

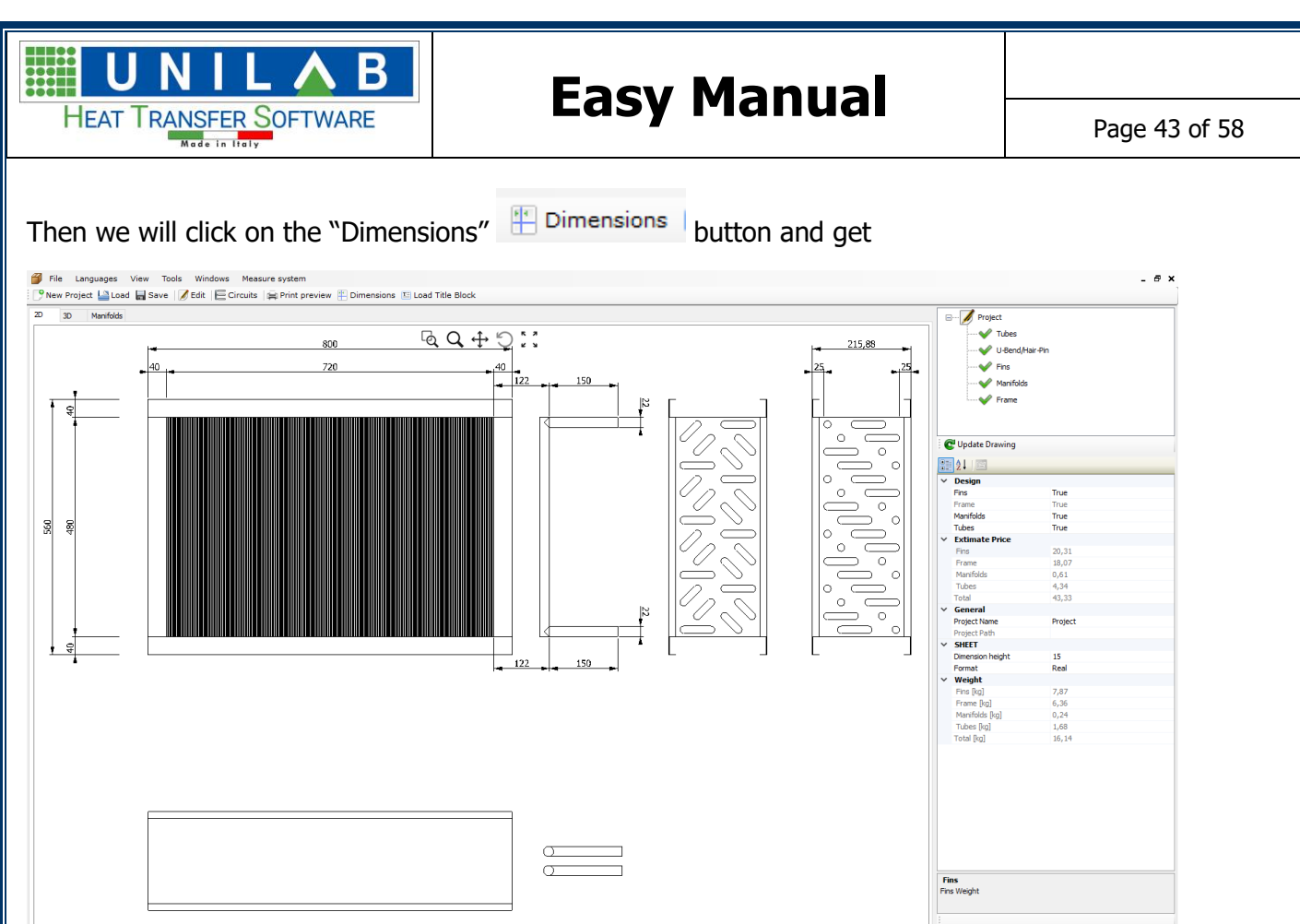

We can also change the dimensions height setting a new value, we need to change field and click on "Update Drawing":

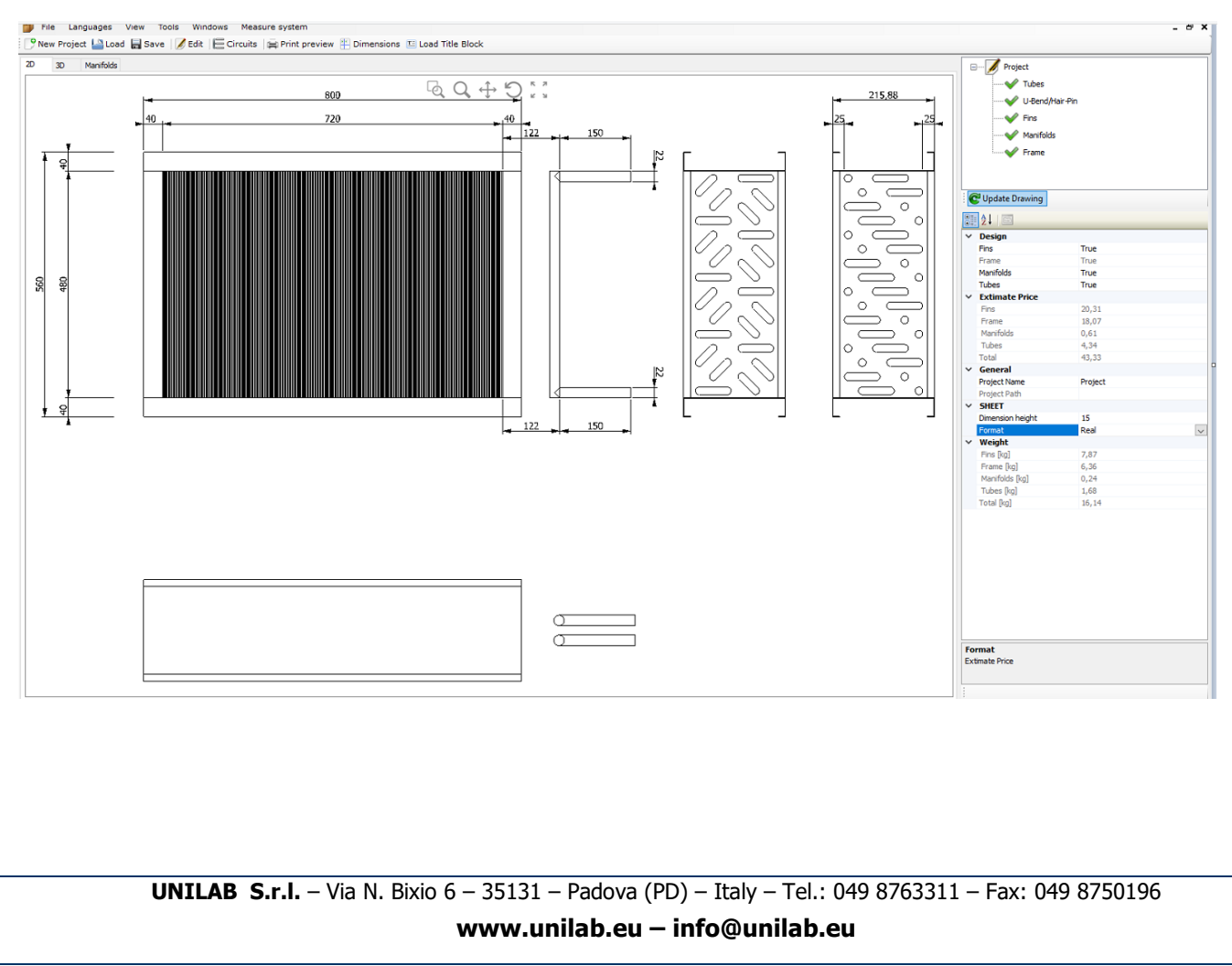

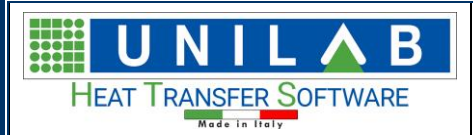

Page 44 of 58

# LOAD TITLE BLOCK

To enter the data of the Title Block we need to click on "Load Title Block" in the menu bar, we click on Project on the right menu

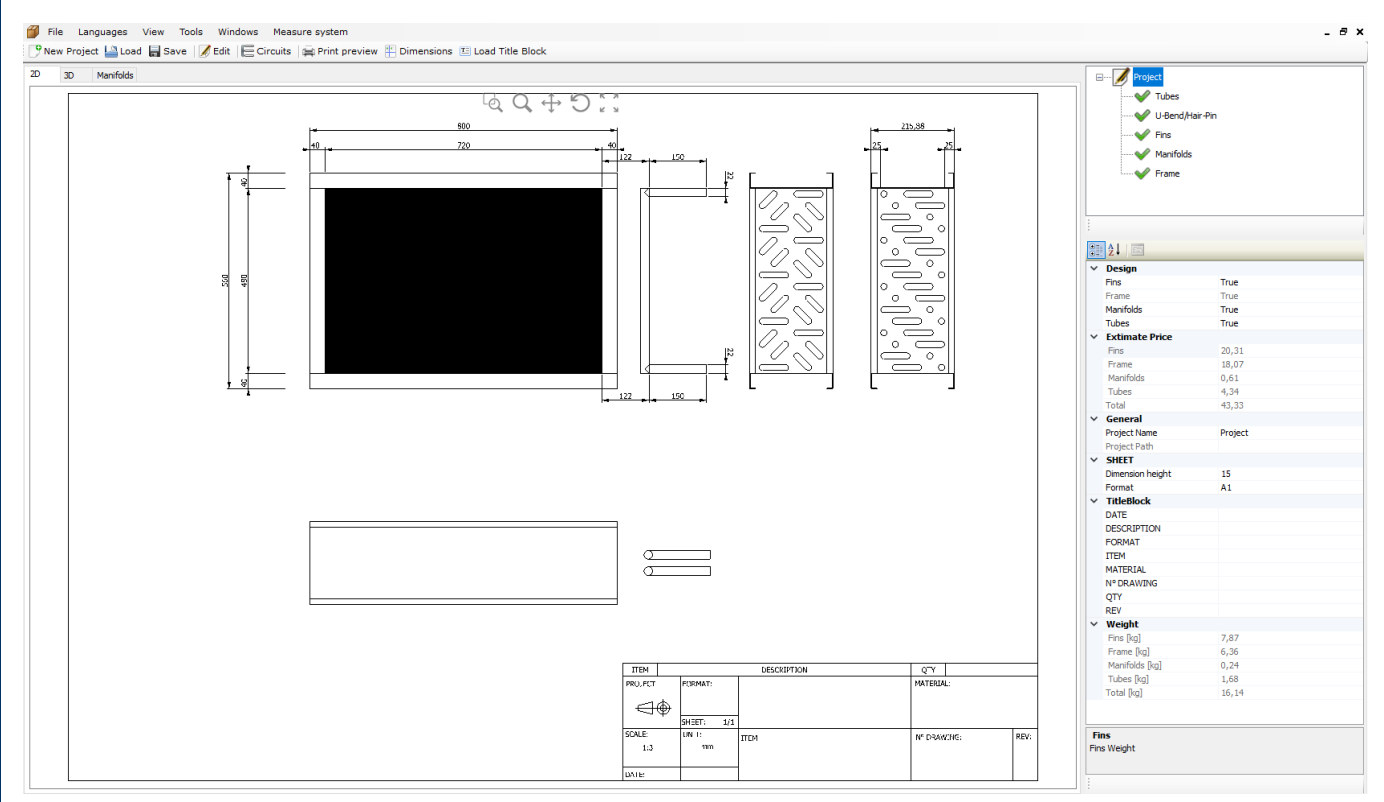

Then we can compile the data in Title Block

#### ▲ TitleBlock

| DATE        |  |
|-------------|--|
| DESCRIPTION |  |
| FORMAT      |  |
| ITEM        |  |
| MATERIAL    |  |
| N° DRAWING  |  |
| QTY         |  |
| REV         |  |

We can compile each line like this

| $\sim$ | TitleBlock  |            |
|--------|-------------|------------|
|        | DATE        | 13/09/2018 |
|        | DESCRIPTION | AAA        |
|        | FORMAT      | 1          |
|        | ITEM        | 1          |
|        | MATERIAL    | NO         |
|        | N° DRAWING  | 3          |
|        | QTY         | 1          |
|        | REV         | ОК         |

At this point we will see the inserted data

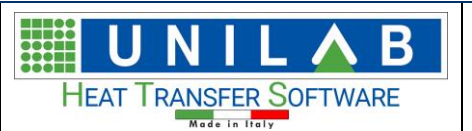

Page 45 of 58

| ITEM    |   |            |     | DESCRIPTION | QTY     | 1     |      |
|---------|---|------------|-----|-------------|---------|-------|------|
| PROJECT |   | FORMAT:    |     |             | MATERIA | L:    |      |
|         | ⊕ | 1          |     | AAA         | NO      |       |      |
|         | 1 | SHEET:     | 1/1 |             |         |       |      |
| SCALE:  |   | UNIT:      |     | ITEM        | Nº DRAW | /ING: | REV: |
| 1:3     |   | mm         |     | 1           | 3       |       | ок   |
|         |   |            |     |             |         |       |      |
| DATE:   |   | 13/09/2018 | ;   |             |         |       |      |

### **SMOOTH TUBE EXAMPLE**

Let us open a new project and we check the option "Smooth tube"

| 🖳 New Project                                                                                                    |                                                                                                    |       |                             |                              | -  |        |
|----------------------------------------------------------------------------------------------------|----------------------------------------------------------------------------------------------------|-------|-----------------------------|------------------------------|----|--------|
| Coil Parameters Definition                                                                                                    | on                                                                                                    |       | Archive Compatible Circuits | wailables frames presentique | ad |        |
| Mode     Heating       Geometry     Disposition     Stagger       Disposition Mode     Type A       Tubes Spacing [mm]     Tubes       Material     Aluminiu       Thickness [mm]     External Diam. [mm]       Image: Spacing [mm]     Image: Spacing [mm]       Fins     Fins       Fins     Integral       Aluminiu     Thickness [mm]       External Diam. [mm]     Image: Spacing [mm]       Cold Dimensions     Height [mm]       Length [mm]     Length [mm] | w     w       ed     w       60,       30,       30,       60,       20,       m       0,135       20,       480,       720,       Tubes For Row       Rows | 30    | Available Circuits          | Circuits N                   |    |        |
| Outlet Manifolds                                                                                                    | 22x1 ~                                                                                                    |       | L                           |                              |    |        |
|                                                                                                    |                                                                                                    |       |                             |                              | ОК | Cancel |
| Outlet Manifolds                                                                                                    | lick on "OK" and we car                                                                                                    | n see |                             |                              | ОК |        |

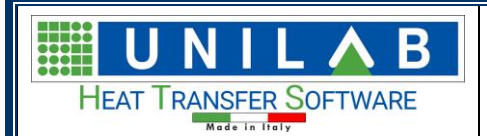

Page 46 of 58

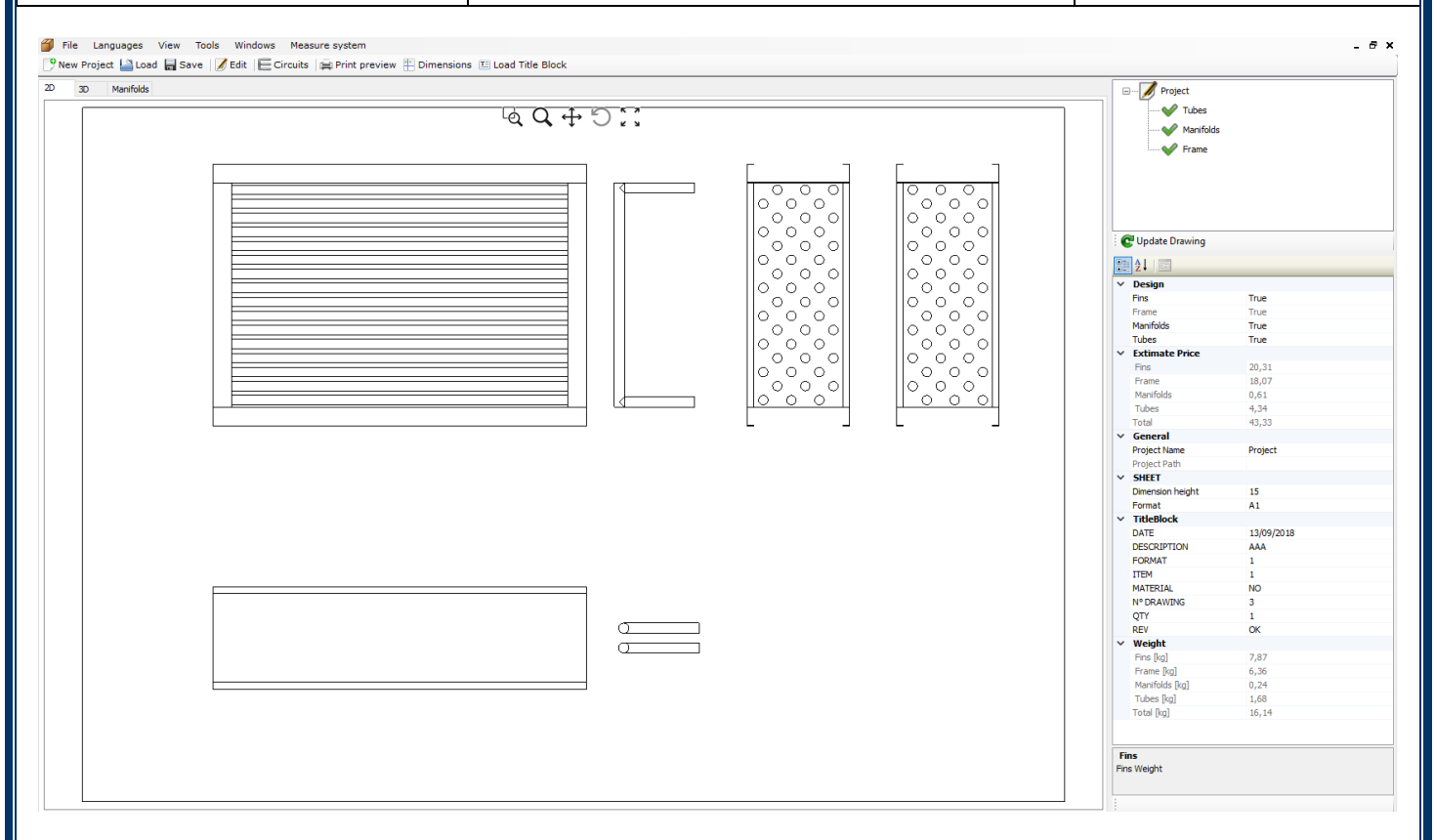

#### If we click on 3D we can see the coils

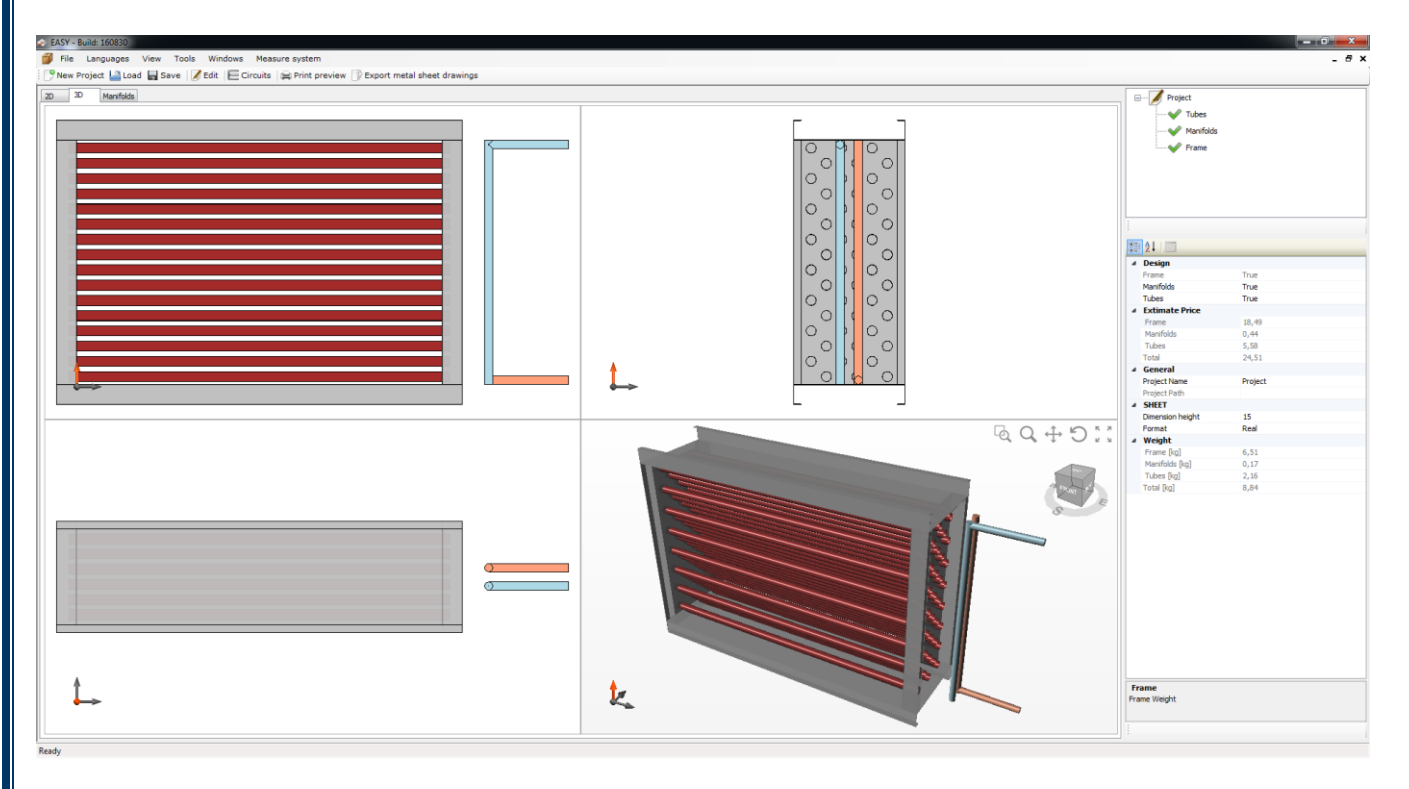

And if you draw the circuit you can have it complete like this

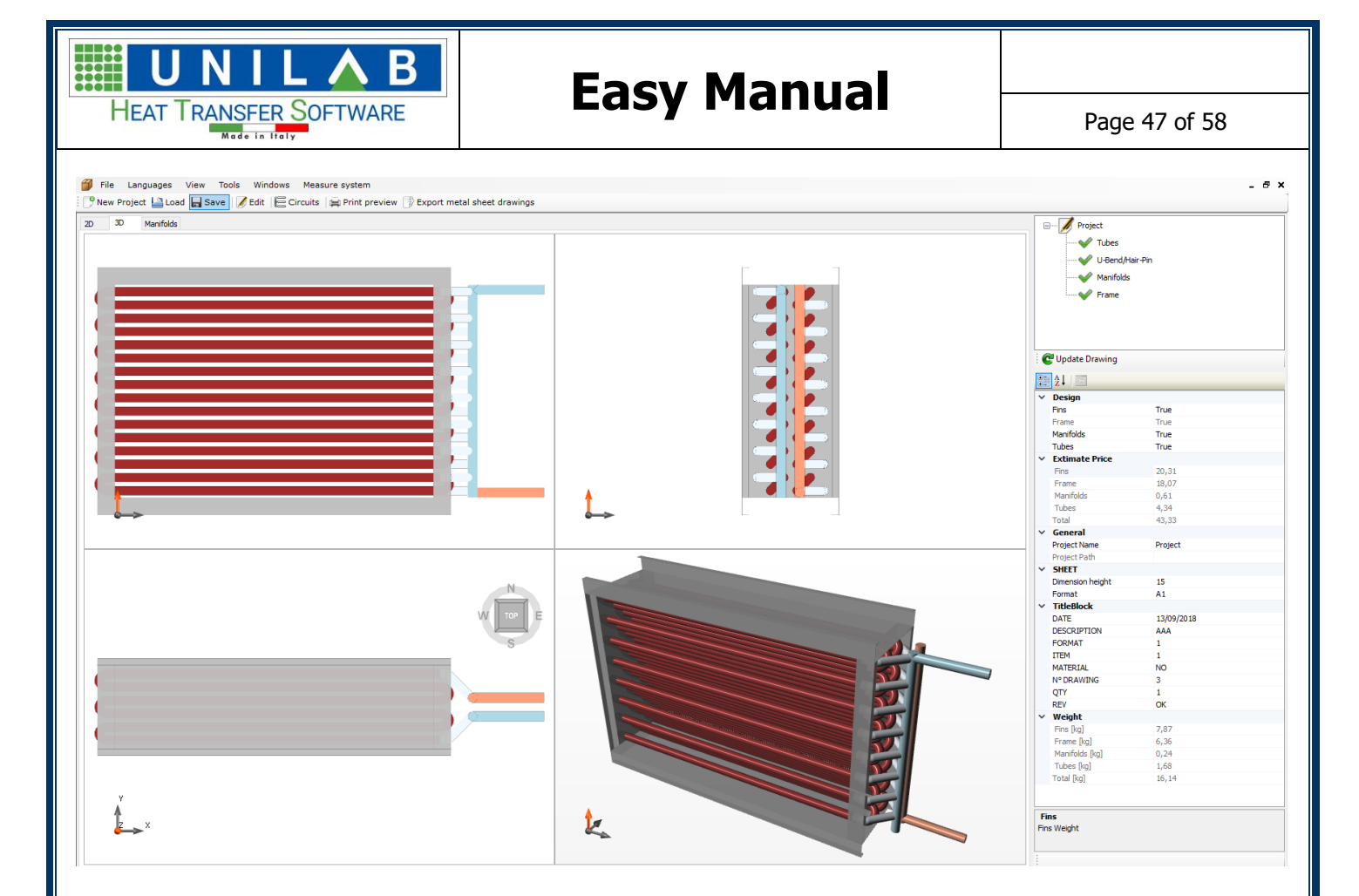

### How To Save Easy Coils Projects

To save the a project after we have used the EASY software we click on File-> Save As

| Ø  | File | Languages View To    | Fools | s Windows Measure system                                                                               |  |
|----|------|----------------------|-------|----------------------------------------------------------------------------------------------------|--|
| 9  | 9    | New Project          | 1     | 🖌 Edit 🛛 🔚 Circuits 🛛 🚔 Print preview 🖺 Dimensions 📧 Load Title Block                                  |  |
| 2D | 4    | Load CTRL+O          | - 1   |                                                                                                    |  |
|    |      | Save                 | - E   |                                                                                                    |  |
|    | M    | Save As              |       |                                                                                                    |  |
|    |      | Export •             | ۰I    |                                                                                                    |  |
|    |      | Export XLS materials |       |                                                                                                    |  |
|    | ÷    | Print preview        | T     |                                                                                                    |  |
|    | 0    | Exit                 | 1     |                                                                                                    |  |
|    | _    |                      | -     |                                                                                                    |  |
|    |      |                      |       |                                                                                                    |  |
|    |      |                      |       |                                                                                                    |  |
|    |      |                      |       |                                                                                                    |  |
|    |      |                      |       |                                                                                                    |  |
|    |      |                      |       |                                                                                                    |  |
|    |      |                      |       |                                                                                                    |  |
|    |      |                      |       |                                                                                                    |  |
|    |      |                      |       |                                                                                                    |  |
|    |      |                      |       |                                                                                                    |  |
|    |      |                      |       |                                                                                                    |  |
|    |      |                      | F     |                                                                                                    |  |
|    |      |                      |       |                                                                                                    |  |
|    |      | I                    |       |                                                                                                    |  |
|    |      |                      |       |                                                                                                    |  |
|    |      |                      |       |                                                                                                    |  |
| τŀ | hor  |                      | ++    | his                                                                                                    |  |
|    | ICI  | i you will see       | : u   |                                                                                                    |  |
|    |      |                      | D     | <b>S r l</b> Via N Bivia 6 25121 Dadava (DD) Italy Taly 040 9762211 Eavy 040 9750106                   |  |
|    |      | UNILA                | D     | <b>3.1.1.</b> $-$ VIa IV. DIXIO 0 - 35151 - PAUOVA (PD) - ILAIY - IEI.: 049 8/05511 - PAX: 049 8/50196 |  |
|    |      |                      |       | www.unilab.eu — info@unilab.eu                                                                         |  |
|    |      |                      |       | -                                                                                                    |  |
|    |      |                      |       |                                                                                                    |  |

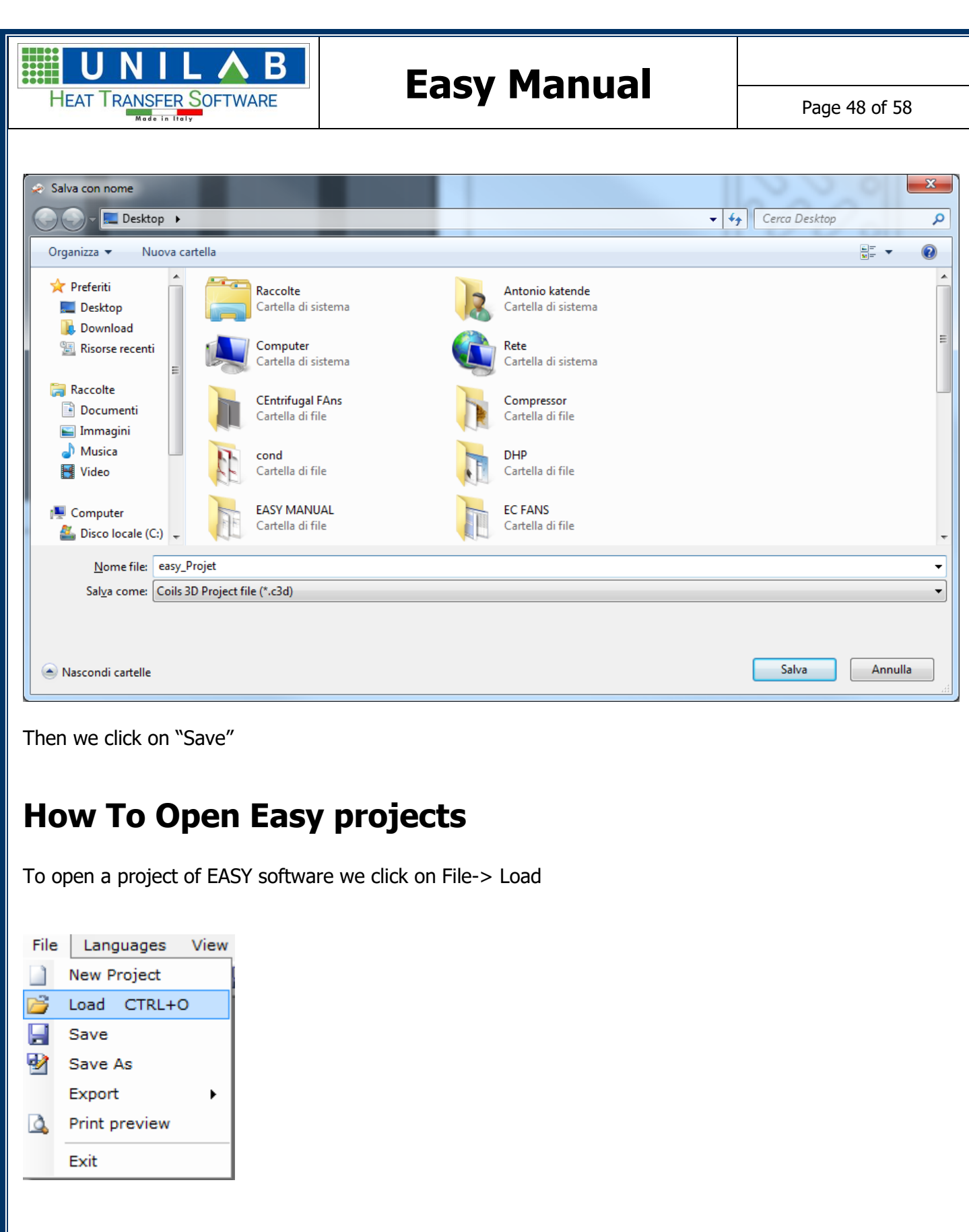

Then we will see

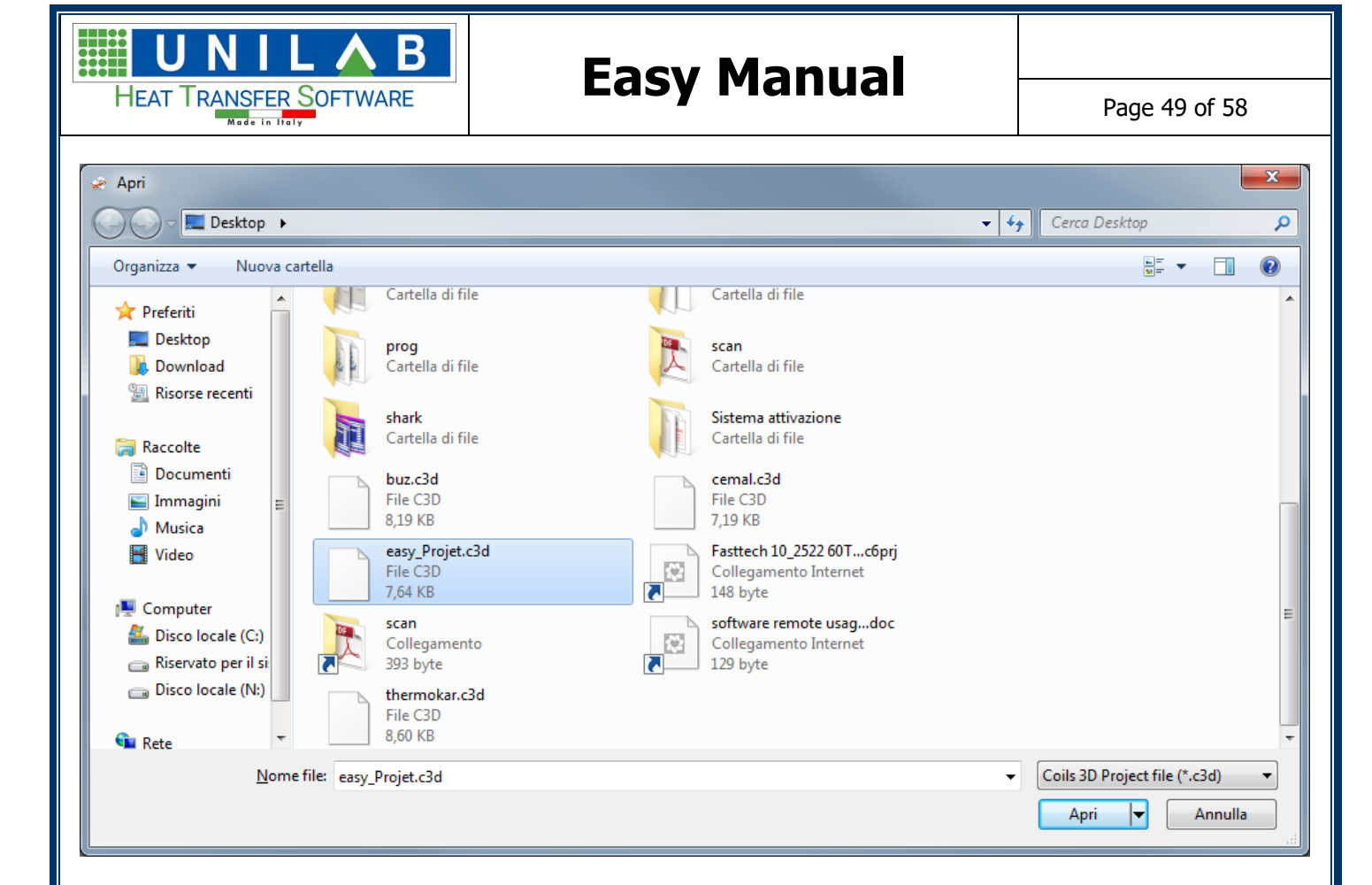

#### Then we click on open and get

|     | $\bar{\triangleleft} \ Q \ \Phi \ \circlearrowright \ \vdots$                   | General Project<br>→ Tobe<br>→ France<br>→ France |
|-----|---------------------------------------------------------------------------------|---------------------------------------------------|
|     |                                                                                 | 21/==                                             |
|     |                                                                                 |                                                   |
| UNI | LAB S.r.l. – Via N. Bixio 6 – 35131 – Padova (PD) – Italy – Tel.: 049 8763311 - | – Fax: 049 8750196                                |

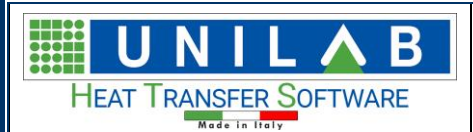

### How To open in Easy projects saved in Coils software

In Unilab Easy, we can open project that are saved using the software Unilab Coils, to do so please go to File Menu->Load

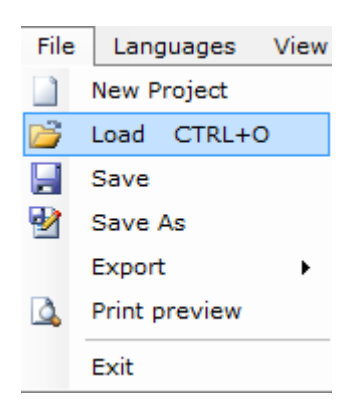

And we will see

| 😞 Apri                                         |          |                                         |        |                                                                |                                  |                       |                      | x      |
|------------------------------------------------|----------|-----------------------------------------|--------|----------------------------------------------------------------|----------------------------------|-----------------------|----------------------|--------|
| 🕞 🖓 🖉 📃 Desktop 🕨                              |          |                                         |        |                                                                | <b>- - ↓ • • • • • • • • • •</b> | Cerca Desktop         |                      | ٩      |
| Organizza 🔻 Nuova d                            | cartella |                                         |        |                                                                |                                  | 10 ==<br>10 ==        | •                    | 0      |
| 🔶 Preferiti                                    |          | Cartella di file                        |        | Cartella di file                                               |                                  |                       |                      | ^      |
| E Desktop<br>Download<br>Risorse recenti       |          | <b>prog</b><br>Cartella di file         |        | <b>scan</b><br>Cartella di file                                |                                  |                       |                      |        |
| Raccolte                                       |          | <b>shark</b><br>Cartella di file        | - SUIL | Sistema attivazione<br>Cartella di file                        |                                  |                       |                      |        |
| <ul> <li>Documenti</li> <li>Immagini</li></ul> |          | buz.c3d<br>File C3D<br>8,19 KB          |        | cemal.c3d<br>File C3D<br>7,19 KB                               |                                  |                       |                      |        |
| Video                                          |          | easy_Projet.c3d<br>File C3D<br>7,64 KB  |        | Fasttech 10_2522 60Tc6prj<br>Collegamento Internet<br>148 byte |                                  |                       |                      |        |
| Disco locale (C:)                              |          | <b>scan</b><br>Collegamento<br>393 byte |        | software remote usagdoc<br>Collegamento Internet<br>129 byte   |                                  |                       |                      |        |
| 🕞 Disco locale (N:)                            |          | thermokar.c3d<br>File C3D<br>8,60 KB    |        |                                                                |                                  |                       |                      | -      |
| Nom                                            | ne file: |                                         |        |                                                                | •                                | Coils 3D Project file | e (*.c3d)<br>Annulla | •<br>• |

Now we click on side and choose Coils 6.5 project file

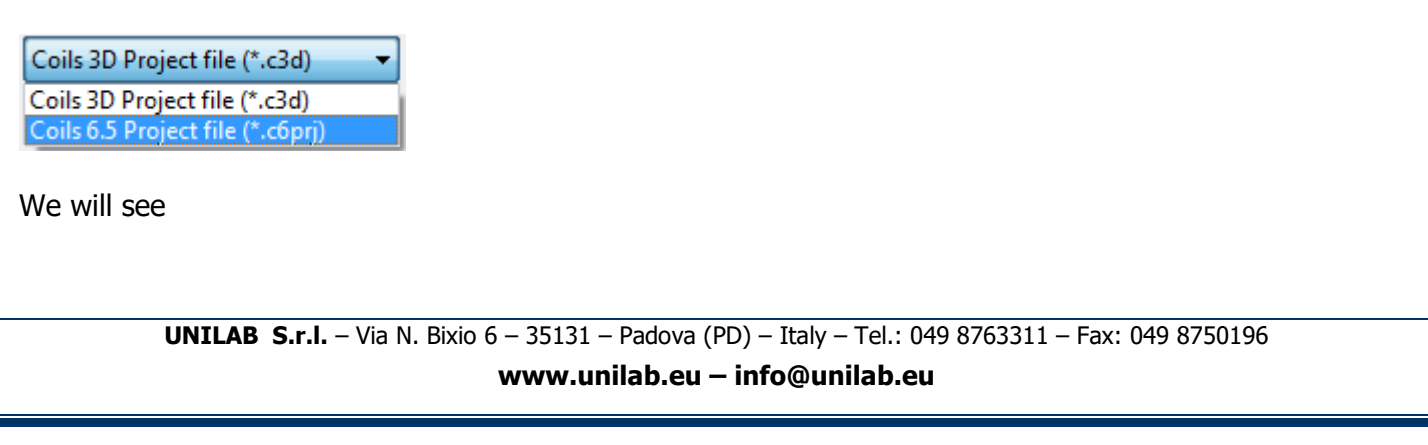

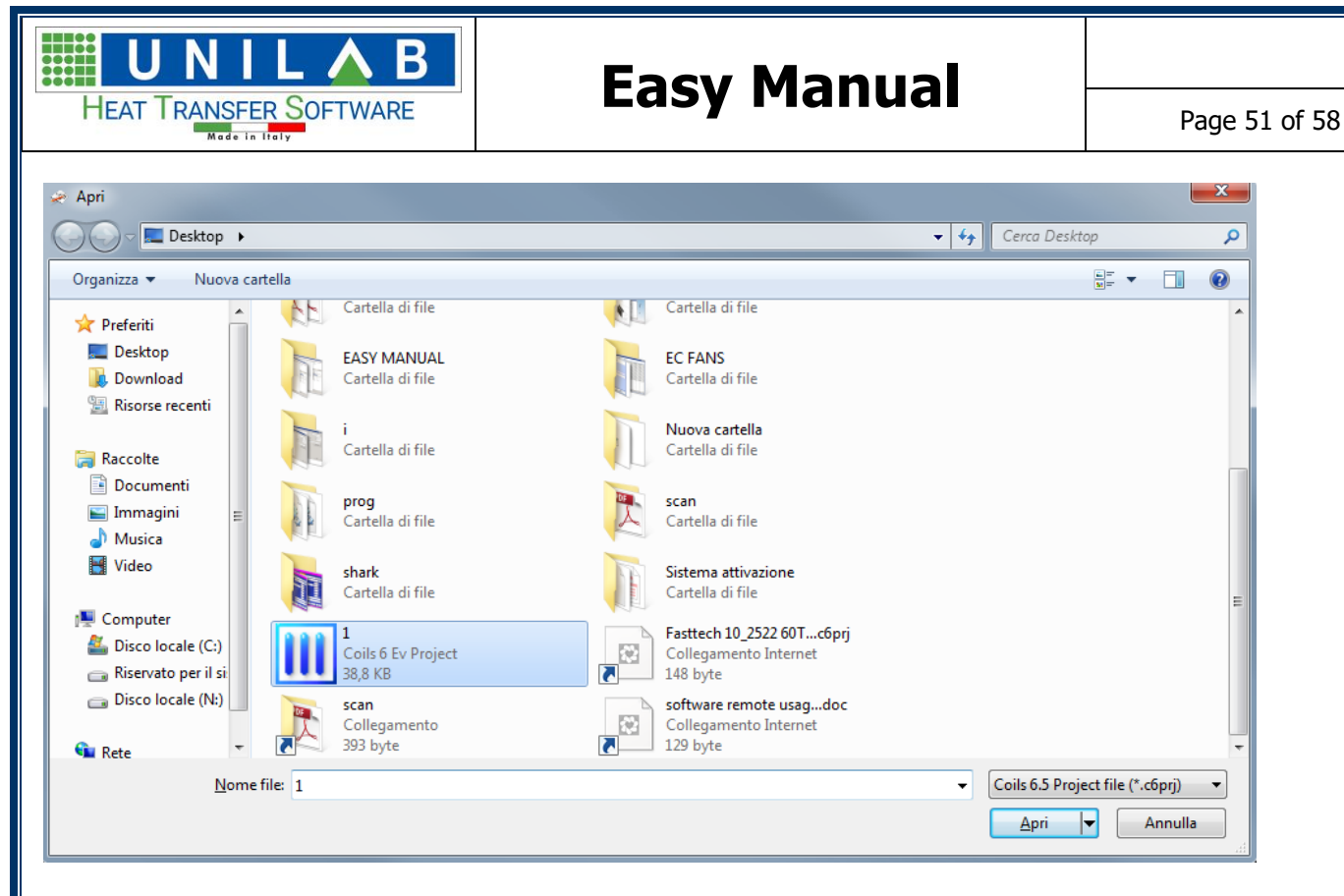

Then you click on open and we will see

| ୁ<br>ଭ_Q ⊕ ℃ ; ; | → Tubes<br>→ Tubes<br>→ Vinna<br>→ Vinna<br>→ Vinna |
|------------------|-----------------------------------------------------|
|                  |                                                     |

### How To Export from 2D

If we click on 2D<sup>2D</sup>

we will see, then we can click on File->Export

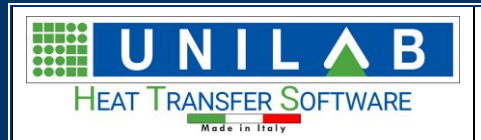

Page 52 of 58

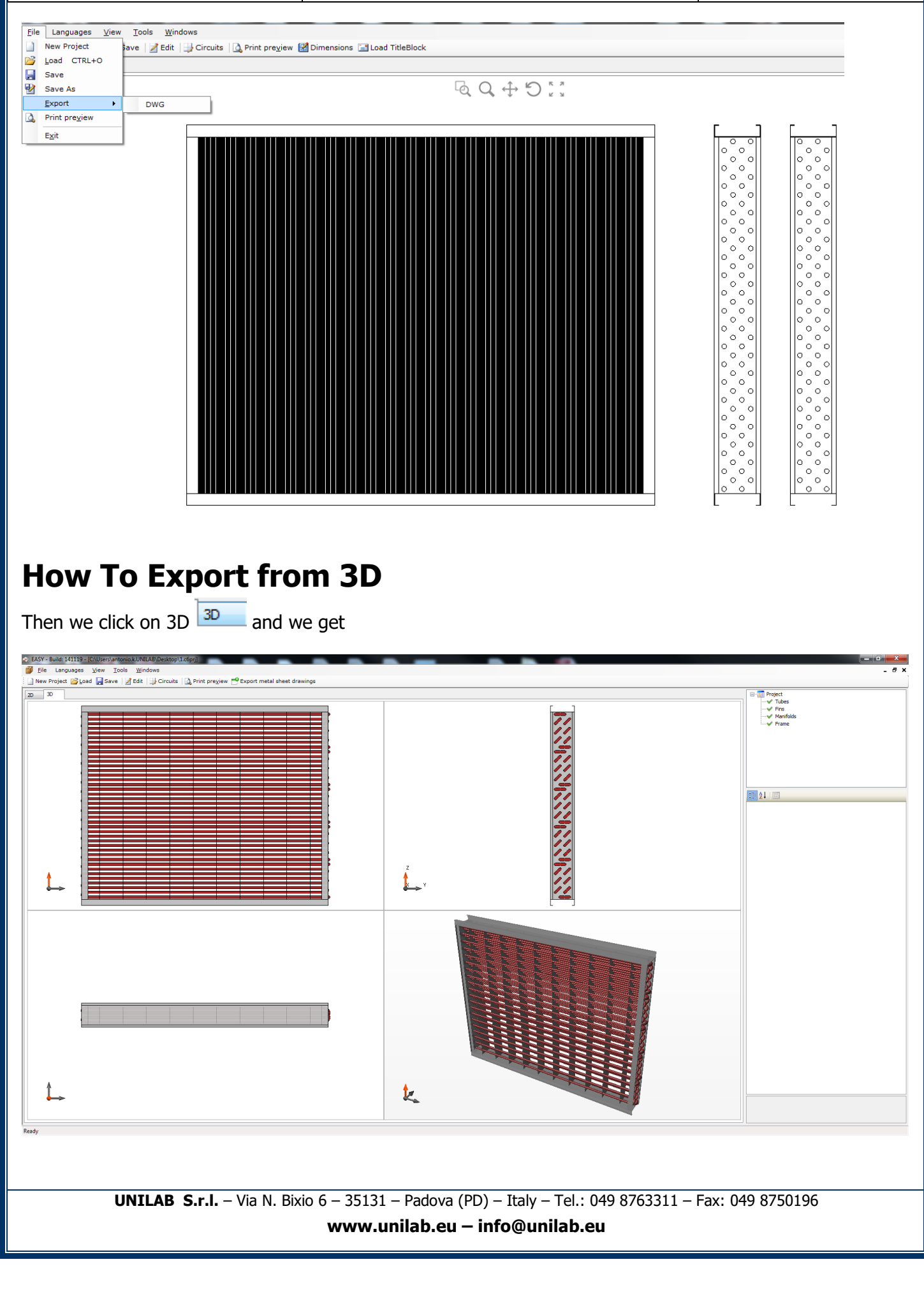

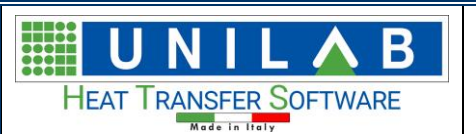

Page 53 of 58

Then we if i click on File->Export we can choose differents file types and if we want a global file or one file for each part:

| File | Languages View | <u>т</u> | ools Window    | s    | Measure system               |
|------|----------------|----------|----------------|------|------------------------------|
|      | New Project    | Save     | e 🛛 🎽 Edit 🛛 🚽 | Circ | cuits 🛛 🛕 Print preview 😁 Ex |
| 1    | Load CTRL+O    |          |                |      |                              |
|      | Save           | E        |                |      |                              |
| 1    | Save As        |          |                |      | _                            |
|      | Export +       |          | ASCII STL      | •    | Single file parts            |
| 4    | Print preview  |          | Binary STL     | ►    | Global file                  |
|      | Exit           |          | IGES           | •    |                              |
|      |                |          | OBJ            |      |                              |
|      |                |          | STEP           |      |                              |
|      |                |          | Bitmap         |      |                              |
|      |                |          | EMF            |      |                              |

### How To Export the list of materials

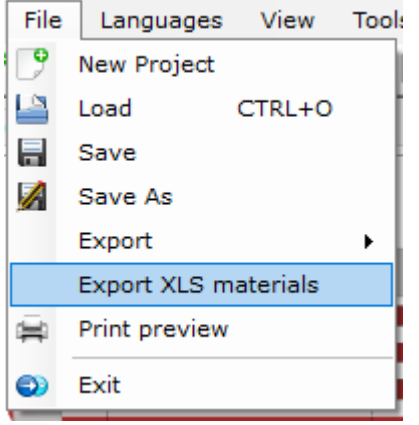

#### If we go to export XLS materials, we will see this:

| Code             | Quantity | Misure | Material        | Thikness [mm] | Weight [kg] | Component Price | Total price [€] |
|------------------|----------|--------|-----------------|---------------|-------------|-----------------|-----------------|
| PROJECT          |          |        |                 |               |             |                 |                 |
| Tubes            | 48       | N°     | Aluminium       | 0,35          | 1,68        | 0,09            |                 |
| Fins             | 342      | N°     | Aluminium       | 0,1           | 7,87        | 0,06            | :               |
| Inlet Manifolds  | 1        | N°     | Aluminium       | 1             | 0,12        | 0,3             |                 |
| Outlet Manifolds | 1        | N°     | Aluminium       | 1             | 0,12        | 0,3             |                 |
| - Frame          | 1        | N°     | Stainless Steel |               | 6,36        | 18,07           | :               |
| — Rigth          | 0,15     | m²     | Stainless Steel | 1             | 1,19        | 3,39            |                 |
| — Left           | 0,15     | m²     | Stainless Steel | 1             | 1,19        | 3,39            |                 |
| — Up             | 0,25     | m²     | Stainless Steel | 1             | 1,99        | 5,65            |                 |
| Down             | 0,25     | m²     | Stainless Steel | 1             | 1,99        | 5,65            |                 |
| U-Bend           |          |        |                 |               |             |                 |                 |
| — 42,43 [mm]     | 16       | N°     |                 |               |             |                 |                 |
| 🗏 HairPin        |          |        |                 |               |             |                 |                 |
| - 42,43 [mm]     | 24       | N°     |                 |               |             |                 |                 |

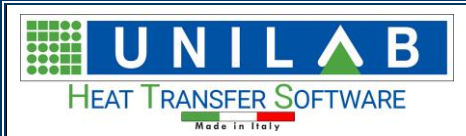

### UPDATES

In order to update the software you have to go on "Start"  $\rightarrow$  "Programs"  $\rightarrow$  "Unilab Easy"  $\rightarrow$  "Update Easy"

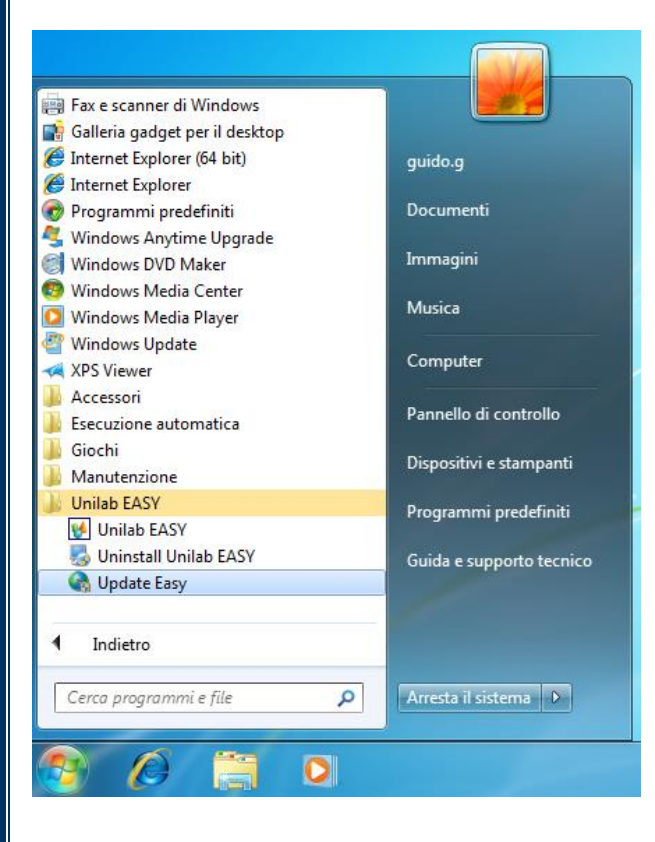

When requested you need to insert your "TSC.." code that you can find in your mainteinance contract, click on "Next" and wait until the installation are completed

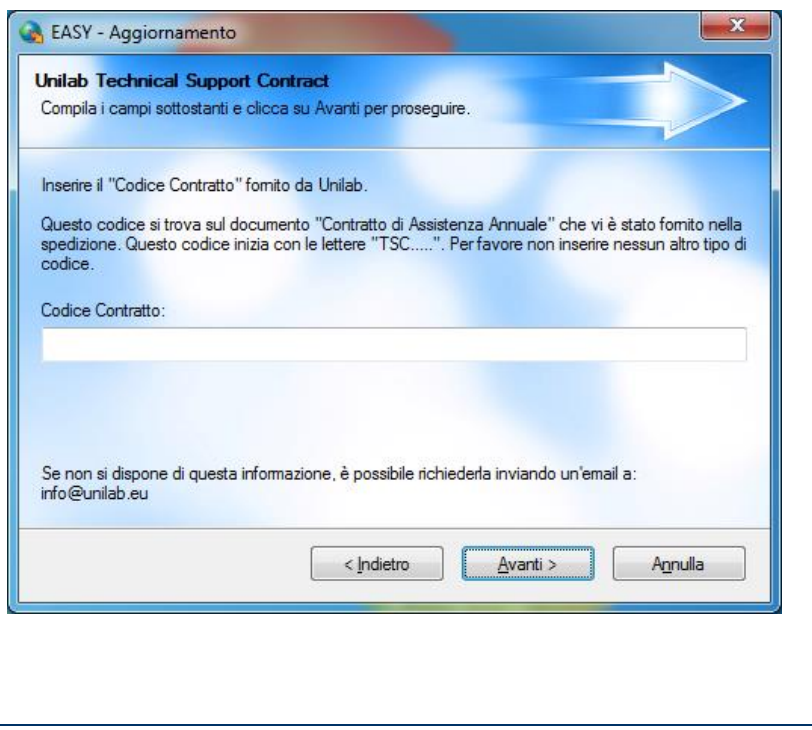

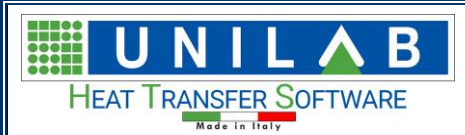

Page 55 of 58

### UNILAB EASY SOFTWARE RECOMMENDATIONS

We advice to use unilab easy according to the pc hardware specifics, so that the memory usage would still be available, that is not to use it with several other memory consuming software at the same time. We also suggest for those who have the software Unilab coils, to use both one at a time, that is either Unilab coils, then close it, and open Unilab Easy or in the reverse order.

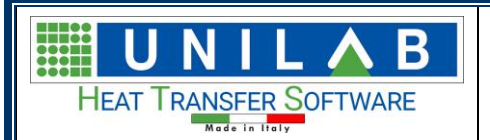

### How to get in contact with Unilab Technical Support

Please visit our website www.unilab.eu and click on "Suppor Portal".

| HOME BLOG \$ | PANY   PRODUCTS   | \$ SUPPORT            | REQUEST TRIAL |
|--------------|-------------------|-----------------------|---------------|
|              | Support Portal    |                       |               |
|              | Create New Ticket | t                     |               |
|              | Book Remote Assi  | istance               |               |
|              | Download Suppor   | Download Support Tool |               |

In this section, you will find some useful tools for you (example FAQs and useful documentations).

| HEAT TRANSFER SOFTWARE CUSTOMER SERVICE UNILAB                        | Welcom<br>Login Sign t                                                   |
|-----------------------------------------------------------------------|--------------------------------------------------------------------------|
| Home Solutions                                                        |                                                                          |
| How can we help you today?                                            | + New support ticket                                                     |
| Enter your search term here                                           | SEARCH Check ticket status                                               |
| Knowledge base                                                        |                                                                          |
| Remote assistance / Assistenza remota                                 |                                                                          |
| REMOTE CONNECTION SOFTWARE (1)                                        | SOFTWARE CONNESSIONE REMOTA (1)                                          |
| UNILAB TEAMVIEWER QUICKSUPPORT                                        | UNILAB TEAMVIEWER QUICKSUPPORT                                           |
| General                                                               |                                                                          |
| FAQ (English) (7)                                                     | FAQ (Italian) (4)                                                        |
| W HOW TO HAVE YOUR USB SMARTKEY WORK IN WINDOWS VISTA, 7, 8 64 BITS   | COME FARE FUNZIONARE LA CHIAVE USB SMARTKEY PER L'ATTIVAZIONE DI COILS S |
| WHEN TRYING TO UNINSTALL YOUR SOFTWARE, WINDOWS KEEPS ON TELLING ME A | <b>W</b> ERRORE DURANTE READTEXTFILECONTENTS                             |
| FROR DURING READTEXTFILECONTENTS                                      | COME AGGIORNARE COILS                                                    |
| HOW TO MAKE THE COILS UPDATE                                          | COME IMPOSTARE LA COMPATIBILITA' CON WINDOWS 7 O ALTRO                   |
| How To SET WINDOWS 7 OR OTHER COMPATIBILITY     See all 7 articles    |                                                                          |
| Latest software manuals                                               |                                                                          |
| COILS 8.0 (3)                                                         | EASY (1)                                                                 |
| 😈 COILS manuals (English)                                             | <b>EASY manuals (English)</b>                                            |
| 100 HOW TO INSTALL BLUE USB-KEY IN SERVER AND CLIENTS                 |                                                                          |

• To get in touch with our techninicians, please click on "Create New Ticket" and insert all necessary information.

UN

HEAT TRANSFER SOFTWARE

L 🛆

B

|                  | Customer service UNILAB | Welcome<br>Login Sign up |
|------------------|-------------------------|--------------------------|
| Home Solutions   |                         |                          |
| Submit a ticket  | Email                   |                          |
| Subject *        |                         |                          |
| Product          | <b>v</b>                |                          |
| Description *    |                         |                          |
|                  | + Attach a file         |                          |
|                  | Submit Cancel           |                          |
| Home - Solutions |                         |                          |

• To book a remote connection with our technicians, please click on "Remote Connection" and select the date for the meeting.

| Book Re          | emote Assist     | tance                              |                                            |                                   |
|------------------|------------------|------------------------------------|--------------------------------------------|-----------------------------------|
| All times be     | elow are express | ed in your local tir               | ne                                         |                                   |
| 1. Start         | 2. Time          | 3. Details                         | 4. Payment                                 | 5. Done                           |
| Please select se | rvice:           |                                    |                                            |                                   |
| Remote connec    | tion             |                                    |                                            |                                   |
|                  |                  |                                    | 21                                         | N                                 |
|                  | UNILAB S.r.l. –  | Via N. Bixio 6 – 351<br><b>www</b> | .31 – Padova (PD)<br><b>unilab.eu – ir</b> | – Italy – Tel.: 0<br>nfo@unilab.e |

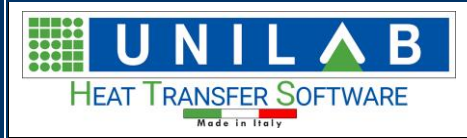

Page 58 of 58

#### **Book Remote Assistance**

| . Start                                                                                                    | 2. Time                                                            |                                                                                                    | 3. Details                                                                          | 4. Do                        | ne          |
|----------------------------------------------------------------------------------------------------|--------------------------------------------------------------------|----------------------------------------------------------------------------------------------------|-------------------------------------------------------------------------------------|------------------------------|-------------|
|                                                                                                    |                                                                    |                                                                                                    |                                                                                     |                              |             |
| elow you can find a list<br>ick on a time slot to pro                                                                                        | of available time slo<br>ceed with booking                         | ots for <b>Remote conne</b>                                                                        | ection by Customer                                                                  | Care.                        |             |
| Mon, Aug 27                                                                                                    | Thu, Aug 30                                                        | Tue, Sep 04                                                                                        | Fri, Sep 07                                                                         | Wed, Sep 12                  | Mon, Sep 17 |
| 🗌 10:00 am                                                                                                    | 0 10:00 am                                                         | 0 10:00 am                                                                                         | 🔵 10:00 am                                                                          | 🔵 10:00 am                   | 0 10:00 am  |
| 🔵 3:00 pm                                                                                                    | 3:00 pm                                                            | 3:00 pm                                                                                            | 3:00 pm                                                                             | 3:00 pm                      | 3:00 pm     |
| Tue, Aug 28                                                                                                    | Fri, Aug 31                                                        | Wed, Sep 05                                                                                        | Mon, Sep 10                                                                         | Thu, Sep 13                  | Tue, Sep 18 |
| 🗌 10:00 am                                                                                                    | 0 10:00 am                                                         | 0 10:00 am                                                                                         | 🔵 10:00 am                                                                          | 🗌 10:00 am                   | 0 10:00 am  |
| 🔵 3:00 pm                                                                                                    | ] 🗌 3:00 pm                                                        | 3:00 pm                                                                                            | 🔵 3:00 pm                                                                           | 🔵 3:00 pm                    | 🔵 3:00 pm   |
| Wed, Aug 29                                                                                                    | Mon, Sep 03                                                        | Thu, Sep 06                                                                                        | Tue, Sep 11                                                                         | Fri, Sep 14                  | Wed, Sep 19 |
| 🔵 10:00 am                                                                                                    | 0 10:00 am                                                         | 0 10:00 am                                                                                         | 0 10:00 am                                                                          | 0 10:00 am                   | 0 10:00 am  |
| 🔾 3:00 pm                                                                                                    | 🔾 3:00 pm                                                          | 🔾 3:00 pm                                                                                          | 🔾 3:00 pm                                                                           | 🔾 3:00 pm                    | 🔾 3:00 pm   |
| Book Remo                                                                                                    | o <b>te Assis</b><br>are express                                   | <b>tance</b><br>ed in your loc                                                                     | al time                                                                             |                              |             |
| Book Remo<br>All times below<br>. start                                                                                                    | o <b>te Assis</b><br>are express<br>2. Time                        | tance<br>ed in your loc                                                                            | cal time<br>3. Details                                                              | 4. Dc                        | ne          |
| Book Remo<br>All times below<br>. start<br>You selected a booking for<br>Please provide your deta                                            | are express<br>2. Time<br>Is in the form belo                      | tance<br>ed in your loc<br>tion by Customer Ca<br>w to proceed with boo                            | cal time<br>3. Details<br>re at 10:00 am on 2<br>oking.                             | 4. Dc<br>9/08/2018.          | ne          |
| Book Remo<br>Il times below<br>Start<br>u selected a booking fo<br>ease provide your deta                                                    | are express<br>2. Time<br>or Remote connect<br>Is in the form belo | tance<br>ed in your loc<br>tion by Customer Ca<br>w to proceed with boo<br>Phone                   | cal time<br>3. Details<br>re at 10:00 am on 2<br>oking.                             | 4. Do<br>9/08/2018.<br>Email | ine         |
| Book Remo<br>Il times below<br>Start<br>u selected a booking fo<br>ease provide your deta<br>ame                                             | are express<br>2. Time<br>or Remote connect<br>Is in the form belo | tance<br>ed in your loc<br>tion by Customer Ca<br>w to proceed with boo<br>Phone                   | cal time<br>3. Details<br>re at 10:00 am on 2<br>oking.                             | 4. Dc<br>9/08/2018.<br>Email | ine         |
| l times below<br>start<br>u selected a booking fr<br>ase provide your deta<br>me                                                             | are express<br>2. Time<br>or Remote connect<br>Is in the form belo | tance<br>ed in your loc<br>tion by Customer Ca<br>w to proceed with boo<br>Phone                   | cal time<br>3. Details<br>re at 10:00 am on 2<br>oking.                             | 4. Do<br>9/08/2018.<br>Email | ine         |
| Book Remo<br>Il times below<br>start<br>ou selected a booking fo<br>ease provide your deta<br>ame                                            | are express<br>2. Time<br>or Remote connect<br>Is in the form belo | tance<br>ed in your loc<br>tion by Customer Ca<br>w to proceed with boo<br>Phone                   | al time<br>3. Details<br>re at 10:00 am on 2<br>oking.                              | 4. Dc<br>9/08/2018.<br>Email | ine         |
| Book Remo<br>Il times below<br>Start<br>ou selected a booking fo<br>ease provide your deta<br>ame<br>oftware Name                            | are express 2. Time or Remote connect Is in the form belo          | tance<br>ed in your loc<br>tion by Customer Ca<br>w to proceed with boo<br>Phone                   | cal time<br>3. Details<br>re at 10:00 am on 2<br>oking.                             | 4. Dc<br>9/08/2018.<br>Email | ine         |
| Book Remo<br>Il times below<br>start<br>ou selected a booking fo<br>lease provide your deta<br>ame<br>oftware Name<br>escription of the Prob | are express<br>2. Time<br>or Remote connect<br>Is in the form belo | tance<br>ed in your loc<br>tion by Customer Ca<br>w to proceed with boo<br>Phone                   | cal time<br>3. Details<br>re at 10:00 am on 2<br>oking.                             | 4. Dc<br>9/08/2018.<br>Email | ine         |
| Book Remo<br>All times below<br>. start<br>You selected a booking fo<br>Please provide your deta<br>Name                                     | are express<br>2. Time<br>or Remote connect<br>Is in the form belo | tance<br>ed in your loc<br>tion by Customer Ca<br>w to proceed with boo<br>Phone                   | cal time<br><b>3. Details</b><br><b>re</b> at <b>10:00 am</b> on <b>2</b><br>oking. | 4. Do<br>9/08/2018.<br>Email | ine         |
| Book Remo<br>All times below<br>. start<br>You selected a booking for<br>Please provide your deta<br>Jame                                    | are express<br>2. Time<br>or Remote connect<br>Is in the form belo | tance<br>ed in your loc<br>tion by Customer Ca<br>w to proceed with boo<br>Phone                   | cal time<br>3. Details<br>re at 10:00 am on 2<br>oking.                             | 4. Do<br>9/08/2018.<br>Email | ine         |
| Book Remo<br>All times below<br>. start<br>ou selected a booking for<br>lease provide your deta<br>lame<br>oftware Name                      | em                                                                 | tance<br>ed in your loc<br>tion by Customer Ca<br>w to proceed with boo<br>Phone                   | cal time<br>3. Details<br>re at 10:00 am on 2<br>oking.                             | 4. Dc                        | ine         |
| Book Remo<br>Ill times below<br>start<br>ou selected a booking fo<br>iease provide your deta<br>ame<br>oftware Name                          | em                                                                 | tance<br>ed in your loc<br>tion by Customer Ca<br>w to proceed with boo<br>Phone                   | cal time<br>3. Details<br>re at 10:00 am on 2<br>oking.                             | 4. Do                        | ine         |
| Book Remo                                                                                                    | are express<br>2. Time<br>ar Remote connect<br>Is in the form belo | tance<br>ed in your loc<br>tion by Customer Ca<br>w to proceed with boo<br>Phone                   | cal time<br>3. Details<br>re at 10:00 am on 2<br>oking.                             | 4. Dc                        | ine         |
| Book Remo                                                                                                    | em                                                                 | tance<br>ed in your loc<br>tion by Customer Ca<br>w to proceed with boo<br>Phone<br>• 312 345 6789 | cal time<br>3. Details<br>re at 10:00 am on 2<br>oking.                             | 4. Do                        | nne<br>     |
| Book Remo                                                                                                    | em                                                                 | tance<br>ed in your loc<br>tion by Customer Ca<br>w to proceed with boo<br>Phone                   | cal time<br>3. Details<br>re at 10:00 am on 2<br>oking.                             | 4. Dc                        | Ine         |